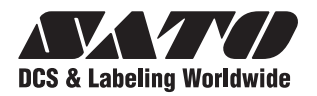

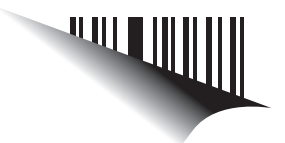

# **Operator Manual**

## For printer model:

## **CG2 Series**

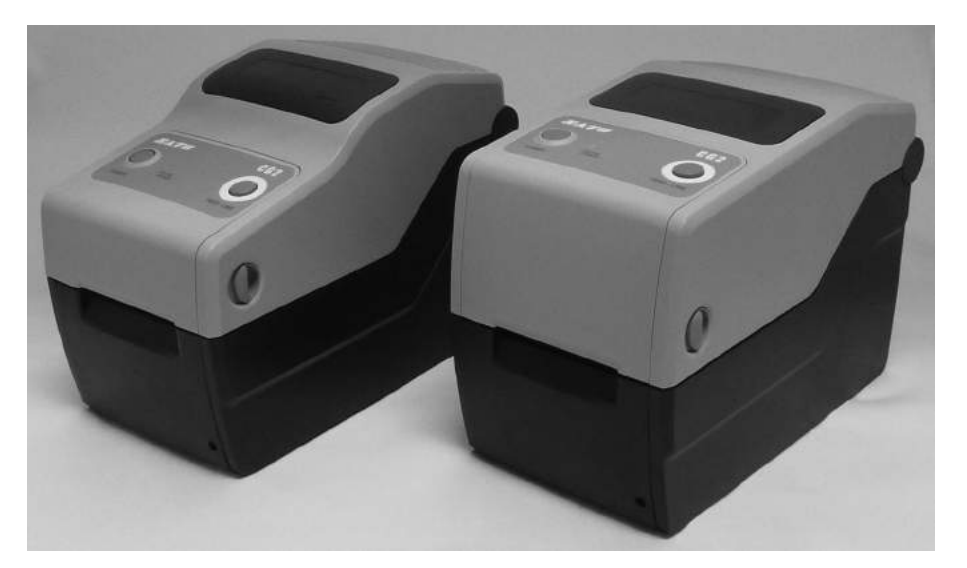

CG208DT CG212DT Direct Thermal Type 203 dpi/ 305 dpi CG208TT CG212TT Thermal Transfer Type 203 dpi/ 305 dpi

PN: 9001211B

Read this Operator Manual before and during usage of the above product. Keep this document handy for future reference.

www.satoamerica.com

#### Copyrights

The contents of this document are proprietary information of SATO Corporation and/or its subsidiaries in Japan, the U.S and other countries. No part of this document may be reproduced, copied, translated or incorporated in any other material in any form or by any means, whether manual, graphic, electronic, mechanical or otherwise, without the prior written consent of SATO Corporation.

#### **FCC Statement**

The printer complies with the requirements in Part 15 of FCC Rules for a Class B Computing Device. Operating the printer in a residential area may cause unacceptable interference to radio and TV reception. If the interference is unaccepatble, you can reposition the equipment, which may improve reception.

#### Limitation of Liability

SATO Corporation and/or its subsidiaries in Japan, the U.S. and other countries, makes no representations or warranties of any kind regarding this material, including, but not limited to, implied warranties of merchantability and fitness for a particular purpose. SATO Corporation shall not be held responsible for errors contained herein or any omissions from the materials or for any damages, whether direct, indirect, incidental or consequential, in connection with the furnishing, distribution, performance, or use of this material.

SATO Corporation reserves the right to change or improve this product and document without notice.

#### Trademarks

SATO is a registered trademark of SATO Corporation and/or its subsidiaries in Japan, the U.S and other countries.

#### SATO America, Inc.

10350 Nations Ford Road Charlotte, NC 28273 Main Phone: (704) 644.1650 Technical Support: (704) 644.1660 Technical Support Fax: (704) 644.1661 E-Mail: satosales@satoamerica.com www.satoamerica.com © Copyright 2010 SATO America, Inc. All rights reserved.

## **Safety Precautions**

Please read the following information carefully before installing and using the printer.

#### **Pictographic Symbols**

This instruction manual and the printer labels use a variety of pictographic symbols to facilitate safe and correct use of the printer and to prevent injury to others and property damage. The symbols and meanings for them are given below. Be sure to understand these symbols well before reading the main text.

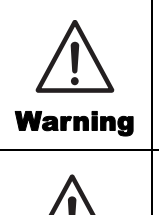

Ignoring the instructions marked by this symbol and erroneously operating the printer could result in death or serious injury.

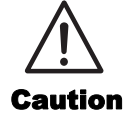

Ignoring the instructions marked by this symbol and erroneously operating the printer could result in injury or property damage.

#### **Example Pictographs**

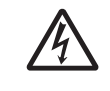

The  $\triangle$  pictograph means "Caution is required." A specific warning symbol is contained inside this pictograph (The symbol at left is for electric shock).

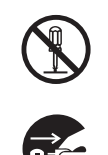

The  $\bigotimes$  pictograph means "Should not be done." What is specifically prohibited is contained in or near the pictograph (The symbol at left means "Disassembly prohibited").

The pictograph means "Must be done." What is specifically to be done is contained in the pictograph (The symbol at left means "Unplug the power cord from the outlet").

#### Do not set on an unstable area

· Do not set on an unstable area, such as a wobbly table or slanted area or an area subject to strong vibration. If the printer falls off or topples over, it could injure someone.

#### Do not place containers full of water or other liquid on the printer

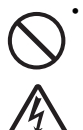

• Do not place flower vases, cups, or other containers holding liquids, such as water or chemicals, or small metal objects near the printer. If they are spilled and get inside the printer, immediately turn off the power switch, unplug the power cord from the outlet, and contact the dealer, or Support Center. Using the printer in this condition could cause a fire or electric shock.

#### Do not put objects inside the printer

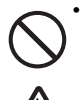

• Do not insert or drop in metal or burnable objects inside the printer's openings (cable outlets, etc.). If foreign objects do get inside the printer, immediately turn off the power switch, unplug the power cord from the outlet, and contact the dealer, or Support Center. Using the printer in this condition could cause a fire or electric shock.

Do not use other than the specified voltage

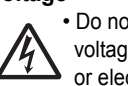

• Do not use other than the specified voltage. Doing so could result in fire or electric shock.

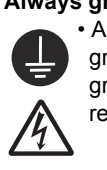

### /i Warning

Always ground the connections

· Always connect the printer's ground wire to a ground. Not grounding the ground wire could result in electric shock.

#### Handling of the power cord

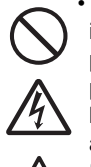

· Do not damage, break, or modify the power cord. Also, do not place heavy objects on the power cord, heat it, or pull it because doing so could damage the power cord and cause a fire or electric shock.

- If the power cord becomes damaged (core is exposed, wires broken, etc.), contact the dealer, or Support Center. Using the power cord in this condition could cause a fire or electric shock.
- Do not modify, excessively bend, twist, or pull the power cord. Using the power cord in such a condition could cause a fire or electric shock.

#### When the printer has been dropped or broken

· If the printer is dropped or broken, immediately turn off the power switch, unplug the power cord from the outlet, and contact the dealer, or Support Center. Using the printer in this condition could cause a fire or electric shock.

#### Do not use the printer when something is abnormal about it

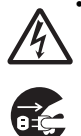

 Continuing to use the printer in the event something is abnormal about it, such as smoke or unusual smells coming from it, could result in fire or electric shock. Immediately turn off the power switch, unplug the power cord from the outlet, and contact the dealer, or Support Center for repairs. It is dangerous for the customer to try to repair it, so absolutely do not attempt repairs on your own.

#### Do not disassemble the printer

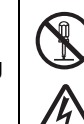

 Do not disassemble or modify the printer. Doing so could result in fire or electric shock. Ask the store, dealer, or Support Center to conduct internal inspections, adjustments, and repairs.

#### Regarding the cutter

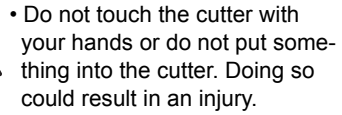

#### Using the head cleaning fluid

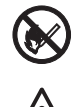

• Use of flame or heat around the head cleaning fluid is prohibited. Absolutely do not heat it or subject it to flames.

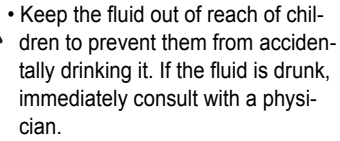

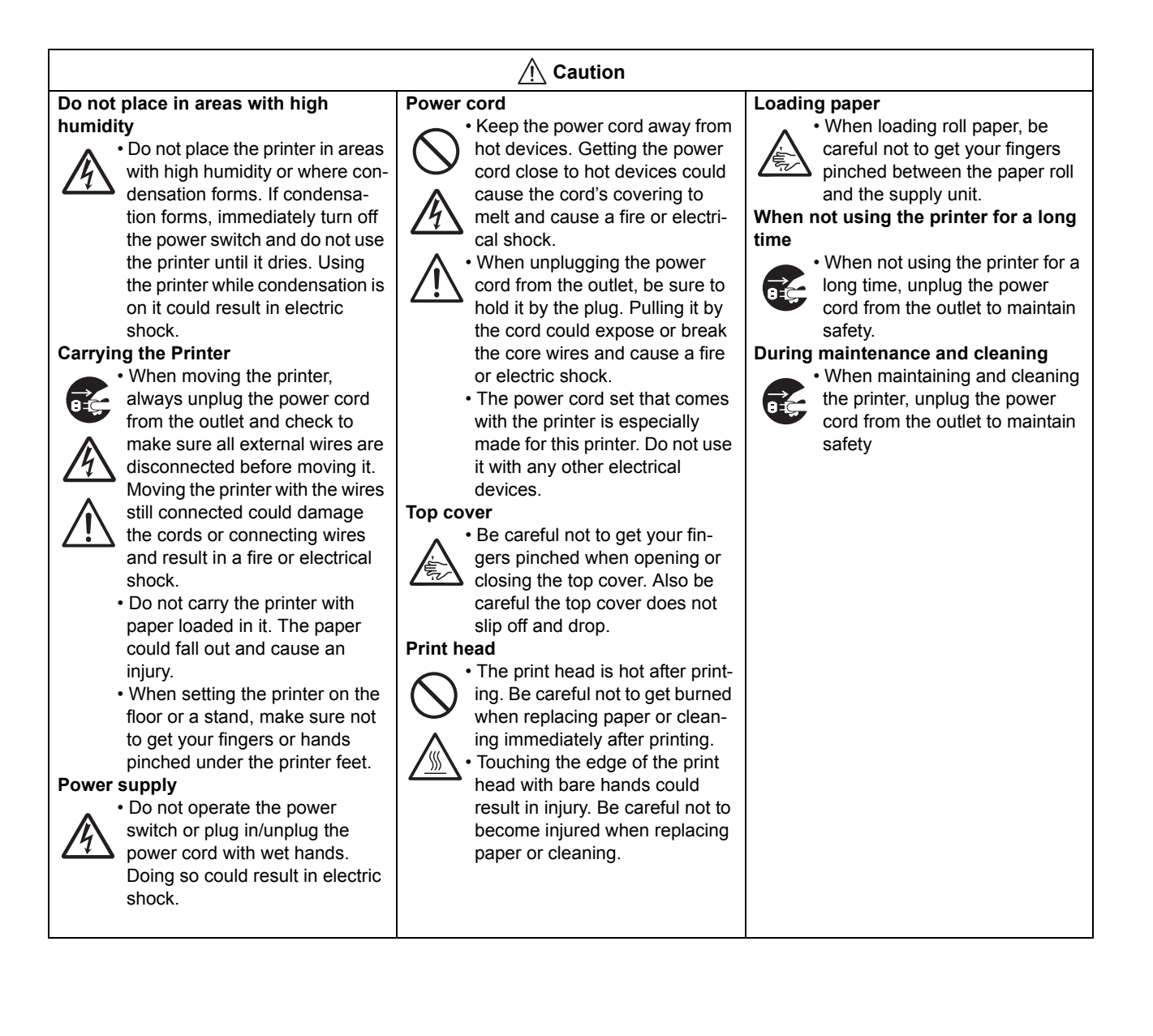

## **Precautions for Installation and Handling**

Printer operation can be affected by the printer environment. Refer to the following instructions for installation and handling of CG2 Series printer.

#### Select a Safe Location

#### Place the printer on a surface that is flat and level.

If the surface is not flat and level, this may result in poor print quality. This may also cause malfunction and shorten the life span of the printer.

## Do not place the printer on a location that produces vibration.

Do not carry the printer when the roll label is set. Giving serious vibration or shock to the printer may cause malfunction and shorten the life span of the printer.

## Do not place the printer near crane or pressing machine.

Machinery, such as cranes and pressing machines requires large amount of power. Being near this machinery may cause electrical noise or voltage reduction. Avoid such locations to reduce the risk of malfunction or damage to the printer.

#### Keep the printer out of high temperature and humidity.

Avoid locations subject to extreme or rapid changes in temperature or humidity. Exposure to these conditions may cause electrical problems within the printer.

## Do not place the printer in a location subject to water or oil.

Do not place the printer in a location where it will be splashed with water or oil. Water or oil entering inside the printer may cause a fire, electric shock, or malfunction.

#### Avoid dust.

Dust build up may result in poor print quality. This may cause not only malfunction but also shorten the life span of the printer.

#### Keep out of direct sunlight.

This printer has a built-in optical sensor. Exposure to direct sunlight will make the sensor less responsive and may cause the label to be sensed incorrectly. Close the top cover when printing.

#### **Power Supply**

| This printer requires an AC power supply.                                                                                           | printer.                                                                                                    |
|----------------------------------------------------------------------------------------------------|----------------------------------------------------------------------------------------------------|
| Be sure to connect the printer to an AC power supply<br>via the supplied AC adapter. Failure to do so may result<br>in malfunction. | Do not share the power outlets with other appliances<br>such as a heater and refrigerator requiring a<br>measurable amount of power. Also, avoid using the<br>power outlet near where such appliances are |
| Connect the power cord to a grounded power outlet.                                                                                  | plugged into. This may cause voltage reduction and malfunction.                                                                                                    |
| Make sure that the printer is plugged into a grounded power outlet.                                                                 |                                                                                                    |
|                                                                                                    |                                                                                                    |

Safety Precautions

## TABLE OF CONTENTS

| Introduction                                              | 1       | - 1         |
|-----------------------------------------------------------|---------|-------------|
| 1.1 Features of the Printer                               | 1       | - 1         |
| 1.2 Unpacking                                             | 1       | - 2         |
| 1.3 Parts Identification                                  | 1       | - 3         |
|                                                           |         |             |
| Installation                                              | 2       | - 1         |
| 2.1 Site Location                                         | 2       | - 2         |
| 2.2 Media Selection                                       | 2       | - 2         |
| 2.3 Loading Labels or Tags                                | 2       | - 3         |
| 2.4 Loading the Carbon Ribbon (For CG208TT, CG212TT only) | 2       | - 7         |
| 2.5 Connections                                           | 2 -     | 10          |
| Oneration and Configuration                               | 2       |             |
| Operation and Configuration                               | 3       | - 1         |
| 3.1 Operator Panel                                        | პ<br>ი  | - 2         |
| 3.2 Operating Modes                                       | ა<br>ი  | - 3         |
| 3.5 USEL TEST PHILL MODE                                  | ა<br>ი  | - 5<br>0    |
| 3.4 Factory Test Philli Mode                              | ა<br>ი  | - 9         |
| 3.6 Program Download Mode                                 | ง-<br>ว | ·    <br>13 |
| 3.7 Font Download Mode                                    | 3-      | . 15        |
| 3.8 Default Setting Mode                                  | 3-      | . 16        |
| 3.9 HEX Dump Mode                                         | 3 -     | . 17        |
| 3 10 Print Mode of Wireless I AN Setting                  | 3 -     | . 17        |
| 3 11 Error Occurrence While Downloading                   | 3 -     | 20          |
| 3.12 Print Head Check                                     | 3 -     | 20          |
| 3.13 Printer Configurations Setting                       | 3 -     | 23          |
| 3.14 Head Over-Temperature Protection                     | 3 -     | 25          |
| 3.15 Protection Function when Using AC Adapter            | 3 -     | 26          |
| 3.16 Measures for RFID error (Optional)                   | 3 -     | 27          |
|                                                           |         |             |
| Troubleshooting                                           | 4       | - 1         |
| 4.1 Error signal troubleshooting                          | 4       | - 2         |
| 4.2 Troubleshooting table                                 | 4       | - 4         |
| 4.3 Interface troubleshooting                             | 4       | - 6         |
| 4.4 Test print troubleshooting                            | 4       | - 7         |
| Cleaning and Maintenance                                  | 5       | 1           |
| 5.1 Cleaning The Drint Head, Diston and Pollers           | 5       | - I<br>2    |
| 5.1 Gleaning The Finit field, Fidlen and Rollers          | 0<br>5  | - 2         |
| 5.2 How To Clean The Printer (Cleaning Kit)               | J<br>5  | - 2         |
| 5.4 Easy Replacement of Parts                             | J<br>5  | - 3         |
| 5.5 Adjusting Print Quality                               | 5       | - 6         |
|                                                           | 0       | U           |
| General Specifications                                    | 6       | - 1         |
| 6.1 Printer Basic Specifications                          | 6       | - 1         |
| 6.2 Optional Accessories Specifications                   | 6       | - 7         |
| Interface Enclifications                                  | -       |             |
| interface opecifications                                  | . 1     | - 1         |

| 7.1 Interface types                                    |        |
|--------------------------------------------------------|--------|
| 7.2 RS232C Serial Interface                            |        |
| 7.3 Universal Serial Bus (USB) Interface               |        |
| 7.4 Local Area Network (LAN) Ethernet and Wireless LAN |        |
| Appendix                                               | 8 - 1  |
| 8.1 Optional Accessories - Cutter                      |        |
| 8.2 Optional Accessories - Dispenser                   | 8 - 4  |
| 8.3 Positions of sensors and options                   |        |
| 8.4 15mm (0.6") Wide Wristband                         | 8 - 7  |
| 8.5 Operation Mode Selection                           |        |
| 8.6 Base Reference Point                               |        |
| 8.7 Offset position Adjustment                         | 8 - 12 |
| 8.8 Paper End                                          | 8 - 13 |
| 8.9 Ribbon End                                         | 8 - 14 |
| SATO Group of Companies                                |        |
| SATO Group of Companies                                |        |

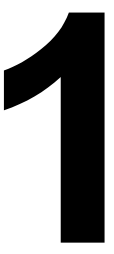

## INTRODUCTION

Thank you for your investment in this SATO printer product.

This Operators Manual contains the basic information about the installation, setup, configuration, operation and maintenance of the printer.

A total of eight topics are covered herein, and they are organized as follows:

Section 1: Introduction Section 2: Installation Section 3: Operation and Configuration Section 4: Troubleshooting Section 5: Cleaning and Maintenance Section 6: General Specifications Section 7: Interface Specifications Section 8: Appendix

It is recommended that you read carefully and become familiar with each section before installing and maintaining the printer. Refer to the **Table Of Contents** at the front of this manual to search for the relevant information needed. All page numbers in this manual consist of a section number followed by the page number within the stated section.

This section assists you in unpacking the printer from the shipping container. You will also be guided through a familiarization tour of the main parts and controls. The following information is provided herein:

- Features of the printer
- Unpacking
- Parts Identification

#### **1.1 FEATURES OF THE PRINTER**

The CG2 Series is 2 inch Compact Desktop printer (Thermal Transfer or Direct Thermal). With a 32-bit RISC CPU, 4 ips print speed, and 4MB Flash Memory, the CG2 Series is an economical printer with numerous features making it suitable for a wide range of applications. The key features of the CG2 Series are:

- High Print Resolution with crisp printing quality (203dpi or 305dpi)
- Flexible Interface
- Cutter and Dispenser Printer Options
- HF RFID Option
- Easy Media Loading
- Standalone Capability using Keypad
- Tool-less changing of print head and platen roller for easier maintenance
- Codepage Support and Emulations
- · Anti-Microbial casing is ideally suited for clinical environments or food processing industry
- Safety Top Cover Latch
- Distinctive Chassis color

#### **1.2 UNPACKING**

When unpacking the printer, take note of the following:

- 1. The box should stay right-side up. Lift the printer out of the box carefully.
- 2. Remove all the packaging from the printer.
- 3. Remove the accessory items from their protective containers.
- 4. Set the printer on a solid, flat surface. Inspect the shipping container and printer for any sign of damage that may have occurred during shipping. Please note that SATO shall hold no liability of any damage of any kind sustained during shipping of the product.

#### Notes

- If the printer has been stored in the cold, allow it to reach room temperature before turning it on.
- Please do not discard the original packaging box and cushioning material after installing the printer. They may be needed in future, if the printer needs to be shipped for repairs.

#### **1.2.1 Included Accessories**

After unpacking the printer, verify that you have the following materials:

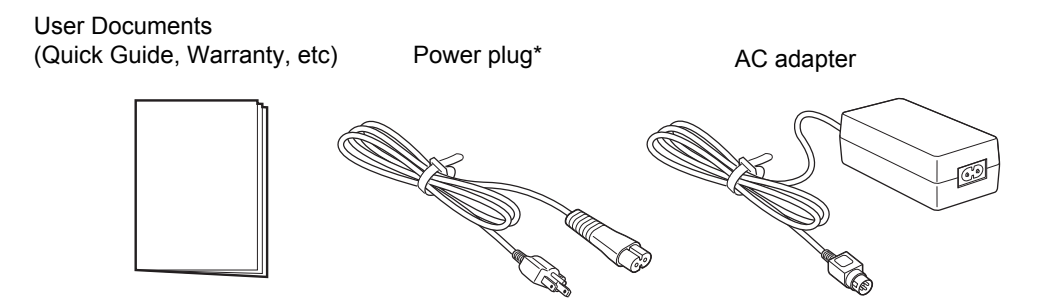

The shape of the power plug may vary, depending on the location where it was purchased.

#### **1.3 PARTS IDENTIFICATION**

#### Front view

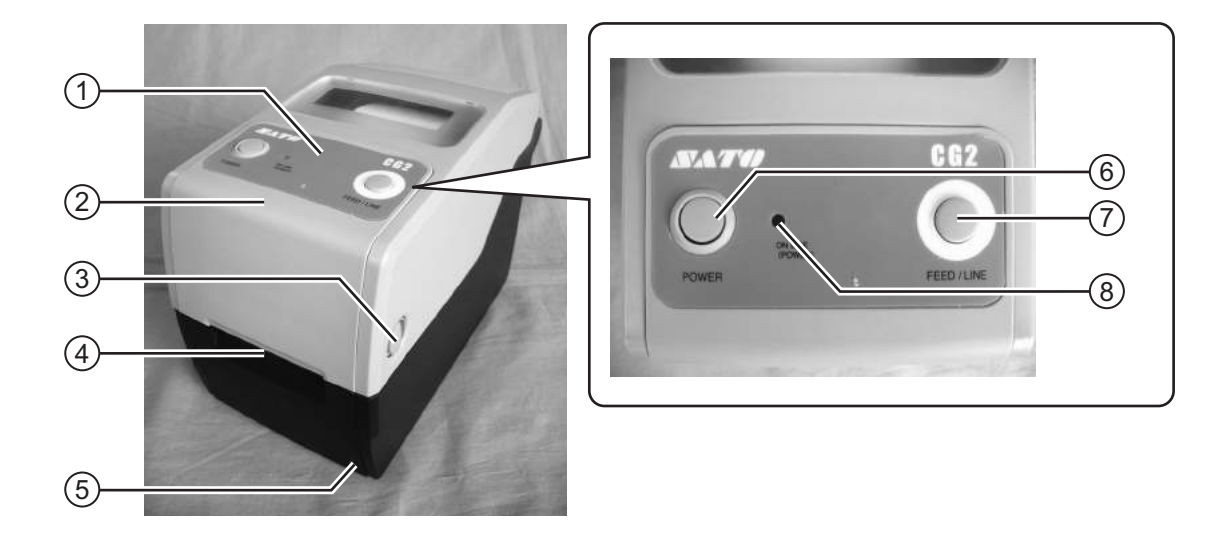

#### 1 Operator panel

It consists of two contact buttons and one two-color (red and green) LED indicator.

#### (2) Top cover

Open this cover to load the media and ribbon.

#### (3) Cover open/close latch

Pull these latches on both sides of the printer forward to open the Top cover of the printer.

#### (4) Media ejection slot

Opening for media output.

#### (5) VR3 potentiometer (Offset/ Pitch)

This potentiometer adjusts the option (Cutter, Dispenser, Tear-off) stop position (offset position).

Pitch position adjustment is also available in the Pitch adjustment VR mode of Factory Adjustment mode.

#### 6 POWER button

Press this button to turn the power on or off.

#### (7) **FEED/LINE** button

Press this button to select the printer status (online/ offline) or to feed the paper.

#### (8) ON LINE (POWER) LED indicator

The LED lights green when the printer is online and blinks green when the printer is offline.

#### 1.3 PARTS IDENTIFICATION (cont'd)

#### **Back view**

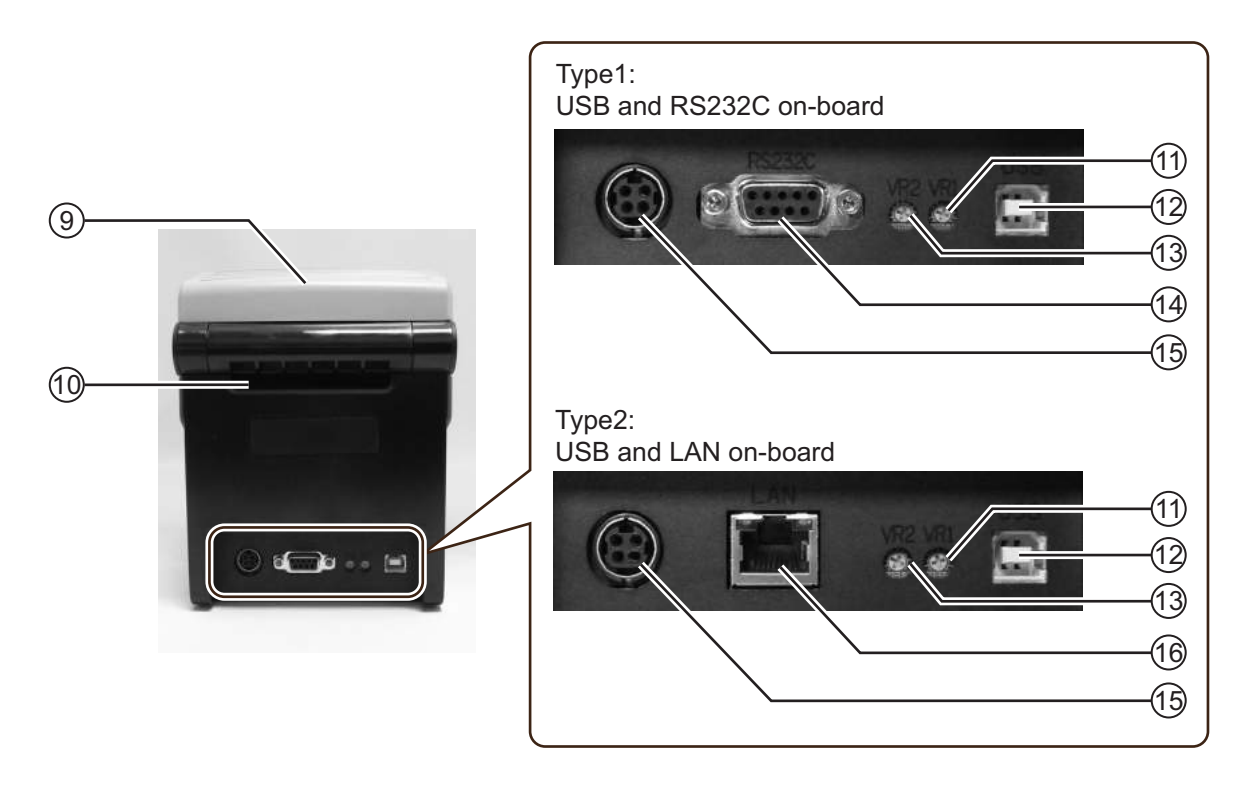

#### 9 Top cover

#### (10) Media inlet

An opening for Fan-folded media or media from unwinder to feed in to the printer.

#### (1) VR1 potentiometer (Gap)

This potentiometer is used to adjust the sensing level for the gap sensor.

#### (12) USB interface terminal

To connect printer to the host computer using the USB interface.

Or, to connect the optional wireless LAN interface unit to the printer (This applies only to the Type 1 board).

#### (13) VR2 potentiometer (I-Mark)

This potentiometer is used to adjust the sensing level of the I-Mark sensor.

#### (14) RS-232C interface terminal

To connect printer to the host computer using RS-232C interface.

Or, to connect the optional Keypad to the printer.

#### (15) DC input power terminal

Supplies power to the printer by inserting the power cable via the AC adapter.

#### (16) LAN interface terminal

To connect printer to the host computer using LAN interface.

#### Internal view when Top cover is opened

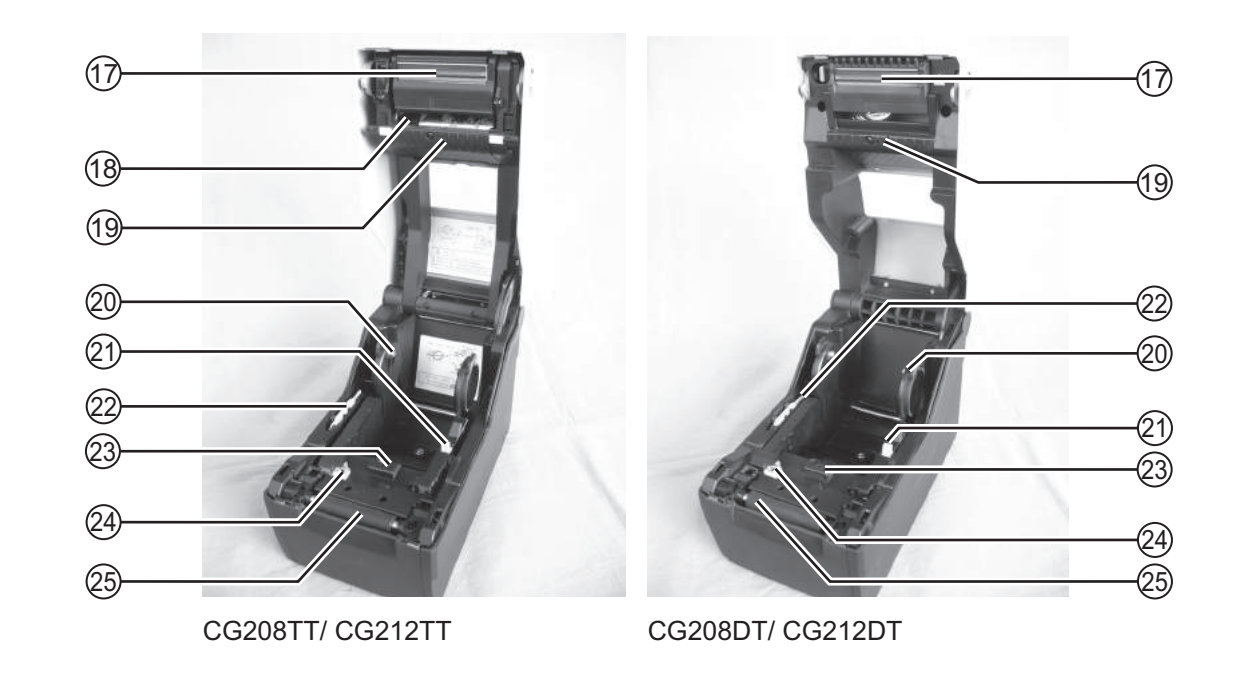

#### (17) Print head

This component is used to print on the paper. Perform maintenance at regular intervals.

#### (18) Ribbon unit

Used to load the ribbon and wind up the used ribbon.

#### (19) Upper Gap sensor

Detects the gap of the label or center-hole in the tag stock.

#### (20) Roll media holder

To hold the roll media.

#### (21) Media guide slide lever

Set to meet the size of the media used.

- (22) Supplied yellow microdriverUsed to adjust the potentiometers.
- 23 Lower Gap sensor
   Detects the gap of the label or center-hole in the tag stock.
- (24) I-Mark (Paper) sensor Detects the I-Mark on the media.

#### (25) Platen roller

This roller feeds the paper. Perform maintenance at regular intervals.

This page is intentionally left blank

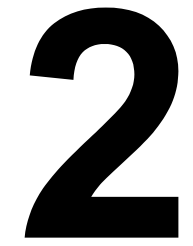

## INSTALLATION

This section assists you in installing consumable media in the printer, as well as adjustment instructions and installing other optional attachment units.

The following information is provided:

- 2.1 Site Location
- 2.2 Media Selection
- 2.3 Loading Labels or Tags
- 2.4 Loading the Carbon Ribbon (For CG208TT, CG212TT only)
- 2.5 Connections

#### 2.1 SITE LOCATION

Consider the following when setting up the printer:

- Place the printer on a solid flat surface with adequate space. Make sure there is enough space above the printer to provide clearance for the top cover to swing open.
- Place it away from hazardous materials or dusty environments.
- · Place it within operational distance of the host computer, within interface cable specifications.

#### 2.2 MEDIA SELECTION

The size and type of the labels or tags to be printed should have been taken into consideration before printer purchase. Ideally, the media width will be equal to, or just narrower than, the print head. Using media that does not cover the print head will allow the platen roller to tread on it and wear it out. The media edge will also wear a groove in the platen roller, which can affect print quality.

#### Note:

For optimal print performance and durability, **please use SATO-certified label and ribbon supplies on this printer.** Using supplies not tested and approved for use by SATO can result in unnecessary wear and damage to vital parts of the printer, and may void the warranty.

This printer can print on roll media or fan-folded media. The methods used for loading roll media and fanfolded media differ. The printer uses sensors to detect I-Marks, gap or center hole on the media in order to precisely position the print content.

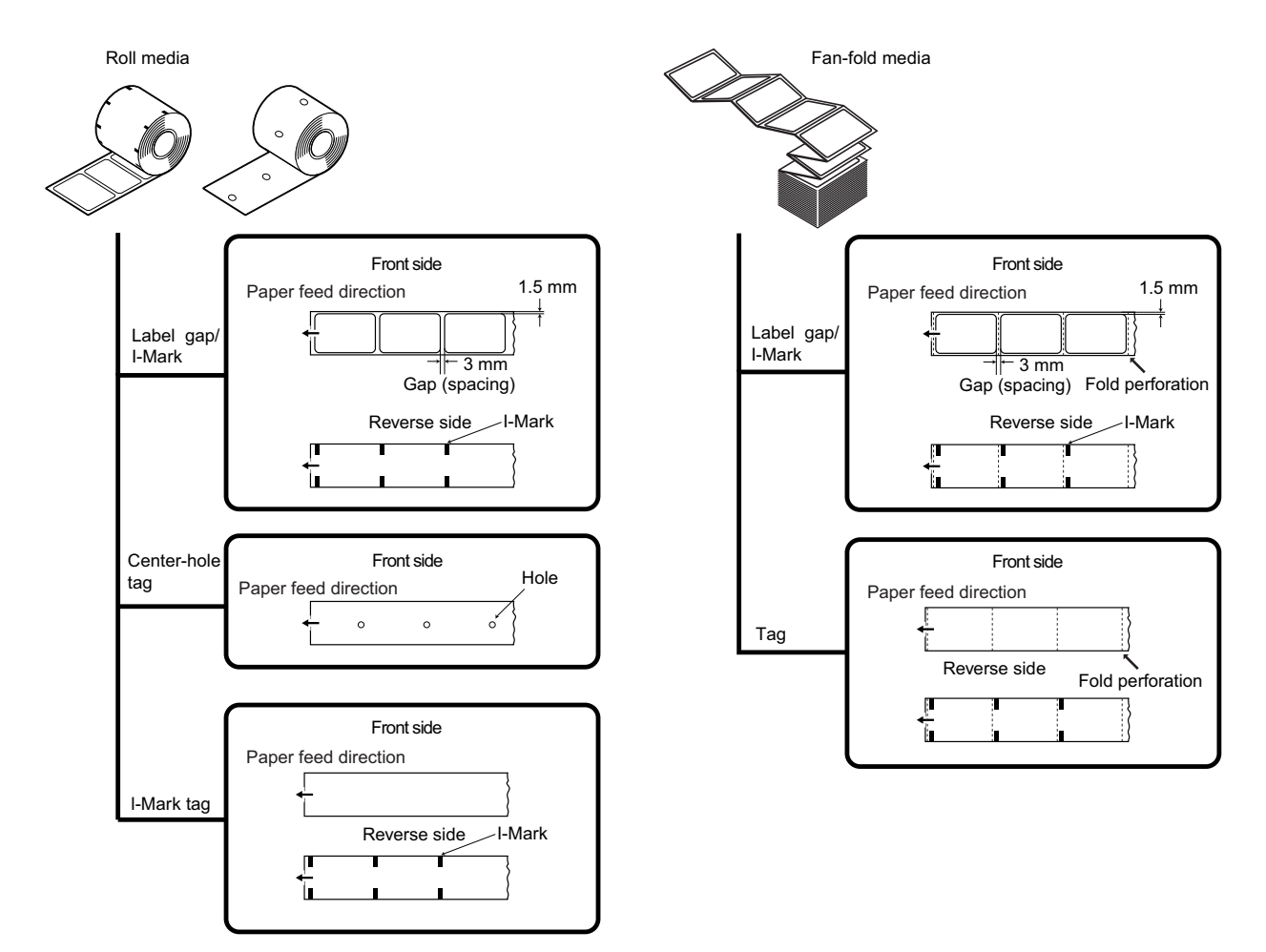

#### 2.3 LOADING LABELS OR TAGS

#### 2.3.1 Loading Roll media

With the power supply off, pull the cover open/close latches (1) on both sides of the printer toward you to unlock the top cover, and then open the top cover (2). Note:

Make sure that the cover rests firmly so that it will not fall forward and injure your hands.

**2.** While holding the **media guide slide lever**, adjust the width of the **media holder** (1) to match the media size.

3. Load the media onto the media holder.

 After pulling out the media, pass the media through the media guides and place the leading edge of the media on top of the platen roller.
 Note:

Make sure the printed side of the media is facing upwards.

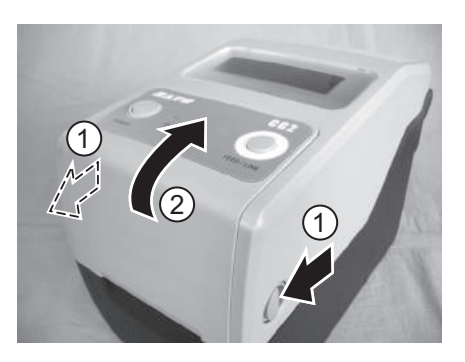

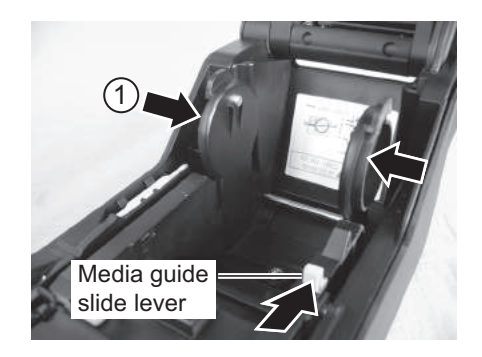

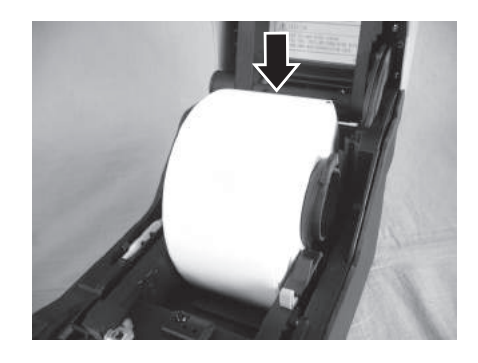

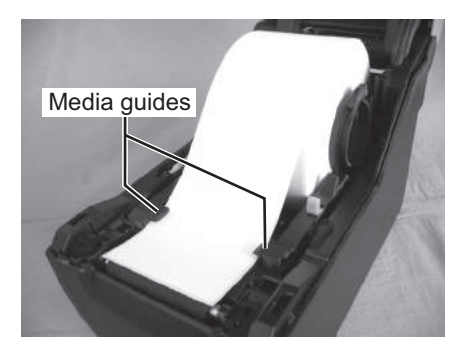

Printed side should face upwards

#### 2.3 LOADING LABELS OR TAGS (cont'd)

- 5. Close the top cover until it clicks into position. Notes:
  - Be careful not to get your fingers pinched while closing the top cover.
  - If the optional dispenser has been purchased, see Section 8.2 Optional Accessories - Dispenser on how to route the media.
- After loading the media, turn on the power. The printer is online and the ON LINE (POWER) indicator lights green. When the printer is ready, press the FEED/LINE button to output the leading part of the media.

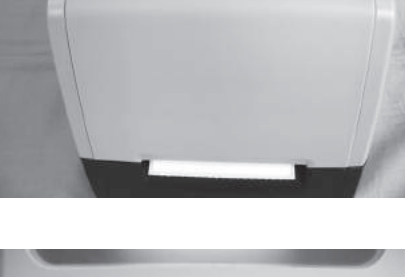

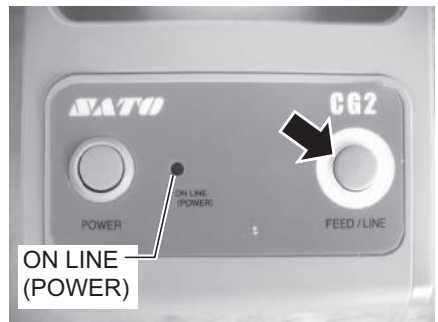

#### <u>·!</u> Caution

- When replacing media, bear in mind that the print head and its surrounding area remain hot. Keep your fingers away from these areas to prevent injury.
- Avoid touching even the edge of the print head with your bare hands.

#### 2.3 LOADING LABELS OR TAGS (cont'd)

#### 2.3.2 Loading Fan-folded media

1. With the power supply off, pull the **cover open/close latches** on both sides of the printer toward you to unlock the top cover, and then open the top cover.

#### Note:

Make sure that the cover rests firmly so that it will not fall forward and injure your hands.

**2.** Pass the fan-folded media through the opened window at the rear of the unit.

#### Note:

Make sure the printed side of the media is facing upwards.

- 3. While holding the media guide slide lever, adjust the width of the media holder 1 to match the media size. After pulling out the media, pass the media through the media guides and place the leading edge of the media on top of the platen roller.
- 4. Close the top cover until it clicks into position. Notes:
  - Be careful not to get your fingers pinched while closing the top cover.
  - If the optional cutter or dispenser has been purchased, see Section 8.1 Optional Accessories -Cutter and Section 8.2 Optional Accessories -Dispenser on how to route the media.

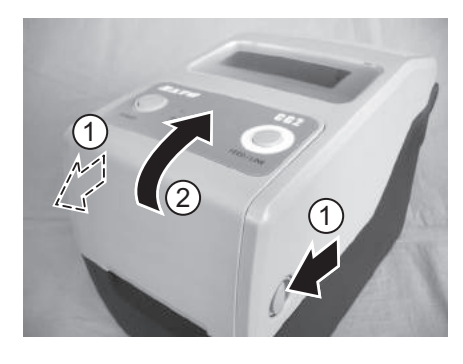

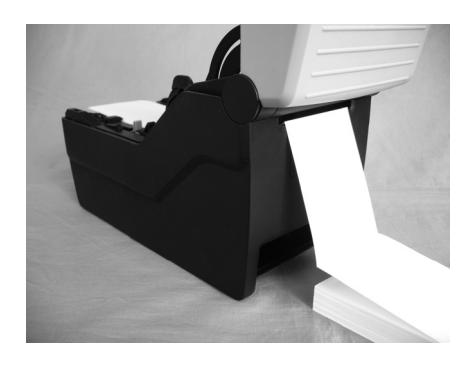

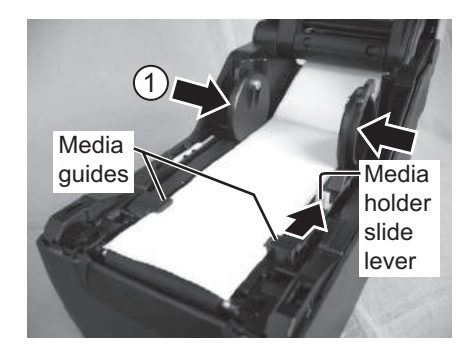

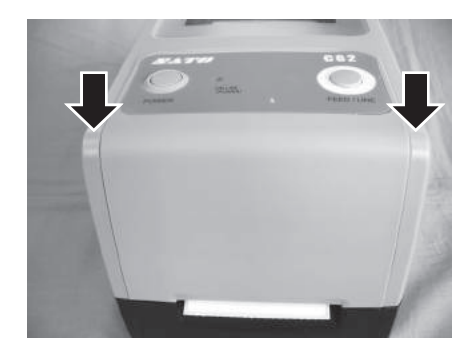

#### 2.3 LOADING LABELS OR TAGS (cont'd)

 After loading the media, turn on the power. The printer is online and the ON LINE (POWER) LED lights green. When the printer is ready, press the FEED/LINE button to output the leading part of the media.

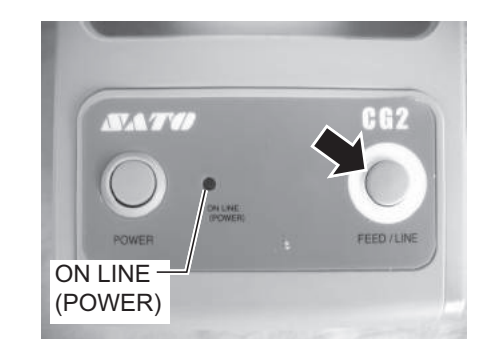

### <u>.</u>Caution

- When replacing media, bear in mind that the print head and its surrounding area remain hot. Keep your fingers away from these areas to prevent injury.
- Avoid touching even the edge of the print head with your bare hands.

#### 2.3.3 Overview of the Roll media and Fan-folded media loading path

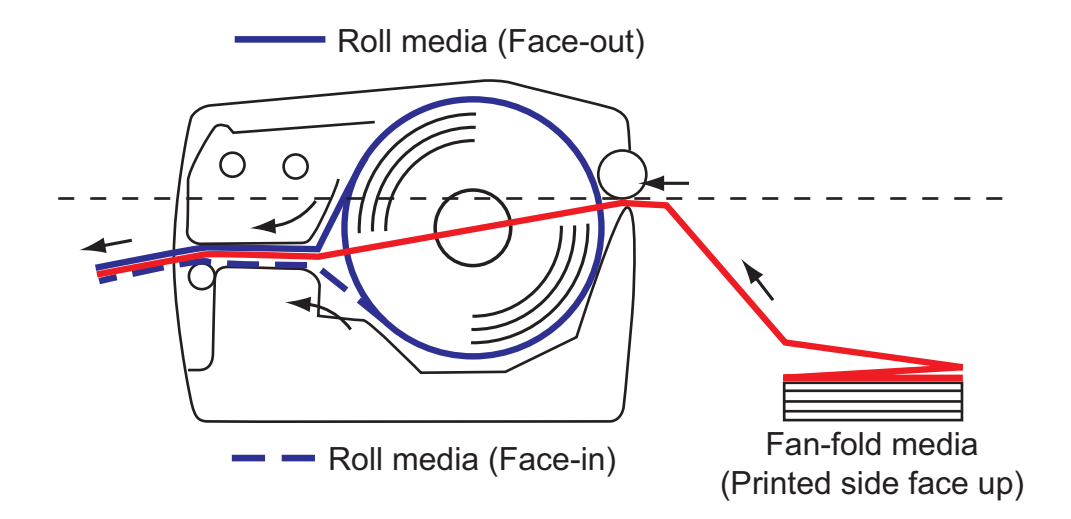

#### 2.4 LOADING THE CARBON RIBBON (FOR CG208TT, CG212TT ONLY)

The CG208TT and CG212TT printers enable two types of printing, **Thermal transfer** and **Direct thermal**. **Thermal transfer** paper media requires the use of carbon ribbon for print application. In such a scenario, it is the carbon ribbon that contains the ink that will be transferred to the media. **Direct thermal** paper media has a coating on the surface that is made visible through the application of heat from the print head. In this case, there is no need of loading the carbon ribbon.

1. With the power supply off, pull the **cover open/close latches** on both sides of the printer toward you to unlock the top cover, and then open the top cover.

#### Note:

Make sure that the cover rests firmly so that it will not fall forward and injure your hands.

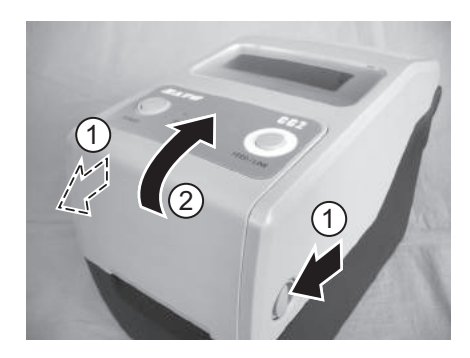

 Pull the lever on the middle of the ribbon unit downward to pull out the ribbon unit. Then simply let down the ribbon unit. There is a stopper midway through its movement range that will prevent the ribbon unit from snapping down.

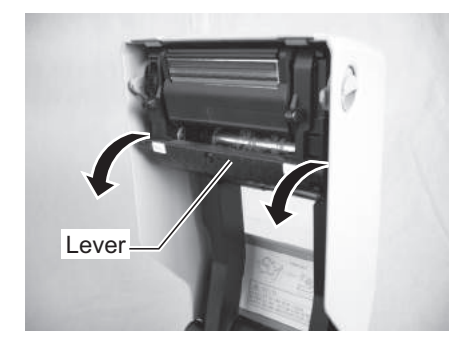

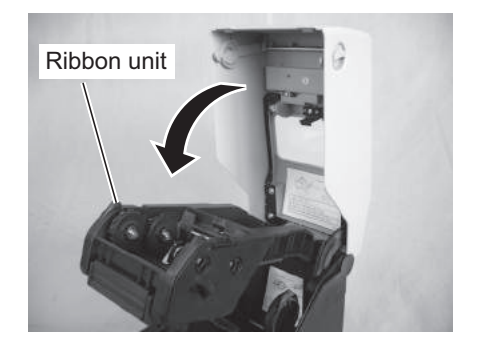

#### 2.4 LOADING THE CARBON RIBBON (FOR CG208TT, CG212TT ONLY) (cont'd)

**3.** Open the carbon ribbon package, and then load the ribbon in the **ribbon supply unit**.

With the ribbon winding in clockwise direction, push in the ribbon roll to the right side of the **ribbon supply unit** 

(1). Then fix the other side of the ribbon roll to the left of

the **ribbon supply unit** (2). Turn the ribbon roll until the core snaps on the protrusion of the left ribbon supply unit.

#### Note:

Use only genuine SATO carbon ribbons for maximum print quality and printer durability.

- groove
- **4.** In Mount the empty ribbon core on the **ribbon wind-up unit** the same manner as in step 3 above. When loading the carbon ribbon for the first time, use the empty ribbon core supplied with the printer. However, the subsequent ribbon core can be obtained from the last used up ribbon roll.

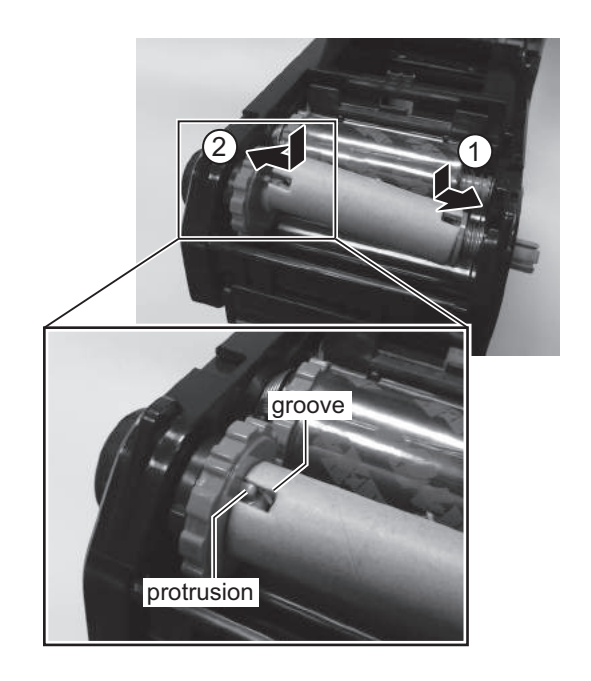

#### 2.4 LOADING THE CARBON RIBBON (FOR CG208TT, CG212TT ONLY) (cont'd)

5. From the ribbon supply unit, pass the carbon ribbon underneath the print head assembly to the ribbon wind-up unit.

Affix the carbon ribbon to the ribbon core using adhesive tape, and wind it up several times in the direction shown by the turn arrow.

Confirm that the ribbon has been loaded as shown in the figure below or as illustrated on the inner side of the top cover.

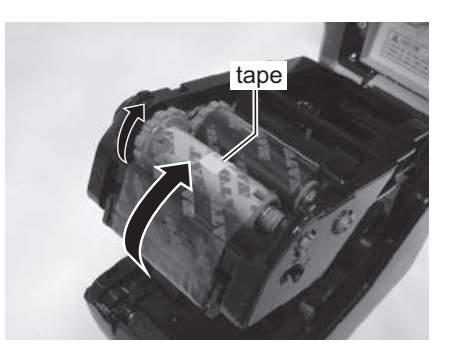

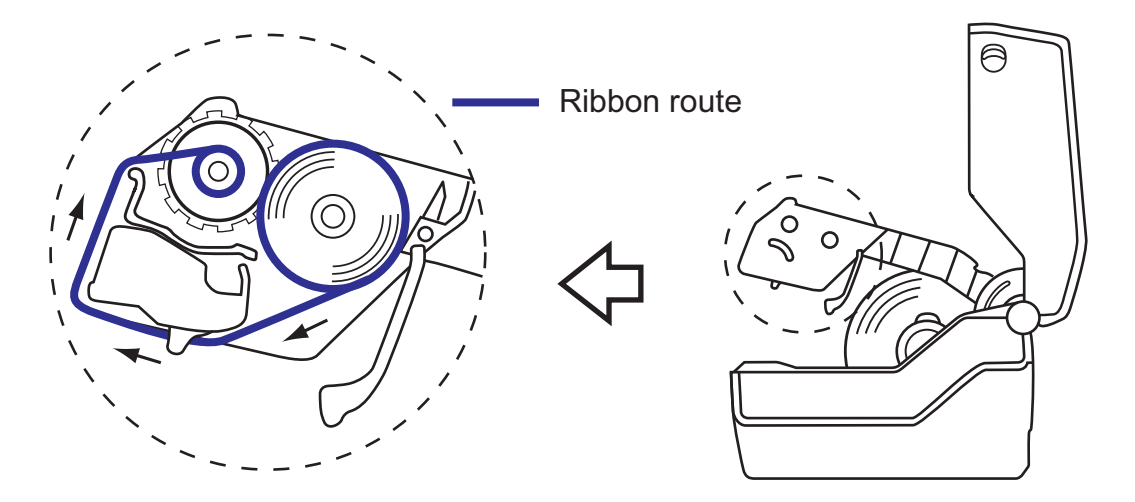

#### Note:

The dull side (ink side) of the ribbon should be facing outward as it travels through the print head assembly.

- 6. Close the top cover until it clicks into position. Note:
  - Be careful not to get your fingers pinched while ٠ closing the top cover.
- 7. After loading the media and the carbon ribbon, do a test print to check that the media roll and ribbon have been loaded properly. See Section 3.3 User Test Print Mode for instructions on how to run test print.

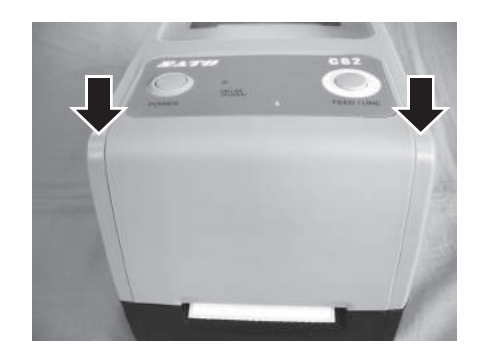

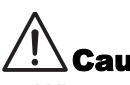

### Caution

- When replacing carbon ribbon, bear in mind that the print head and its surrounding area remain hot. Keep your fingers away from these areas to prevent injury.
- Avoid touching even the edge of the print head with your bare hands.

Section 2: Installation

#### 2.5 CONNECTIONS

This section explains the power cable and interface cable connection procedures.

#### 2.5.1 Standard interface connection

CG2 Series printers have two types of Main PCBs, and each type of PCB is equipped with a different type of interface to perform data communication with the host. These are described as follows.

- 1) Type 1: USB and RS232C on-board
- 2) Type 2: USB and LAN on-board

Connect **only one type** of interface cable from the printer to the host computer. Use the cable that is compatible with the standard of the interface board as stated in **Section 7: Interface Specifications**. Make sure the cable is correctly oriented.

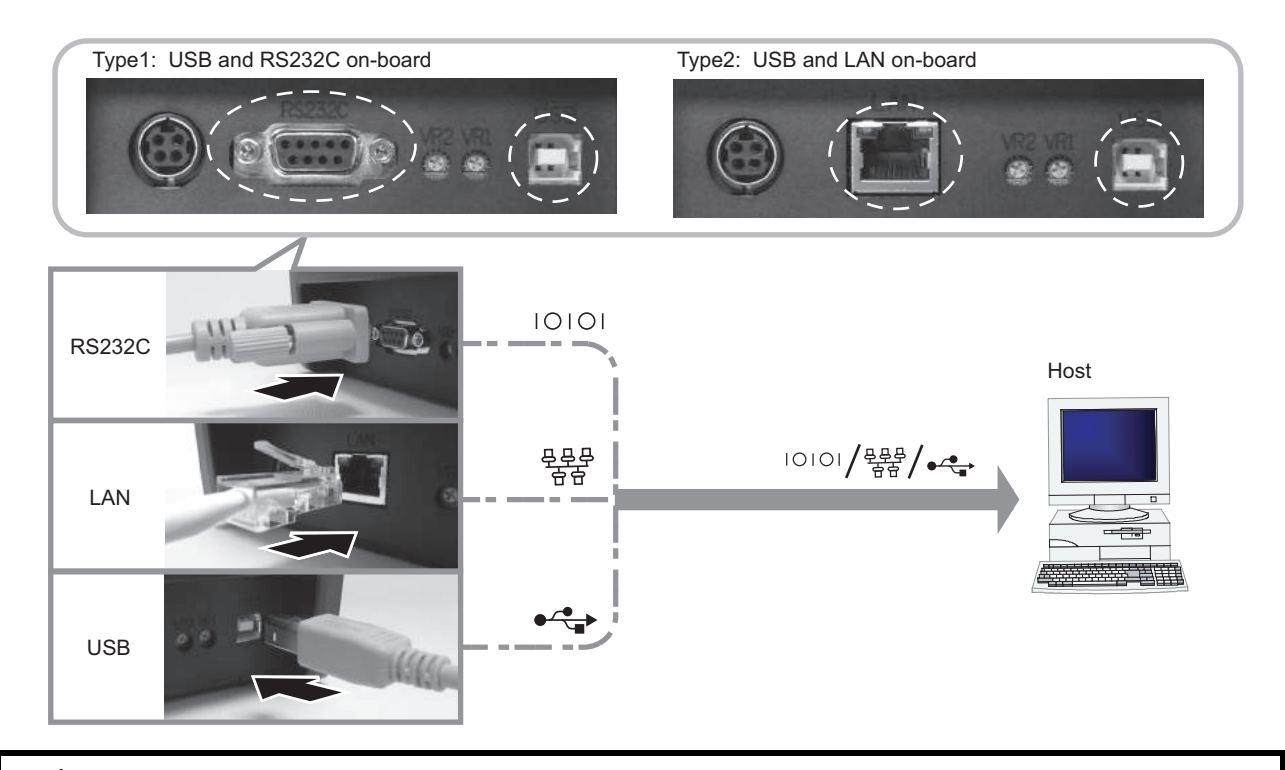

### 

Never connect or disconnect interface cables (or use a switch box) with power applied to either the host or printer. This may caused damage to the interface circuitry in the printer/ host and is not covered by warranty.

#### 2.5.2 To activate the connected interface

After connection, you need to configure the printer to operate on the connected interface.

- 1. Please perform the procedures to set the appropriate interface mode as describe in Section 3.5 Operation Setting Mode.
- 2. In step 4 of this procedure, briefly press the FEED/LINE button repeatedly to select the interface mode according to your connection.

| Connected Interface | USB                                                       | Wireless LAN | RS-232C                  | LAN                |
|---------------------|-----------------------------------------------------------|--------------|--------------------------|--------------------|
| ON LINE (POWER)     | <mark>◎</mark> → <mark>●</mark> →〇→〇→ <mark>●</mark> →〇→〇 |              | <mark>⊙ → O</mark> →O→O÷ | ▶ <b>○ → ○ →</b> ○ |
| indications         | Green –> Red (Blinks in turn)                             |              | flashes green in         | a long interval    |

#### 2.5 CONNECTIONS (cont'd)

#### 2.5.2 Connecting the optional keypad

The optional keypad can be connected to the RS-232C terminal of the Type 1, CG2 Series printer, thus providing a stand-alone feature. This feature enables users to enter simple commands flashes in red in long intervals for the printer, by the connected keypad, without connecting to a host computer.

- **1.** Make sure that power cable is not connected to the printer.
- 2. Connect the cable from the optional keypad to the RS232C terminal at the back of the printer.

#### Note:

Make sure the connector is correctly oriented. Secure the printer with one hand, and insert the connector firmly.

 Set the printer for use with the keypad. Refer to Section
 3.5 Operation Setting Mode and perform the procedures to set the printer to Keypad mode. In step 4 of this procedure, briefly press of the FEED/ LINE button repeatedly until the ON LINE (POWER) indicator has changed to display red in long intervals.

#### Note:

If Keypad is selected, even if the keypad device is not connected, other interfaces cannot be activated.

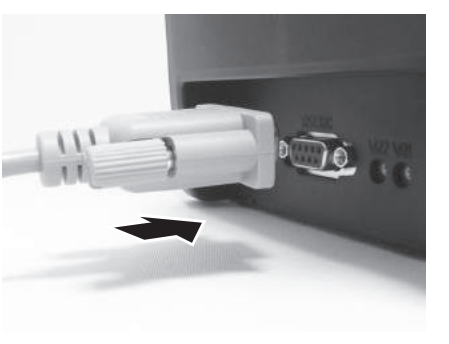

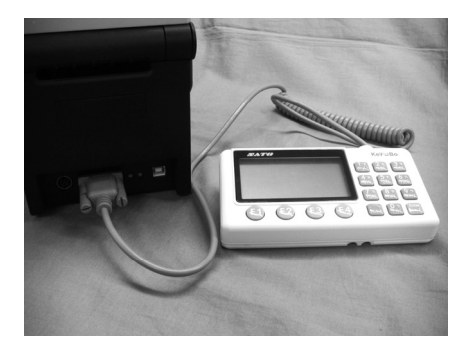

#### 2.5.3 Connecting the Power Cable

## Warning

- Be sure to connect the ground wire. Failure to do so may cause an electric shock.
- Do not operate the power switch or insert/remove the power cable while your hands are wet. Doing so may cause an electric shock.

## **!**\ Caution

The power cable and the AC adapter provided with this printer are for use with this printer only. They cannot be used with other electrical devices.

1. Connect the AC power cable to the AC adapter.

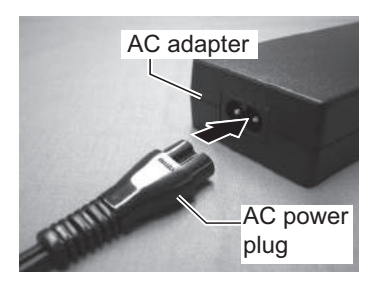

#### 2.5 CONNECTIONS (cont'd)

 Connect the DC power plug from the AC adapter to the DC input power terminal on the back of the printer. Make sure the flat side of the DC power plug is facing upward. Secure the printer with one hand, and insert the cable firmly.

 Insert the AC power plug into a AC power outlet. Make sure that the AC voltage of your region is within the range of AC 100 to 240V, 50/60 Hz. A 3-pin plug is attached to the power cord provided with your printer. One of these pins is the ground wire. You must use a 3-pin power outlet. The plug will not work with a 2-pin power outlet.

\* The shape of the power plug may vary depending on the location where the printer was purchased.

#### 2.5.4 Turning On the Power

# Flat side faces up DC input power terminal

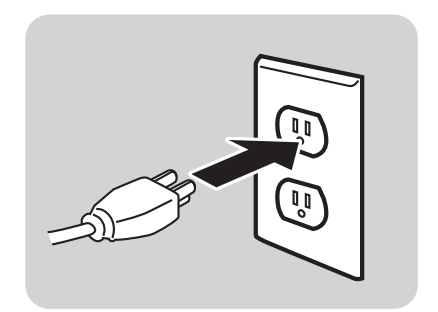

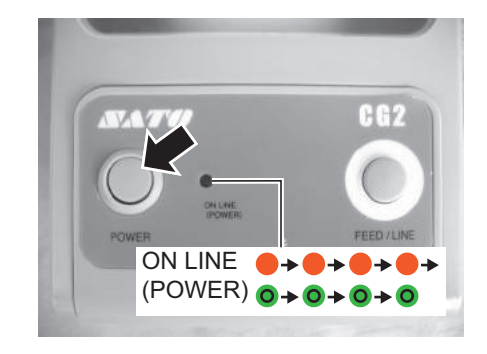

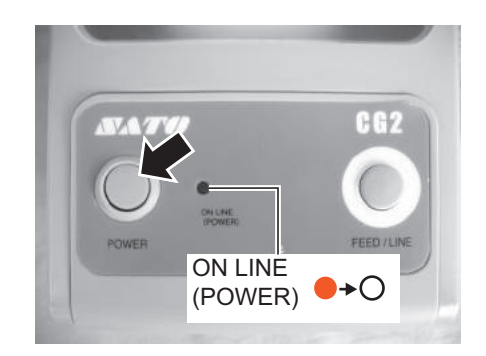

### 

Do not operate the power switch or insert/remove the power cable while your hands are wet. Doing so may cause an electric shock.

Press the **POWER** on the operation panel of the unit. The **ON LINE (POWER)** indicator displays red, then green.

#### 2.5.5 Turning Off the Power

When you have completed the printing job, turn the printer off.

Be sure to confirm that the printer is in the offline status. Press and hold the **POWER** button until the **ON LINE** (**POWER**) indicator displays red and then turns off. If there is any printed paper remaining in the printer, cut it off.

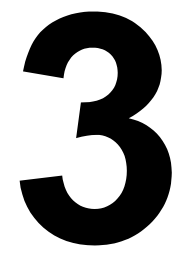

## **OPERATION AND CONFIGURATION**

Before using the printer, it is best to read this manual thoroughly. Otherwise, you may disturb default settings on which the instructional procedures in this manual are based.

Most of the printer's settings are controlled via standard SBPL commands or by using the provided SATO Utilities Tool application.

Some printer settings may be manually configured via the **POWER** and **FEED/LINE** buttons with the **ON LINE** (**POWER**) indicator on the front of printer and/or via the potentiometers located on the printer's front and back. All of the printer's buttons, and potentiometers are used either singularly, or together, to perform configuration activities. The instructions to these operations are described in this section.

#### **3.1 OPERATOR PANEL**

The operator panel located on the top front, consists of two buttons and one two-color (red and green) LED indicator.

- POWER button
   Press POWER button to turn on or off the printer.
   Press POWER button together with FEED/LINE button to enter various operating modes.
- FEED/LINE button
  - Press FEED/LINE button during normal print operation to pause the printing and set the printer to offline mode. Press again to toggle the printer between the online and offline mode.
  - When printer idles in online mode, press the FEED/ LINE button to feed a blank label.
  - During label feed, press the **FEED/LINE** button to pause label feed and go offline
  - The printer will go offline after opening and closing the top cover. Press the FEED/LINE button to make the printer go online.

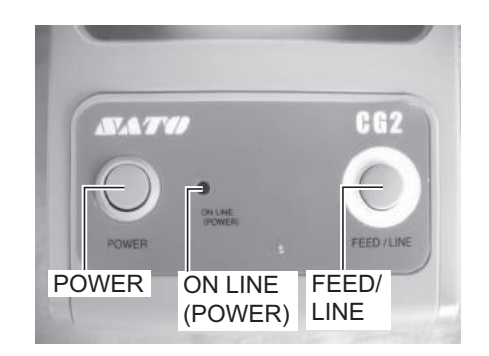

• ON LINE (POWER) indicator

When the printer is in normal mode, this two-color indicator notifies the user of various status conditions: Green - Illuminates when printer is ready to receive data or is in printing mode (Online).

- Blinks when the printer is in offline mode.
- Red Illuminates or blinks when there is a system fault, for example, paper end.
- Off When the printer is turned off.

During different operation modes, the **ON LINE (POWER)** indicator turns on and flashes differently. In this section, the combination of the following symbols has been used to describe the indicator lighting sequence. Refer to the example listed below for lighting sequences.

| Indicator symbol | Status            |  |
|------------------|-------------------|--|
| 0                | Off               |  |
| •                | Solid red light   |  |
| 0                | Solid green light |  |

The repeating patterns are as shown in the below examples. The sequences are indicated as from left to right. One LED Indication flash is approximately 200ms, and two indication flashes in a row are for about 400ms

| Example 1 | Indicator: Solid red light.                   | ●→●→●→●                                   |
|-----------|-----------------------------------------------|-------------------------------------------|
| Example 2 | Indicator: Solid green light.                 | <mark>0 → 0 → 0</mark> → 0                |
| Example 3 | Indicator: Blinking red light.                | ●→○→●→○                                   |
| Example 4 | Indicator: Blinking green light.              | <b>○</b> → <b>○</b> → <b>○</b> → <b>○</b> |
| Example 5 | Indicator: Blinking red & green light in turn | ●→○→●→○                                   |
| Example 6 | Indicator: off                                | 0+0+0+0                                   |

#### 3.1 OPERATOR PANEL (cont'd)

The CG2 Series printer has three potentiometers to change the printer settings. **VR1** and **VR2** potentiometers are located at the bottom back panel of the printer, while **VR3** potentiometer is located at the bottom right of the front side.

- VR1 (Gap) potentiometer This potentiometer is used to adjust the sensing level for the gap sensor. This adjustment should be done in the Factory Adjustment Mode. Please refer to SATO authorized servicing personnel for details.
- VR2 (I-Mark) potentiometer This potentiometer is used to adjust the sensing level of the I-Mark sensor. This adjustment should be done in the Factory Adjustment Mode. Please refer to SATO authorized servicing personnel for details.
- VR3 (Offset/ Pitch position) potentiometer This potentiometer adjusts the option (Cutter, Dispenser, Tear-off) stop position (offset position).
   Offset adjustment with VR3: ±3.75mm, ±0.15" (that is ±45dot for 305dpi printer)
   Offset adjustment with command: ±99dot
   Total adjustment can be done for this printer: ±144dot (for 305dpi printer)
   Pitch position adjustment is available only in the Factory Adjustment mode. Please refer to SATO authorized servicing personnel for details.
   The setting value can be cleared with factory clear (All

The setting value can be cleared with factory clear (All clear).

#### **3.2 OPERATING MODES**

You can set the printer in any of the following modes:

- **1.** Normal mode (including Online/Offline modes)
- 2. User Test print mode
- 3. Factory Test print mode
- **4.** Operation Setting mode:
  - Program download mode
  - Font download mode
  - Default setting mode
  - HEX Dump mode
  - USB/ Wireless LAN interface
  - RS-232C/ LAN interface
  - Keypad selection
- **5.** Print mode of Wireless LAN setting (Applicable only when the optional Wireless LAN is installed.).

You can access the modes by pressing and releasing the **POWER** button and the **FEED/LINE** button at particular points during the **ON LINE (POWER)** indicator's lighting sequence.

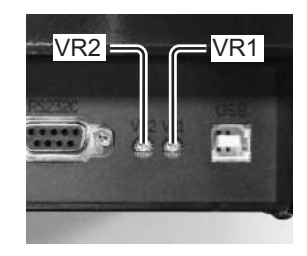

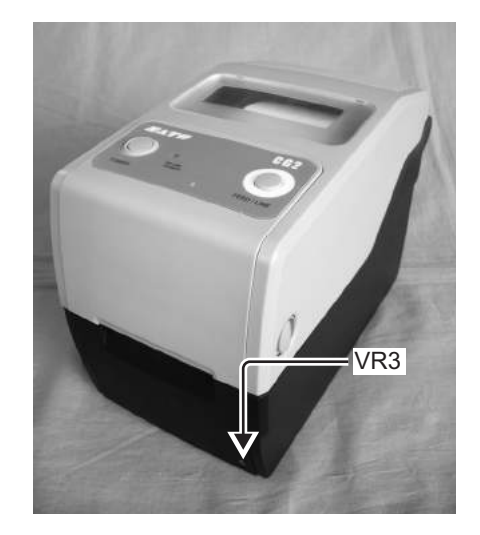

#### 3.2 OPERATING MODES (cont'd)

The following flow chart provides a clear summary of each of the modes and its access method.

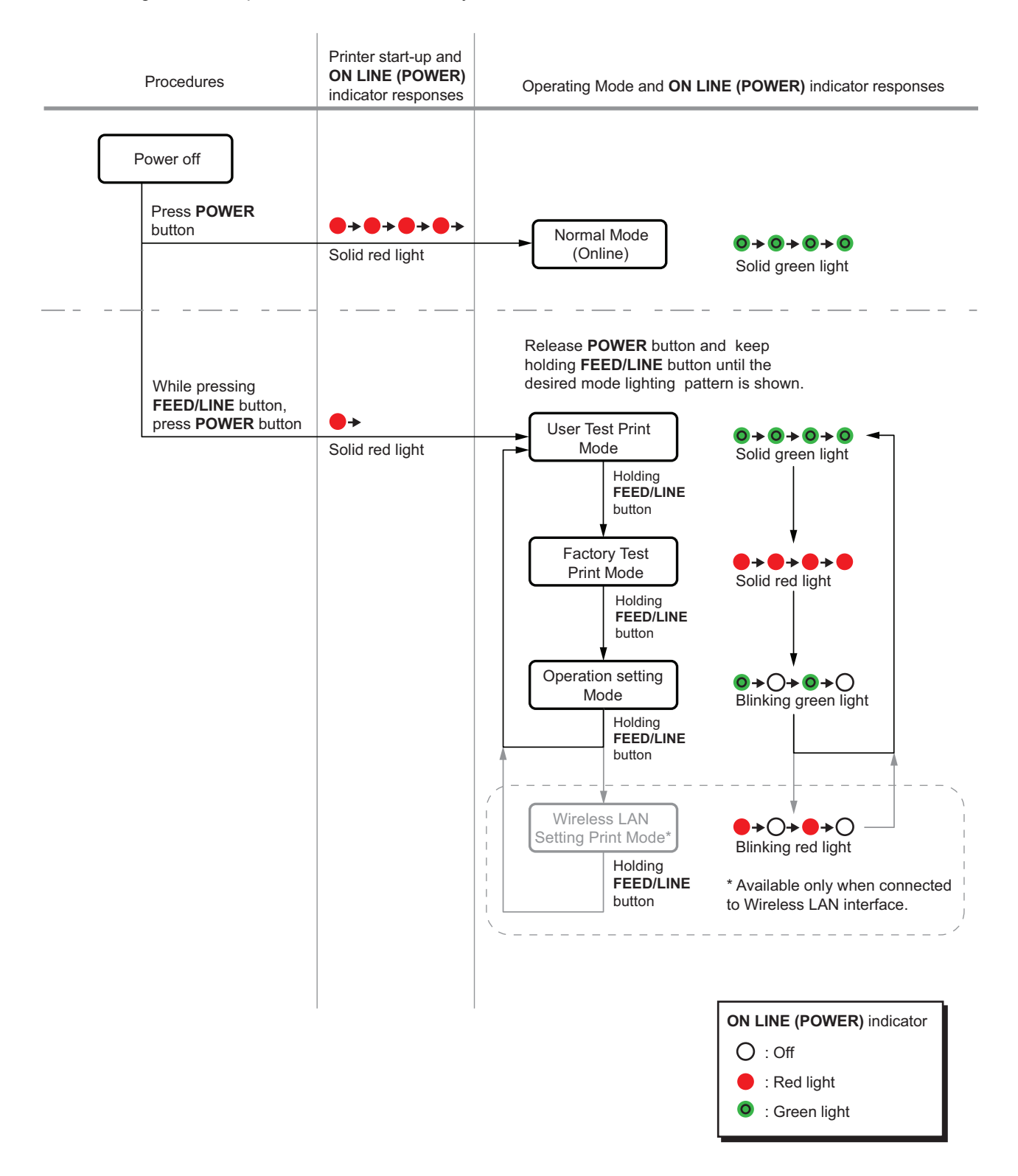

#### **3.3 USER TEST PRINT MODE**

This mode produces test labels for diagnostic purposes.

#### Preparation:

Make sure the media or ribbon (if required) are properly loaded in the printer.

| Procedures                                                                                                    | Printer status                                                                                                    | ON LINE (POWER) indicator                                                                                       |
|----------------------------------------------------------------------------------------------------|----------------------------------------------------------------------------------------------------|----------------------------------------------------------------------------------------------------|
| 1 While pressing<br>FEED/LINE button, press<br>POWER button.                                                             | Printer start-up                                                                                                    | ● <b>→</b><br>Solid red light                                                                                   |
| <b>2</b> Release <b>POWER</b> button<br>and keep holding<br><b>FEED/LINE</b> button.                                     | User Test Print Mode.<br>(The printer will cyclically<br>advance to next mode as<br>long as the <b>FEED/LINE</b><br>button is held down.) | <b>◎→◎→◎→</b><br>Solid green light                                                                              |
| 3 Release FEED/LINE<br>button when ON LINE<br>(POWER) indicator<br>changes to solid green<br>light.                      | User Test Print mode is activated and then paused.                                                                                        | <ul> <li>● → ● → ● →</li> <li>Solid green light</li> <li>● → ○ → ○ → ○</li> <li>Blinking green light</li> </ul> |
| Press FEED/LINE button to start test printing. Press FEED/LINE button to pause the test printing. Press again to resume. | User Test Print start<br>and print continuously.                                                                                          | <ul> <li>→ ● → ● → ●</li> <li>Solid green light</li> <li>● → ○ → ○</li> <li>Blinking green light</li> </ul>     |
|                                                                                                    |                                                                                                    |                                                                                                    |

#### Notes:

- If you missed the chance to release the **FEED/LINE** button in step 3 above, just keep holding the **FEED/LINE** button and wait for the next cycle.
- If you released the FEED/LINE button at the wrong ON LINE (POWER) indicator, just turn off the power and restart the procedure.
- The printer will continuously print the user test labels until the **FEED/LINE** button is pressed. The printing is paused and will resume printing if the **FEED/LINE** button is press again.

#### To terminate the User Test Print mode

First, ensure that you have pressed the **FEED/LINE** button to pause the test printing, then press **POWER** to turn off the printer.

#### 3.3 USER TEST PRINT MODE (cont'd)

#### 3.3.1 Output Data of the User Test Print

The output data of the User Test Print shows the current settings of the printer. These output data are printed in three parts, each with the printing area of 60mm [2.36"] (Width) x 80mm [3.15"] (Pitch), Standard.

#### First print-out (Settings)

| No. | Print Item          |                                                         | Contents of the print data                                                                                                    |
|-----|---------------------|---------------------------------------------------------|----------------------------------------------------------------------------------------------------|
| 1   | Model               | Printer model name                                      | CG208TT(*), CG212TT(*)<br>CG208DT, CG212DT<br>*: "T" is printed for thermal<br>transfer print.<br>"D" is printed for direct<br>thermal print. |
| 2   | Offset              | Offset value (Vertical and horizontal directions)       | (H)±396 (V)±396 DOT                                                                                                    |
| 3   | Pitch Offset        | Pitch offset value                                      | ±099 DOT                                                                                                    |
| 4   | Cut Offset          | Cut position offset value                               | ±099 DOT                                                                                                    |
| 5   | Peel Offset         | Peel off position offset value                          | ±099 DOT                                                                                                    |
| 6   | Tear Off Offset     | Tear off position offset value                          | ±099 DOT                                                                                                    |
| 7   | Label Size          | Label size (Pitch/Width)                                | (P)**** x (W)*** DOT                                                                                                    |
| 8   | Print Speed         | Print speed                                             | 50mm/s<br>75mm/s<br>100mm/s                                                                                                    |
| 9   | Print Darkness      | Print darkness                                          | 1A~5A<br>1B~5B<br>1C~5C                                                                                                    |
| 10  | Sensor Type         | Sensor type                                             | I-Mark<br>Gap<br>Gap (Wrist Band)<br>None                                                                                                    |
| 11  | Paper End Search    | Paper end detection method                              | ROLL / TAG                                                                                                    |
| 12  | Zero Slash          | Zero slash                                              | ON/ OFF                                                                                                    |
| 13  | Proportional Pitch  | Proportional pitch                                      | ON/ OFF                                                                                                    |
| 14  | Initial Feed        | Initial feed                                            | ON/ OFF                                                                                                    |
| 15  | Option waiting time | Option waiting time                                     | ****ms                                                                                                    |
| 16  | Proto-codes         | Protocol code setting value<br>(Standard / Nonstandard) | Standard / Nonstandard                                                                                                    |
| 17  | Operation mode      | Operation mode                                          | CONTINUOUS<br>TEAR OFF<br>CUT<br>DISPENSER                                                                                                    |
| 18  | Head Check          | Head Check                                              | ON/ OFF                                                                                                    |

#### 3.3 USER TEST PRINT MODE (cont'd)

#### Second print-out (Protocol code setting values)

| No. | Print Item  |            |
|-----|-------------|------------|
| 1   | STX         |            |
| 2   | ETX         |            |
| 3   | ESC         |            |
| 4   | ENQ         |            |
| 5   | CAN         |            |
| 6   | NULL        |            |
| 7   | OFFLINE     |            |
| 8   | AUTO ONLINE |            |
| 9   | ZERO SLASH  | Zero slash |
| 10  | EURO        | Euro code  |

#### Third print-out (Interface)

#### Type 1: USB and RS-232C on board

| No. | Print Item         |                      | Contents of the print data            |
|-----|--------------------|----------------------|---------------------------------------|
| 1   | Selected Interface | In-use interface     | USB / RS-232C / Keypad                |
| 2   | Interface 1        | Interface 1(USB)     | USB                                   |
| 3   | Buffer Type        | Buffer type          | Multi                                 |
| 4   | Protocol           | Protocol             | Driver                                |
| 5   | Interface 2        | Interface 2(RS-232C) | RS-232C                               |
| 6   | Buffer Type        | Buffer type          | 1 item / Multi                        |
| 7   | Protocol           | Protocol             | ER/RS<br>XON/XOF<br>Driver<br>Status3 |

#### Type 2: USB and LAN on board

| No. | Print Item         |                                          | Contents of the print data            |
|-----|--------------------|------------------------------------------|---------------------------------------|
| 1   | Selected Interface | In-use interface                         | USB / LAN                             |
| 2   | Interface 1        | Interface 1(USB)                         | USB                                   |
| 3   | Buffer Type        | Buffer type                              | Multi                                 |
| 4   | Protocol           | Protocol                                 | Driver                                |
| 5   | Interface 2        | Interface 2(LAN)                         | LAN                                   |
| 6   | LAN Ver/Date       | LAN module<br>F/W version, creation date | **.** / YY.MM.DD                      |
| 7   | Buffer Type        | Buffer type                              | Multi                                 |
| 8   | Protocol           | Protocol                                 | Driver(CYC)<br>Driver(ENQ)<br>Status3 |
| 9   | MAC Address        | MAC address                              | **.**.**.**                           |

| No. | Print Item      |                 | Contents of the print data           |
|-----|-----------------|-----------------|--------------------------------------|
| 10  | IP Address      | IP address      | 000.000.000.000<br>~ 255.255.255.255 |
| 11  | Subnet Mask     | Subnet mask     | 000.000.000.000<br>~ 255.255.255.255 |
| 12  | Default Gateway | Default gateway | 000.000.000.000<br>~ 255.255.255.255 |
| 13  | DHCP            | DHCP            | Enable / Disable                     |
| 14  | RARP            | RARP            | Enable / Disable                     |

Optional Wireless LAN installed on Type 1 board (with RS-232C)

| No. | Print Item         |                                          | Contents of the print data              |
|-----|--------------------|------------------------------------------|-----------------------------------------|
| 1   | Selected Interface | In-use interface                         | WIRELESS LAN                            |
| 2   | Interface 1        | Interface 1(W-LAN)                       | WLAN                                    |
| 3   | LAN Ver/Date       | LAN module<br>F/W version, creation date | **.** / YY.MM.DD                        |
| 4   | Buffer Type        | Buffer type                              | Multi                                   |
| 5   | Protocol           | Protocol                                 | Driver(CYC)<br>Driver(ENQ)<br>Status3   |
| 6   | MAC Address        | MAC address                              | **.**.**.**                             |
| 7   | IP Address         | IP address                               | 000.000.000.000<br>~ 255.255.255.255    |
| 8   | Subnet Mask        | Subnet mask                              | 000.000.000.000<br>~ 255.255.255.255    |
| 9   | Default Gateway    | Default gateway                          | 000.000.000.000<br>~ 255.255.255.255    |
| 10  | DHCP               | DHCP                                     | ON<br>OFF(Auto-IP)<br>OFF               |
| 11  | RARP               | RARP                                     | ON<br>OFF                               |
| 12  | W-LAN Mode         | Wireless LAN mode                        | Ad hoc<br>Infrastructure(SSID)          |
| 13  | SSID               | SSID                                     | 1~32-chr string                         |
| 14  | Channel            | Channel                                  | 1~11                                    |
| 15  | Security Mode      | Security type                            | OFF<br>WEP<br>WPA<br>WPA2<br>DynamicWEP |
| 16  | Interface 2        | Interface 2(RS-232C)                     | RS-232C                                 |
| 17  | Buffer Type        | Buffer type                              | 1 item / Multi                          |
| 18  | Protocol           | Protocol                                 | ER/RS<br>XON/XOF<br>Driver<br>Status3   |

#### 3.4 FACTORY TEST PRINT MODE

This mode produces test labels for diagnostic purposes.

#### Preparation:

Make sure the media or ribbon (if required) are properly loaded in the printer.

| Procedures                                                                                     | Printer status                                                                                                    | ON LINE (POWER) indicator                                                                                   |
|------------------------------------------------------------------------------------------------|----------------------------------------------------------------------------------------------------|----------------------------------------------------------------------------------------------------|
| 1 While pressing<br>FEED/LINE button, press<br>POWER button                                    | Printer start-up                                                                                                    | ● <b>→</b><br>Solid red light                                                                               |
| 2 Release <b>POWER</b> button<br>and keep holding<br><b>FEED/LINE</b> button.                  | User Test Print Mode.<br>↓<br>Factory Test Print Mode<br>(The printer will cyclically<br>advance to next mode as<br>long as the FEED/LINE<br>button is held down.) | <ul> <li>O→O→O→O</li> <li>Solid green light</li> <li>V</li> <li>O→O→O→O</li> <li>Solid red light</li> </ul> |
| 3 Release FEED/LINE<br>button when ON LINE<br>(POWER) indicator<br>changes to solid red light. | Factory Test Print<br>mode is activated and<br>then paused.                                                                                                    | <ul> <li>→ ● → ● → ● →</li> <li>Solid red light</li> <li>● → ○ → ○</li> <li>Blinking green light</li> </ul> |
| Press FEED/LINE button to start test printing.                                                 | Factory Test Print start<br>after initial feed and<br>print continuously.                                                                                          | <b>◎→◎→◎→◎</b><br>Solid green light                                                                         |
| Press <b>FEED/LINE</b> button<br>to pause the test printing.<br>Press again to resume.         | N<br>FactoryTest Print<br>paused.                                                                                                    | O→O→O→O<br>Blinking green light                                                                             |

#### Notes:

- If you missed the chance to release the FEED/LINE button in step 3 above, just keep holding the FEED/ LINE button and wait for the next cycle.
- If you released the FEED/LINE button at the wrong ON LINE (POWER) indicator, just turn off the power and restart the procedure.
- The printer will continuously print the Factory test labels until the **FEED/LINE** button is pressed. The printing is paused and will resume printing if the **FEED/LINE** button is press again.

#### To terminate the Factory Test Print mode

First, ensure that you have pressed the **FEED/LINE** button to pause the test printing, then press **POWER** to turn off the printer.

#### 3.4 FACTORY TEST PRINT MODE (cont'd)

#### 3.4.1 Output Data of the Factory Test Print

The output data of the Factory Test Print shows the internal operating parameters of the printer. These output data are printed in three parts, each with the printing area of 60mm [2.36"] (Width) x 80mm [3.15"] (Pitch), Standard.

#### First print-out (Settings)

| No. | Print Item             |                                       | Contents of the print data                                                                                                    |
|-----|------------------------|---------------------------------------|----------------------------------------------------------------------------------------------------|
| 1   | Model                  | Printer model name                    | CG208TT(*), CG212TT(*)<br>CG208DT, CG212DT<br>*: "T" is printed for thermal<br>transfer print.<br>"D" is printed for direct<br>thermal print. |
| 2   | Firm Ver               | Printer F/W version                   | 32.**.**                                                                                                    |
| 3   | Firm Date              | Printer F/W creation date             | YY.MM.DD                                                                                                    |
| 4   | Font Version           | Font version                          | **.**(R)                                                                                                    |
| 5   | CONT/USB Serial        | USB serial No.                        | *****                                                                                                    |
| 6   | Life Counter           | Life counter                          | *.* Km                                                                                                    |
| 7   | Head Counter1          | Head counter 1                        | *.* Km                                                                                                    |
| 8   | Head Counter2          | Head counter 2                        | *.* Km                                                                                                    |
| 9   | Head Counter3          | Head counter 3                        | *.* Km                                                                                                    |
| 10  | Cutter Counter         | Cutter counter                        | *****                                                                                                    |
| 11  | Head Check             | Head check result                     | OK / NG                                                                                                    |
| 12  | Thermistor             | Print head temperature                | ***                                                                                                    |
| 13  | Sensor Type            | Sensor type                           | I-Mark<br>Gap<br>Gap (Wrist Band)<br>None                                                                                                    |
| 14  | Sensor Level Low       | Average minimum value of pitch sensor | *.* V                                                                                                    |
| 15  | Sensor Level High      | Average maximum value of pitch sensor | *.* V                                                                                                    |
| 16  | Sensor Slice Level     | Pitch sensor slice level              | *.* V                                                                                                    |
| 17  | Pitch Offset[VR3]      | Print start position                  | ±30 DOT [203dpi]<br>±45 DOT [305dpi]                                                                                                    |
| 18  | Option Offset[VR3]     | Option stop position                  | ±30 DOT [203dpi]<br>±45 DOT [305dpi]                                                                                                    |
| 19  | FROM1 CHECK SUM        | Printer F/W: Font: Check sum          | (B)**** (P)****<br>(F)**** (A)****                                                                                                    |
| 20  | LAN(WLAN) CHECK<br>SUM | LAN(WLAN) F/W check sum               | (B)**** (P)**** (A)****                                                                                                    |
## 3.4 FACTORY TEST PRINT MODE (cont'd)

#### Second print-out (Settings)

This setting information is similar to the first print-out in user test print mode. Refer to **Section 3.3.1 Output Data of the User Test Print** for details.

#### Third print-out (Interface)

This interface information is similar to the third print-out in user test print mode. Refer to **Section 3.3.1 Output Data of the User Test Print** for details.

## **3.5 OPERATION SETTING MODE**

The operation setting mode enables further selection of the functions of the printer. These are:

- Program download mode
- · Font download mode
- · Default setting mode
- HEX dump mode
- USB/ Wireless LAN interface
- RS-232C/ LAN interface
- Keypad selection

Selection of the above operation setting modes are as shown below.

| Procedures                                                                                             | Printer status                                                                                                    | ON LINE (POWER) indicator                                                                                                    |
|----------------------------------------------------------------------------------------------------|----------------------------------------------------------------------------------------------------|----------------------------------------------------------------------------------------------------|
| 1 While pressing<br>FEED/LINE button, press<br>POWER button                                            | Printer start-up                                                                                                    | ● <b>→</b><br>Solid red light                                                                                                    |
| 2 Release POWER button<br>and keep holding<br>FEED/LINE button.                                        | User Test Print Mode.<br>↓<br>Factory Test Print Mode<br>↓<br>Operation Setting Mode<br>(The printer will cyclically<br>advance to next mode as<br>long as the FEED/LINE<br>button is held down.) | <ul> <li>Solid green light</li> <li>Solid red light</li> <li>Solid red light</li> <li>Solid red light</li> <li>Blinking green light</li> </ul> |
| 3 Release FEED/LINE<br>button when ON LINE<br>(POWER) indicator<br>changes to blinking green<br>light. | Printer enters Opera-<br>tion Setting Mode.                                                                                                    | ●→〇→●→〇<br>Blinking green light                                                                                                    |
|                                                                                                    | То                                                                                                    | o be continued on the next page. $\Box$                                                                                                    |

# 3.5 OPERATION SETTING MODE (cont'd)

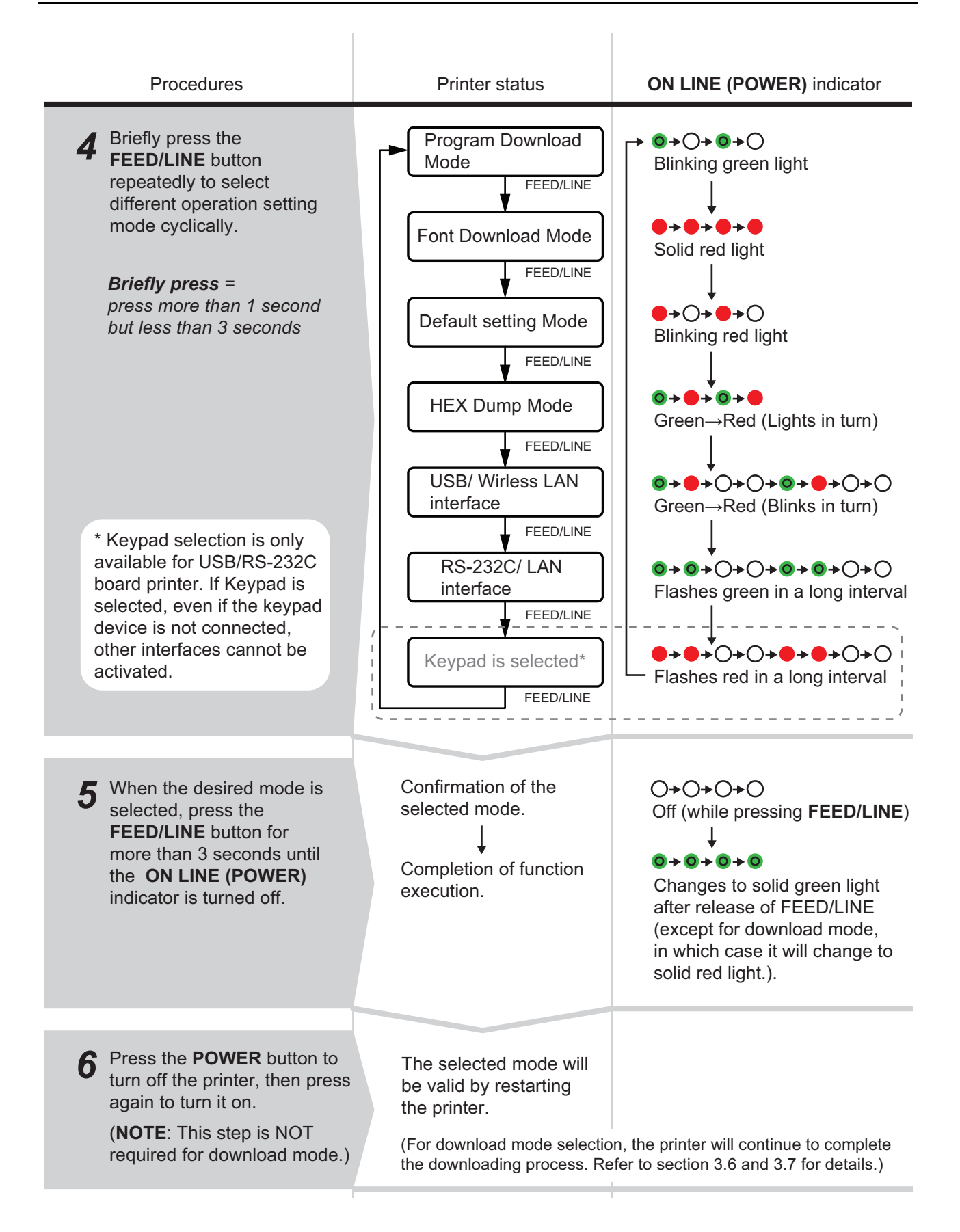

## 3.5 OPERATION SETTING MODE (cont'd)

## Notes:

- Briefly press the FEED/LINE button to select the desired function, and then execute the selected function by pressing and holding the FEED/LINE button for more than 3 seconds.
- When the desired interface is selected, this setting will be valid after you restart the printer.
- When HEX dump mode is selected, the printer will be set to this mode only once by restarting the printer.
- When download mode is selected, the printer will be reset automatically and it enters the desired download mode.
- When the default setting mode is selected and executed, the printer will be set to default setting.
- Make sure that the function execution is complete (indicator: Solid green light) before turning off the printer.

## 3.6 PROGRAM DOWNLOAD MODE

In this mode, the printer is set to receive an application program from the host computer to download into its memory. Remember to set the printer to the correct active interface to be used for the data transfer.

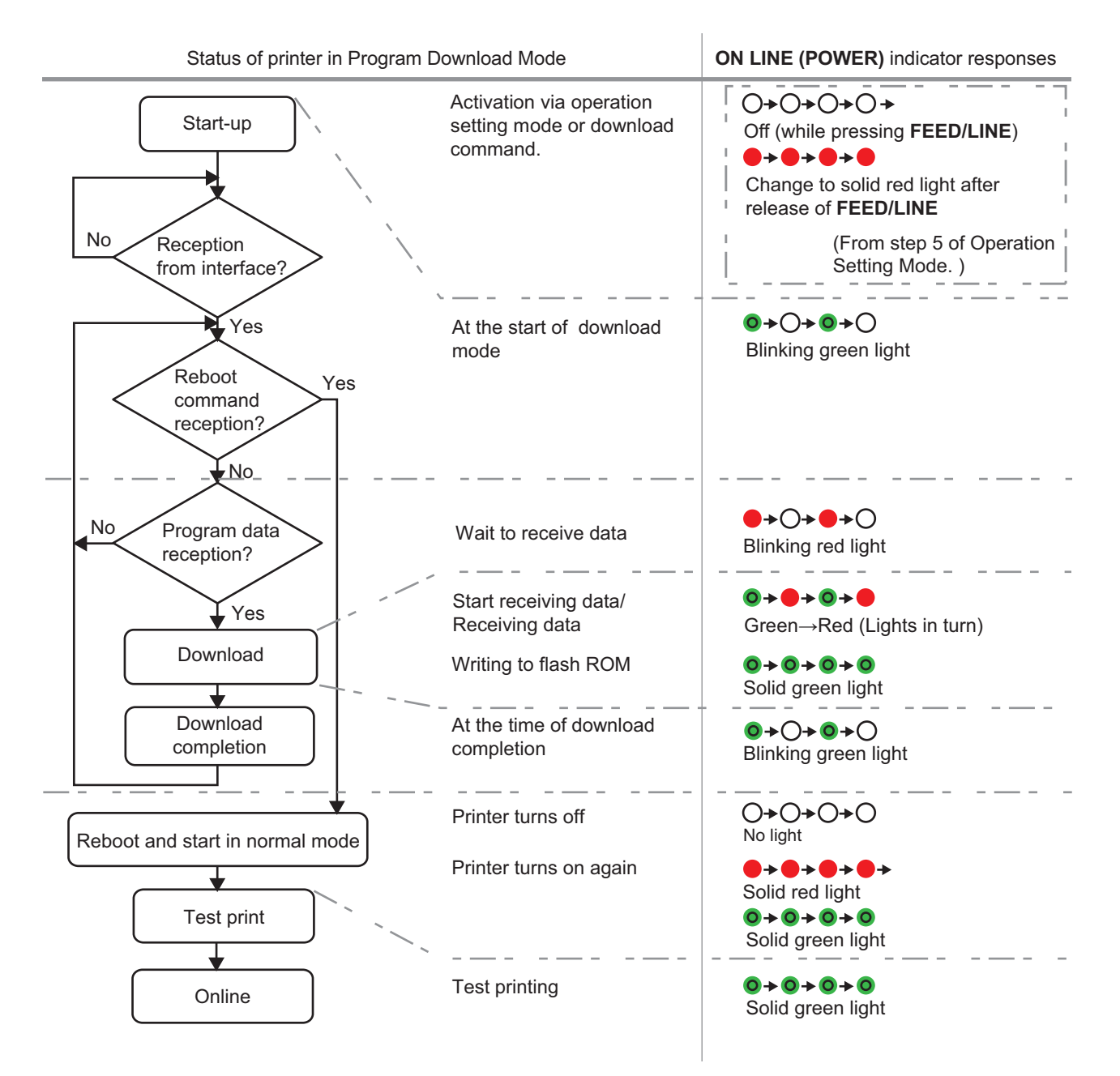

## 3.6 PROGRAM DOWNLOAD MODE (cont'd)

# Caution

- Downloading firmware will initialize all the previous settings (set by Utilities tool application or by commands). Write down its setting details or keep a copy of FACTORY TEST PRINT for your information in case you wish to maintain the same settings in the future.
- DO NOT turn the printer OFF when data is transferring to the flash ROM in Program or Boot Download mode, as it may corrupt the firmware and prevent the printer from starting up correctly.

#### Notes:

- Use the selected interface for PC connection.
- Restart the printer in order to activate the Downloaded program. When starting the printer in normal mode for the first time, it makes the first factory test print. If no media is set in the printer, the printer will have a paper end error.
- Downloading LAN firmware for USB+RS-232C board will result in download data error.
- When not receiving reboot command, manually reboot the printer and restart in normal operation mode.
- Ensure that the printer is in the "Wait to receive data" status (blinking red light) before you manually turn off the printer.
- During the process of downloading, if ON LINE (POWER) indicator responds differently from above mentioned procedure, an error may have occurred. Please refer to Section 3.11 Error Occurrence While Downloading for details.

## 3.6.1 Firmware Download

The following listed the downloadable firmware according to the connected interface.

|                    | Targeted firmware   |                         |                          |                    |
|--------------------|---------------------|-------------------------|--------------------------|--------------------|
| Interface          | Printer<br>firmware | Onboard LAN<br>firmware | Wireless LAN<br>firmware | Keypad<br>firmware |
| RS-232C            | 0                   | _                       | х                        | -                  |
| USB                | 0                   | 0                       | -                        | О                  |
| Onboard LAN        | 0                   | 0                       | -                        | -                  |
| Wireless LAN       | 0                   | -                       | О                        | x                  |
| SD card for Keypad | x                   | —                       | х                        | 0                  |

O: Downloadable x: Undownloadable -: Not available

# 3.7 FONT DOWNLOAD MODE

In this mode, the printer is set to download fonts from the host computer. Remember to set the printer to the correct active interface to be used for the data transfer.

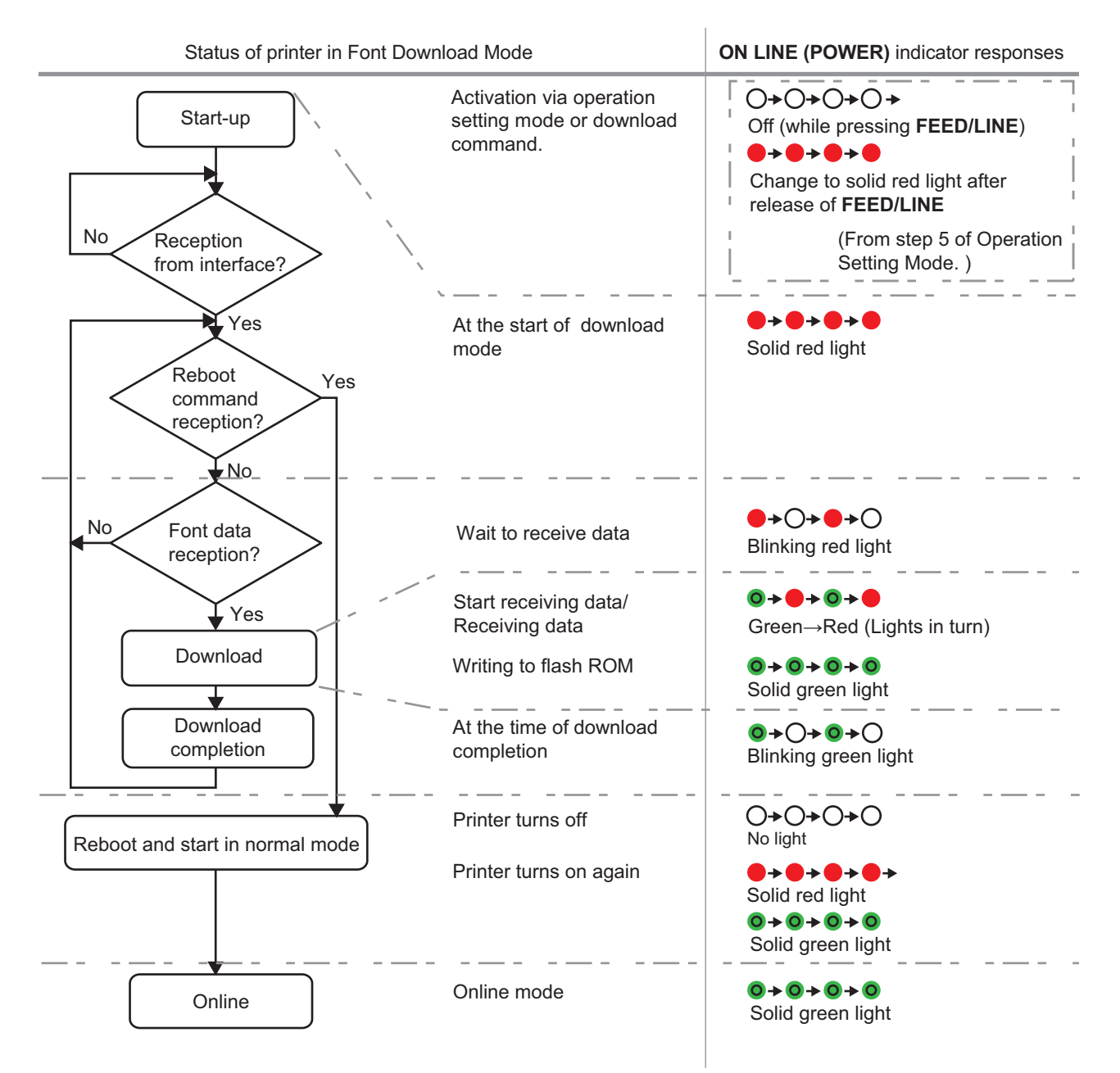

## Notes:

- Use the selected interface for PC connection.
- · The downloaded font goes into effect when you restart the printer.
- When not receiving reboot command, manually reboot the printer and restart in normal operation mode.
- Ensure that the printer is in the "Wait to receive data" status (blinking red light) before you manually turn off the printer.
- During the process of downloading, if ON LINE (POWER) indicator responds differently from above mentioned procedure, an error may have occurred. Please refer to Section 3.11 Error Occurrence While Downloading for details.

# 3.8 DEFAULT SETTING MODE

When default setting mode is selected and executed in Operation Setting mode (refer to **Section 3.5 Operation Setting Mode**), the printer will reset to the default setting (factory preset) as listed below.

| No. | Items to be reset     |            | Default value                                                                                     |  |
|-----|-----------------------|------------|---------------------------------------------------------------------------------------------------|--|
| 1   | Offset (V, H)         |            | Vertical = 0 dot, Horizontal = 0 dot                                                              |  |
| 2   | Pitch Offset          |            | 0 dot                                                                                             |  |
| 3   | Cut Offset            |            | 0 dot                                                                                             |  |
| 4   | Dispensing Offset     |            | 0 dot                                                                                             |  |
| 5   | Tear-Off Offset       |            | 0 dot                                                                                             |  |
| 6   | Label Size            |            | Pitch 4800 dot x Width 448 dot [203 dpi]<br>Pitch 4800 dot x Width 672 dot [305 dpi]              |  |
| 7   | Print Speed           |            | 75 mm/sec (3 Inches/sec)                                                                          |  |
| 8   | Print Darkness        |            | 5A                                                                                                |  |
| 9   | Sensor Type           |            | Gap                                                                                               |  |
| 10  | Kanji Code            |            | JIS                                                                                               |  |
| 11  | Paper End Search      |            | Roll                                                                                              |  |
| 12  | Zero Slash            |            | Enabled                                                                                           |  |
| 13  | Proportional Pitch    |            | Enabled                                                                                           |  |
| 14  | Initial Feed          |            | Disabled                                                                                          |  |
| 15  | Auto Feed             |            | Disabled                                                                                          |  |
| 16  | Operation mode        | Continuous | - (No setting)                                                                                    |  |
|     |                       | Tear Off   | - (No setting)                                                                                    |  |
|     |                       | Cutter     | Mode 1 (Head position)                                                                            |  |
|     |                       | Dispenser  | Mode 1 (Head position)                                                                            |  |
| 17  | Interface RS-232C     |            | Baud rate=19200 bps, Data bit=8 bit, Parity=None,<br>Stop bit=1 bit, Protocol=Protocol for driver |  |
|     |                       | LAN        | Protocol for driver (ENQ response mode) *1                                                        |  |
|     |                       | USB        | - (No initial setting)                                                                            |  |
| 18  | Tear Off Waiting Time |            | 1000ms                                                                                            |  |
| 19  | Head Check Range      |            | Normal range (Entire print area)                                                                  |  |
| 20  | RFID Mode             |            | Disabled                                                                                          |  |

\*1. To be connected by Port1024 and Port1025 (2 port connections) or Port 9100 (1 port connection)

Note:

LAN and Wireless LAN setting items cannot be reset to factory default even with the default setting mode.

# 3.9 HEX DUMP MODE

HEX Dump Mode allows you to print the contents of the receive buffer in a hexadecimal format. This feature allows the data stream to be examined for errors and troubleshooting.

After selecting the HEX Dump Mode in Operation Setting Mode, restart the printer (refer to **Section 3.5 Operation Setting Mode**). The printer then awaits data feeds and when data arrives, it prints out the HEX data continuously.

To exit the HEX Dump Mode, restart the printer by turning off the printer and then on again.

## 3.10 PRINT MODE OF WIRELESS LAN SETTING

This mode produces print-out for wireless LAN setting. This is only available when the optional wireless LAN interface unit is connected to the printer.

#### Preparation:

Make sure the media or ribbon (if required) are properly loaded in the printer.

| Procedures                                                                                                    | Printer status                                                                                                  | ON LINE (POWER) indicator                                                                                                    |  |
|----------------------------------------------------------------------------------------------------|----------------------------------------------------------------------------------------------------|----------------------------------------------------------------------------------------------------|--|
| 1 While pressing<br>FEED/LINE button, press<br>POWER button.                                                                                                    | Printer start-up                                                                                                | ●→<br>Solid red light                                                                                                    |  |
| 2 Release POWER button<br>and keep holding<br>FEED/LINE button.<br>(The printer will cyclically<br>advance to next mode as long<br>as the FEED/LINE button is<br>held down.) | User Test Print Mode.<br>Factory Test Print Mode<br>Operation Setting Mode.<br>Wireless LAN Setting Print Mode. | <ul> <li>Solid green light</li> <li>Solid red light</li> <li>Solid red light</li> <li>Solid red light</li> <li>Blinking green light</li> <li>Blinking red light</li> </ul> |  |
| 3 Release FEED/LINE<br>button when ON LINE<br>(POWER) indicator<br>changes to blinking red<br>light.                                                                         | Wireless LAN Setting<br>Print mode is activated<br>and then paused.                                             | <ul> <li>→○→●→○→</li> <li>Blinking red light</li> <li>●→○→◎→○</li> <li>Blinking green light</li> </ul>                                                                     |  |
| <b>4</b> Press <b>FEED/LINE</b> button to start printing.                                                                                                    | Wireless LAN Setting<br>Print start after initial feed<br>and print continuously.                               | <b>◎→◎→◎→◎</b><br>Solid green light                                                                                                    |  |
| Press <b>FEED/LINE</b> button<br>to pause the test printing.<br>Press again to resume.                                                                                       | Wireless LAN Setting<br>Print paused.                                                                           | ●→○→◎→○ Blinking green light                                                                                                    |  |

## 3.10 PRINT MODE OF WIRELESS LAN SETTING (cont'd)

#### Notes:

- If you missed the chance to release the FEED/LINE button in step 3 above, just keep holding the FEED/ LINE button and wait for the next cycle.
- If you released the FEED/LINE button at the wrong ON LINE (POWER) indicator, just turn off the power and restart the procedure.
- The printer will continuously print the wireless LAN setting information until the **FEED/LINE** button is pressed. The printing is paused and will resume printing if the **FEED/LINE** button is press again.

#### To terminate the Wireless LAN Setting Print mode

First, ensure that you have pressed the **FEED/LINE** button to pause the test printing, then press **POWER** to turn off the printer.

## 3.10.1 Output Data of the Wireless LAN Settings

The output data of the Wireless LAN Settings shows the current settings of the printer. These output data are printed in two parts, each with the printing area of 60mm [2.36"] (Width) x 80mm [3.15"] (Pitch), Standard.

#### First print-out (Basic settings)

| No. | Pri             | nt Item                                   | Contents of the print data              |
|-----|-----------------|-------------------------------------------|-----------------------------------------|
| 1   | Interface 1     | Interface 1(W-LAN)                        | WIRELESS LAN                            |
| 2   | WLAN Ver/Date   | WLAN module<br>F/W version, Creation date | **.** / YY.MM.DD                        |
| 3   | Buffer Type     | Buffer type                               | Multi                                   |
| 4   | Protocol        | Protocol                                  | Driver(CYC)<br>Driver(ENQ)<br>Status3   |
| 5   | MAC Address     | MAC address                               | **.**.**.**                             |
| 6   | IP Address      | IP address                                | 000.000.000.000<br>~ 255.255.255.255    |
| 7   | Subnet Mask     | Subnet mask                               | 000.000.000.000<br>~ 255.255.255.255    |
| 8   | Default Gateway | Default gateway                           | 000.000.000.000<br>~ 255.255.255.255    |
| 9   | DHCP            | DHCP                                      | ON<br>OFF(Auto-IP)<br>OFF               |
| 10  | RARP            | RARP                                      | OFF<br>ON                               |
| 11  | W-LAN Mode      | Wireless LAN mode                         | Ad hoc<br>Infrastructure(SSID)          |
| 12  | SSID            | SSID                                      | 1 to 32-chr string                      |
| 13  | Channel         | Channel                                   | 1 to 11                                 |
| 14  | Security Mode   | Security type                             | OFF<br>WEP<br>WPA<br>WPA2<br>DynamicWEP |

| No. | F                  | Print Item                              | Contents of the print data                          |
|-----|--------------------|-----------------------------------------|-----------------------------------------------------|
| 1   | WLANAuthentication | Wireless LAN authentication<br>function | OpenSystem<br>SharedKey                             |
| 2   | WEPKey1            | WEP key 1                               | (*1)                                                |
| 3   | WEPKey2            | WEP key 2                               | (*1)                                                |
| 4   | WEPKey3            | WEP key 3                               | (*1)                                                |
| 5   | WEPKey4            | WEP key 4                               | (*1)                                                |
| 6   | WEPKeyIndex        | WEP key index                           | 1 to 4                                              |
| 7   | WPAAuthentication  | WPA/WPA2 authentication<br>function     | PSK<br>EAP(IEEE802.1X)                              |
| 8   | WPAPSKMode         | WPA/WPA2 encryption method              | TKIP<br>AES                                         |
| 9   | WPAPSK             | Pre-shared key                          | (*1)                                                |
| 10  | EAPMode            | EAP authentication function             | EAP-LEAP<br>EAP-TLS<br>EAP-PEAP<br>EAP-TTLS<br>NONE |
| 11  | EAPUserName        | EAP authentication user name            | (*1)                                                |
| 12  | EAPPassword        | EAP authentication password             | (*1)                                                |
| 13  | EAPCertKeyPassword | EAP secret key password                 | (*1)                                                |
| 14  | FtpDiscTimeout     | FTP time-out duration                   | 30 to 500 s                                         |
| 15  | RawDiscTimeout     | Socket connection time-out duration     | 0 to 3600 s                                         |
| 16  | LpdDiscTimeout     | LPD time-out duration                   | 30 to 500 s                                         |

## Second print-out (Detailed settings)

(\*1) "####" will be printed on a label when passwords are set.

# 3.11 ERROR OCCURRENCE WHILE DOWNLOADING

The following are the possible causes of errors in program/font download.

(1) The flash ROM may be in a state that fails to permit data being written to it.

(2) Incorrect data are received while transferring downloaded data.

## 3.11.1 Operation Status when having an Error in Downloading Process

The ON LINE (POWER) indicator responses when having an error in downloading process are as follows.

| Operation status    | ON LINE (POWER) indicator                                          |  |
|---------------------|--------------------------------------------------------------------|--|
| Flash ROM error     | Solid red<br>●>●>●>●                                               |  |
| Download data error | Red x 4 times> off<br>(Longest blink interval)<br>●>●>●>●>○>○>○>○> |  |

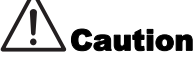

- DO NOT turn the printer OFF when data is transferring to the flash ROM in Program or Boot Download mode, as it may corrupt the firmware and prevent the printer from starting up correctly.
- Ensure to check the printer status when downloading, and do not turn off the printer during download.
- Ensure that the printer is running on a stable power supply during flash ROM writing operations.

# **3.12 PRINT HEAD CHECK**

## 3.12.1 About Head Error and Release Method

The head check function detects the integrity of the heating elements in the thermal print head.

In the CG2 Series printer, the **head check range** is set as **normal (Entire print area**) at default. Use the head check command (ESC+HC) to set the **head check range** to either the **entire print area** or to the **barcode print area**.

When a head error occurred, the **ON LINE (POWER)** indicator displayed red. After detection of a print head error, use a scanner to check all affected labels.

At this moment, when the **head check range** is set as **Entire print area**, press the **FEED/LINE** button more than five seconds to change the **head check range** to **barcode print area** and see if printing can be resumed normally. If printing resumes, the print head fault does not fall on the barcode area for the current print job. As such, printing may continue, but with degraded print quality and with degraded readability of the barcode.

If the head check error still occurs and the current print job has not been completed, the printing can be forced to resume by holding down the **FEED/LINE** button for more than five seconds. The printer goes into an offline state when the head error is released. Once the head error is released, the head check function will be disabled until the printer is turned off. <u>Please read the Attention text below before you proceed with this operation.</u>

## **ATTENTION:**

Although restricting the **head check range** to the **barcode print area** allows you to continue printing, or to force the printer to resume printing, you should only do so in order to complete an urgent print job. Check the printed labels to make sure the output is usable in spite of the head error. As soon as possible, stop using the print head to prevent further damage. If necessary, get the print head replaced.

## Notes

- As for the labels issued after having a head error, check the print quality and perform reading of barcode • by scanner. As soon as possible, stop using the print head to prevent further damage. If necessary, get the print head replaced.
- The head check range (Barcode print area) is valid for the barcodes printed by the barcode specification command such as (ESC+B, ESC+D, ESC+BD). As for the graphic data with barcode, select the head check range (Entire print area).

## 3.12.2 Head Check Range (Entire Print Area)

When the Entire print area is selected for head check range, the head check will be performed within the minimum and maximum horizontal print area regardless of print contents (For example: font, barcode or graphic).

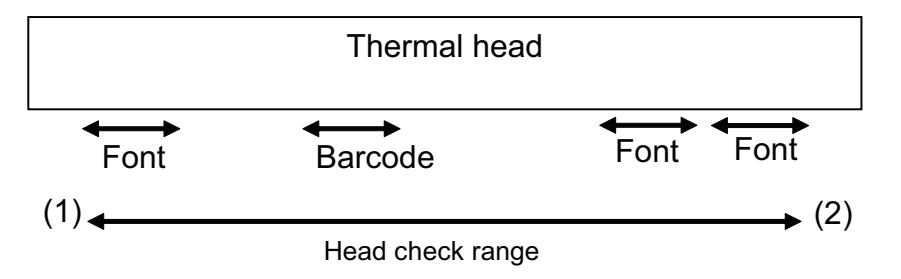

The head check will be performed within the minimum and maximum horizontal print area (between (1) and (2)) regardless of print contents.

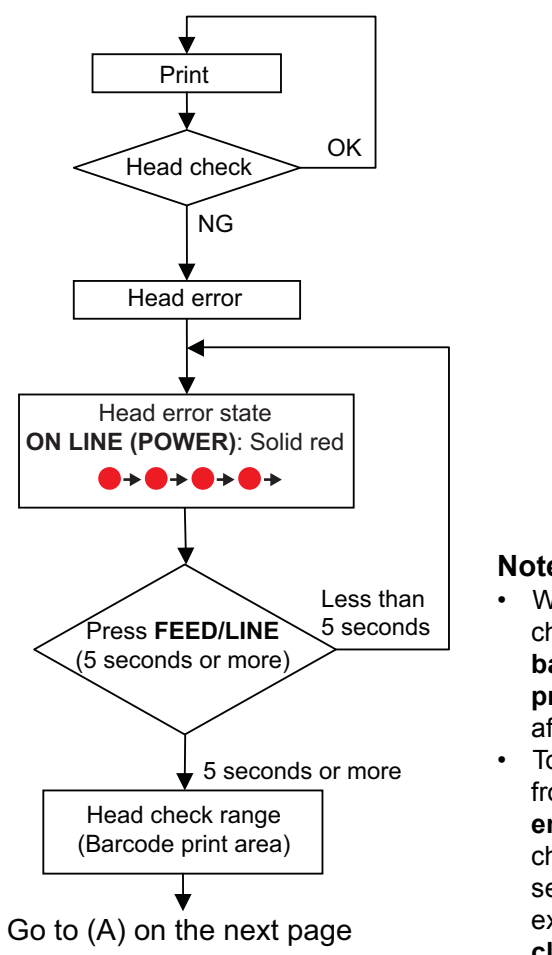

## Notes

- When the head check range is changed from entire print area to barcode print area, the barcode print area will still be valid even after turning off the printer.
- To change the **head check range** from the barcode print area to the entire print area, use the head check command (ESC+HC) to select the entire print area or execute either **default** or **factory** clear.

## 3.12.3 Head Check Range (Barcode Print Area)

When the **Barcode print area** is selected for the **head check range**, the head check will be performed in the area which barcode is printed.

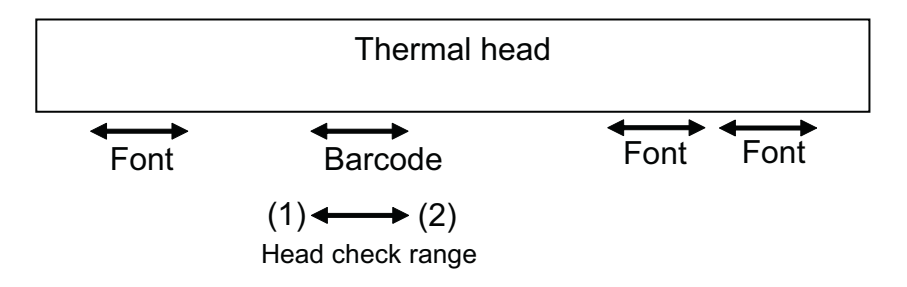

\* The head check will be performed in the barcode print area between (1) and (2) only.

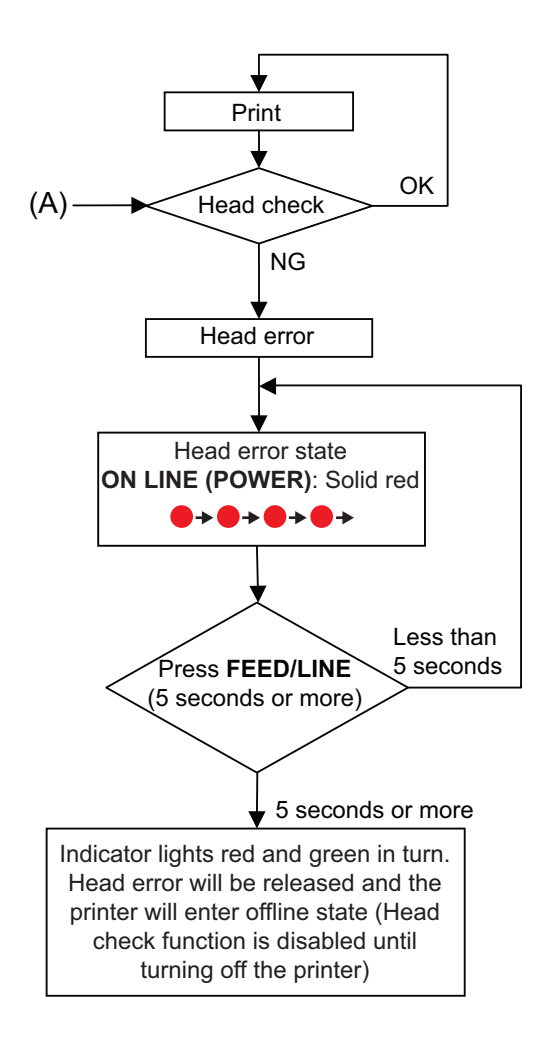

# 3.13 PRINTER CONFIGURATIONS SETTING

You can set the printer configuration by sending commands from the host computer or by using the Utilities Tool application provided (SATO Accessory CD-ROM).

| No. | Category             | Setting item                          | Setting contents                                                                                                    |
|-----|----------------------|---------------------------------------|----------------------------------------------------------------------------------------------------|
| 1   | Operation mode       | Print speed                           | 50mm/s to 100mm/s                                                                                                    |
| 2   |                      | Cutter mode                           | Head position/Cut position/No backfeed                                                                                            |
| 3   |                      | Dispenser mode                        | Head position/Peel off position                                                                                                   |
| 4   |                      | Print darkness                        | A to C                                                                                                    |
| 5   |                      | Print darkness level                  | 1 to 5                                                                                                    |
| 6   |                      | Sensor type                           | I-Mark/Gap/Sensor-off/Gap 2 (for wrist band)                                                                                      |
| 7   |                      | Zero slash                            | Yes/No                                                                                                    |
| 8   |                      | Kanji code                            | JIS code/SJIS code                                                                                                    |
| 9   |                      | Label type                            | Adhesive label/Non-adhesive tag                                                                                                   |
| 10  |                      | Initial feed                          | Enabled/Disabled                                                                                                    |
| 11  |                      | Character pitch                       | Proportional/Fixed                                                                                                    |
| 12  |                      | Head check                            | Normal/Barcode                                                                                                    |
| 13  |                      | Option Waiting time                   | 5 to 200 (×100ms)                                                                                                    |
| 14  | Media size           | Pitch                                 | 1 to 4800 dots (including liner/backing paper)<br>[CG208TT/DT]<br>1 to 4800 dots (including liner/backing paper)<br>[CG212TT/DT]  |
| 15  |                      | Width                                 | 1 to 448 dots (including liner/backing paper)<br>[CG208TT/DT]<br>1 to 672 dots (including liner/backing paper)<br>[CG212TT/DT]    |
| 16  | Base reference point | Vertical print position offset        | ±396dot                                                                                                    |
| 17  |                      | Horizontal print posi-<br>tion offset | ±396dot                                                                                                    |
| 18  | Offset setting       | Continuous mode                       | ±99dot                                                                                                    |
| 19  |                      | Tear Off mode                         | -60dot to +99dot                                                                                                    |
| 20  |                      | Cutter mode                           | ±99dot                                                                                                    |
| 21  |                      | Dispenser mode                        | ±99dot                                                                                                    |
| 22  | RS-232C interface    | Baud rate                             | 9600/19200/38400/57600/115200bps                                                                                                  |
| 23  | *1<br>               | Data bit                              | 7/8 bit                                                                                                    |
| 24  |                      | Parity                                | No parity/Odd number/Even number                                                                                                  |
| 25  |                      | Stop bit                              | 1/2 bit                                                                                                    |
| 26  |                      | Control                               | READY/BUSY control (single item buffer),<br>READY/BUSY control (multi buffer), Xon/Xoff,<br>Protocol for driver(STATUS4), STATUS3 |

| No. | Category                                     | Setting item             | Setting contents                                                                                                    |  |
|-----|----------------------------------------------|--------------------------|----------------------------------------------------------------------------------------------------|--|
| 27  | LAN interface *2                             | LAN mode                 | Protocol for driver(STATUS4)Cyclic response *3<br>Protocol for driver(STATUS4)ENQ response *3<br>1 port connection/ENQ response(STATUS3)                                                                       |  |
| 28  | Non-standard code Nonstandard code switching |                          | Standard code/Nonstandard code                                                                                                    |  |
| 29  |                                              | Nonstandard code setting | Nonstandard code settings for STX, ETX, ESC, ENQ, CAN, NULL, OFFLINE                                                                                                    |  |
| 30  | Download                                     | Firmware download        | Download firmware from the host computer.                                                                                                    |  |
| 31  |                                              | Reboot mode *4           | <ul> <li>(1) Start up in program download mode</li> <li>(Available in normal operation mode only)</li> <li>(2) Start up in normal operation mode</li> <li>(Available in program download mode only)</li> </ul> |  |

\*1. Available for USB+RS-232C specification only.

\*2. Available for USB+LAN specification only.

\*3. Use SATO port or Port 9100 when sending print request from the printer driver.

\*4. The printer will restart in specified mode.

# 3.14 HEAD OVER-TEMPERATURE PROTECTION

When the head temperature exceeds 70 °C (158 °F), the head over-temperature protection will be activated and the print operation will be paused until the temperature drops down to 55 °C (131 °F).

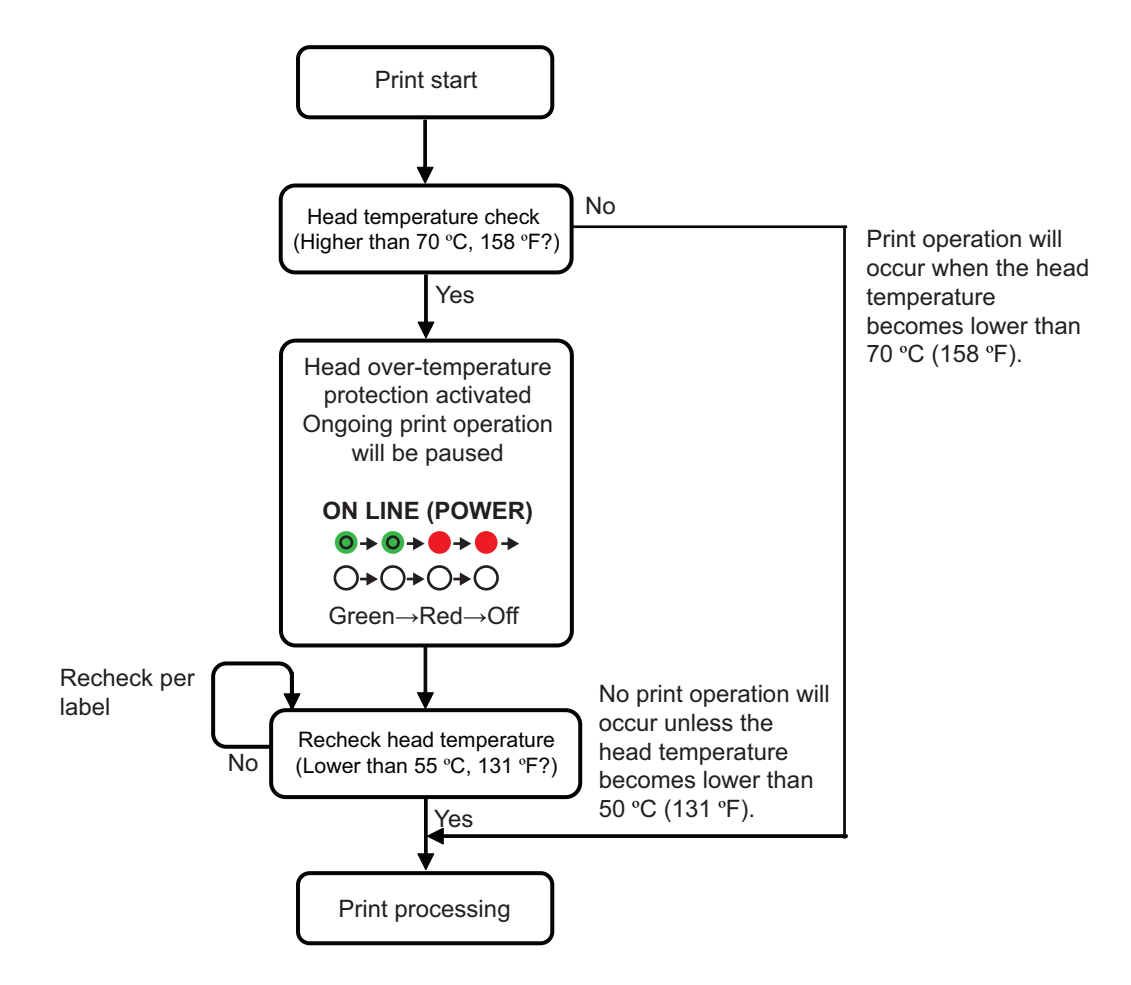

\* Head temperature will be checked per label.

## 3.15 PROTECTION FUNCTION WHEN USING AC ADAPTER

When the print ratio per label exceeds the ratio shown in the table below, print job is paused temporarily because of the protective pause function.

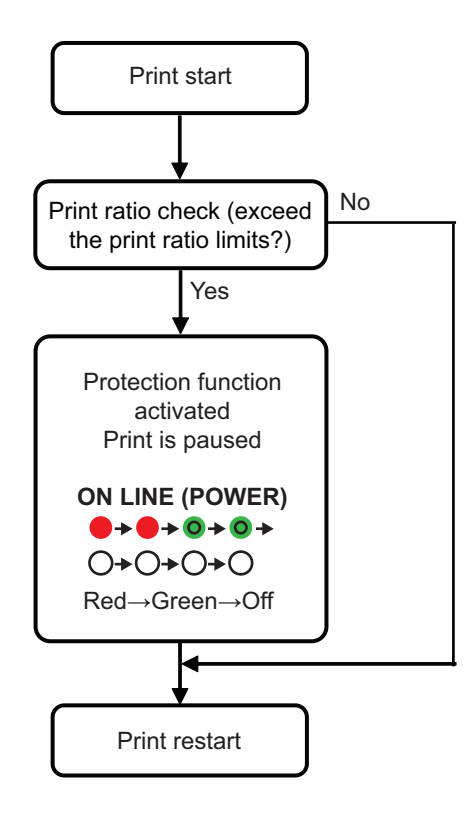

 The protection function (pause function) will be activated when the print ratio exceeds the ratio listed in the table below.

| Model      | Print speed |            |            |  |
|------------|-------------|------------|------------|--|
| Woder      | 2 inch/sec  | 3 inch/sec | 4 inch/sec |  |
| CG208DT/TT | 44%         | 35%        | 31%        |  |
| CG212DT/TT | 43%         | 38%        | 36%        |  |

• Print pause duration differs depending on print ratio, print speed and pitch size. The table below shows the pause duration when the print speed is 3 inch/sec and the pitch size is 80mm.

| Madal      | Print ratio |        |        |         |         |
|------------|-------------|--------|--------|---------|---------|
| Model      | 40%         | 50%    | 60%    | 70%     | 80%     |
| CG208DT/TT | 120 ms      | 417 ms | 713 ms | 1010 ms | 1307 ms |
| CG212DT/TT | 55 ms       | 335 ms | 615 ms | 896 ms  | 1176 ms |

# 3.16 MEASURES FOR RFID ERROR (OPTIONAL)

The printer equipped with this feature only if the optional RFID kit is installed.

If the number of tag write/read failures exceeds the maximum retry counts specified in [RFID tag error ignore counts] or [Retry counts], the printer will indicate an error with **ON LINE (POWER)** indicator blinking and it will pause to wait for key entry.

To restart the print, refer to the following operations.

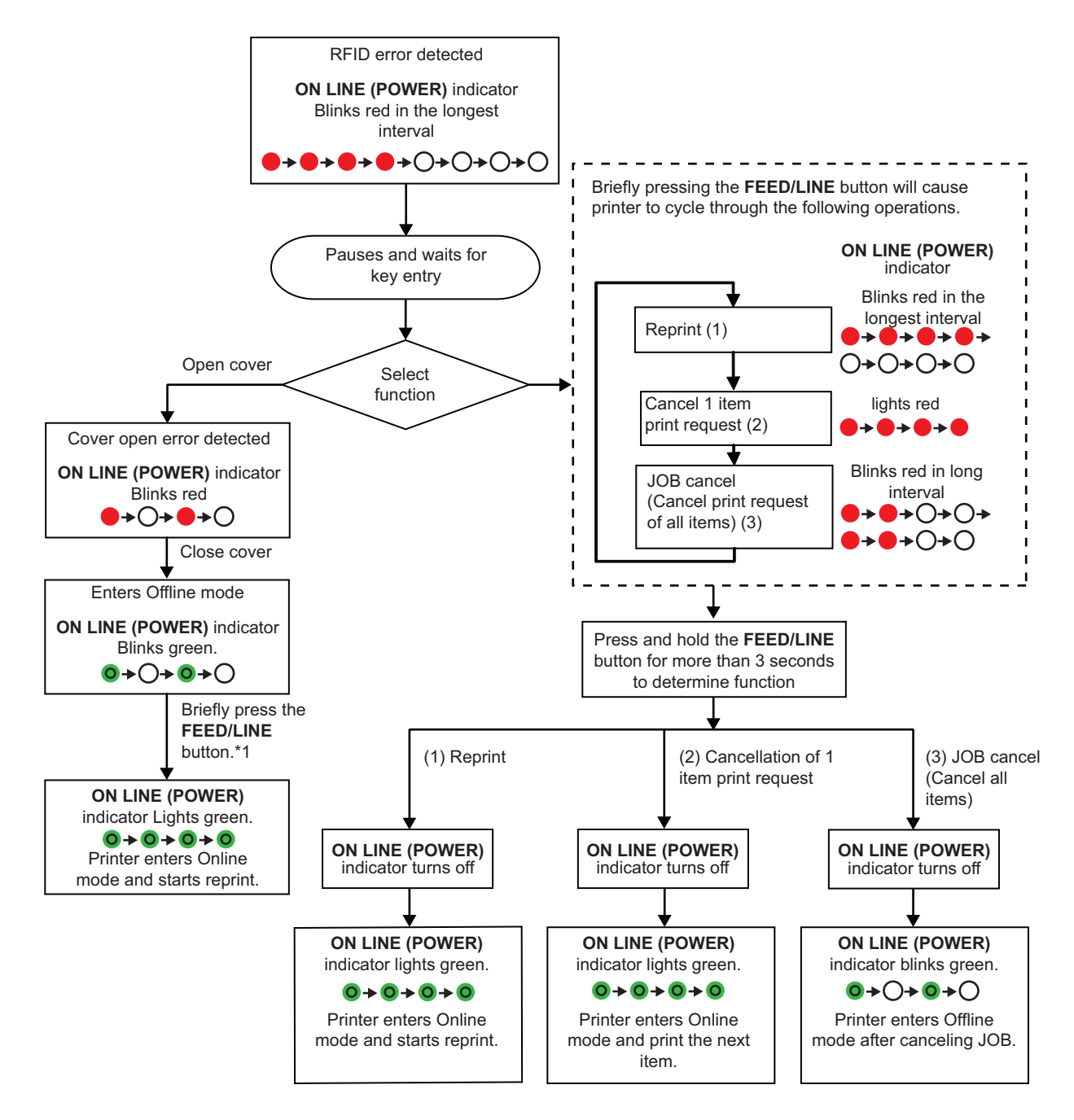

## Notes:

- If an "RFID tag error" is detected, the tag will be voided and marked as a defected tag.
- After performing the initial feed by the FEED/LINE button, the reprint will be performed.\*1

This page is intentionally left blank

# 4

# TROUBLESHOOTING

If you are unable to produce printouts on the CG2 Series printer, use this section to make sure the basics have been checked, before deciding you are unable to proceed any further. This section is divided into four parts:

- 4.1 Error signal troubleshooting
- 4.2 Troubleshooting table
- 4.3 Interface troubleshooting
- 4.4 Test print troubleshooting

# 4.1 ERROR SIGNAL TROUBLESHOOTING

The **ON LINE (POWER)** indicator lights or flashes in different colors and patterns listed below to alert user that an error has occurred on the printer. [Indicator sequence (as shown from left to right): OOff, •Solid red light, •Solid green light]

| Item                     | Contents                                                                                                    | ON LINE<br>(POWER) LED                                                                                     | Causes                                                                             | Corrective Actions                                              |
|--------------------------|----------------------------------------------------------------------------------------------------|----------------------------------------------------------------------------------------------------|------------------------------------------------------------------------------------|-----------------------------------------------------------------|
| Hardware<br>error        | FLASH ROM<br>error                                                                                                    | Solid red                                                                                                  | 1) FLASH ROM read/ write<br>error.                                                 | 1), 2) Board replacement                                        |
|                          |                                                                                                    | ●>●>●>●<br>>●>●>●>●                                                                                        | 2) Exceeded the FLASH<br>ROM write count limits.                                   |                                                                 |
|                          | Setting information                                                                                                    |                                                                                                    | 1) FLASH ROM read/write<br>error.                                                  | 1), 2) Board replacement                                        |
|                          | (FROM) error                                                                                                    |                                                                                                    | 2) Exceeded the FLASH<br>ROM write count limits.                                   |                                                                 |
|                          | Kanji data<br>(FROM) error                                                                                                    |                                                                                                    | 1) FLASH ROM read/write<br>error.                                                  | 1), 2) Board replacement                                        |
|                          |                                                                                                    |                                                                                                    | 2) Exceeded the FLASH<br>ROM write count limits.                                   |                                                                 |
|                          | Machine error                                                                                                    |                                                                                                    | 1) Board defect                                                                    | 1) Board replacement                                            |
|                          | Head error                                                                                                    |                                                                                                    | 1) Print head is damaged<br>(Print head burnout).                                  | 1) Replace print head or<br>disable head check<br>function.     |
| Program<br>error         | Incorrect<br>program error                                                                                                    |                                                                                                    | 1) Download did not<br>complete successfully.                                      | 1) Download again                                               |
| Communica-<br>tion error | Communication<br>error by kit                                                                                                    | [Red->Off] x twice<br>->Red x twice->Off<br>(blinks with chang-<br>ing interval)<br>●>○>●>○<br>>●>>>><br>> | Error contents may vary<br>depending on the kit<br>installed.                      |                                                                 |
|                          | Buffer over                                                                                                    |                                                                                                    | 1) Received the amount of<br>data exceeding the limit                              | 1) Correct the software on the host side.                       |
|                          |                                                                                                    |                                                                                                    | of receive buffer.<br>2) Wrong protocol.                                           | 2) Set the correct protocol.                                    |
|                          | RFID error                                                                                                    | Red x 4 times ->Off<br>(blinks in the lon-<br>gest interval)                                               | 1) RFID write error.                                                               | 1) Reset the paper.                                             |
|                          |                                                                                                    |                                                                                                    | 2) Wrong protocol for RFID.                                                        | 2) Set the correct protocol.                                    |
| Download                 | Download error                                                                                                    | <b>3</b> ,                                                                                                 | 1) Downloaded wrong data.                                                          | 1) Download again.                                              |
| error                    | error $\rightarrow \rightarrow \rightarrow \rightarrow \rightarrow \rightarrow \rightarrow \rightarrow \rightarrow \rightarrow \rightarrow \rightarrow \rightarrow \rightarrow \rightarrow \rightarrow \rightarrow \rightarrow \rightarrow$ |                                                                                                    | 2) Downloaded LAN firm-<br>ware to USB+RS-232C<br>board.                           | 2) No need to download<br>LAN firmware to<br>USB+RS-232C board. |
| Minor error              | Cover open                                                                                                    | Blinking red                                                                                               | 1) Cover is not closed properly.                                                   | 1) Close the cover.                                             |
|                          | Sensor error                                                                                                    | $\rightarrow 0 \rightarrow 0 \rightarrow 0$                                                                | 1) Wrong sensor level.                                                             | 1) Level adjustment.                                            |
|                          |                                                                                                    |                                                                                                    | 2) Wrong sensor type.<br>3) Label meandering.                                      | 2) Sensor type adjustment.                                      |
|                          | Paper end                                                                                                    |                                                                                                    | 1) Out of paper.                                                                   | 1) Set the paper properly.                                      |
|                          | Ribbon end                                                                                                    |                                                                                                    | <ol> <li>Out of ribbon or ripped<br/>ribbon.</li> <li>Ribbon is not set</li> </ol> | 1) & 2) Set the ribbon properly.                                |
|                          |                                                                                                    |                                                                                                    | properly.                                                                          |                                                                 |

| Item    | Contents                  | ON LINE<br>(POWER) LED                                                   | Causes                                                                                                  | Corrective Actions                                                                                                   |
|---------|---------------------------|--------------------------------------------------------------------------|----------------------------------------------------------------------------------------------------|----------------------------------------------------------------------------------------------------|
| Option  | Cutter                    | Red x twice ->Off<br>(blinks in long<br>interval)<br>→ → → → → → → → → → | <ol> <li>Cutter is not connected.</li> <li>Cut operation was not<br/>performed successfully.</li> </ol> | <ol> <li>Connect the cutter unit.</li> <li>Set and feed the paper<br/>again.</li> </ol>                              |
| Warning | Buffer near full          | Green -> Red<br>(Lights in turn)                                         | 1) Free space for receive buffer is low.                                                                | <ol> <li>Pause the data transmis-<br/>sion on the host side<br/>and wait to have enough<br/>buffer space.</li> </ol> |
|         | Ribbon near end           | Green-> Red ->Off<br>(Blinks in turn)                                    | 1) Remaining amount of ribbon is little.                                                                | 1) Ribbon replacement.                                                                                               |
|         | Head over-heat protection | Green -> Red -> Off                                                      | 1) Goes over the limit of print head temperature.                                                       | 1) Automatically recovers<br>when print head temper-<br>ature drops down to<br>55°C (131°F) and below.               |
|         | AC adapter<br>protect     | Red-> Green -> Off         ●> ● > ● > ●         > ○> ○ > ○               | 1) Going over the maximum print ratio.                                                                  | 1) Automatically recovers<br>after pausing a certain<br>period of time.                                              |

# 4.2 TROUBLESHOOTING TABLE

| TROUBLESHOOTING TABLE                                |                                                              |  |  |  |
|------------------------------------------------------|--------------------------------------------------------------|--|--|--|
| NO POWER                                             |                                                              |  |  |  |
| Printer does not turn on.                            | Power connector or AC adapter is not properly connected.     |  |  |  |
| NO LABEL MOVEMENT                                    |                                                              |  |  |  |
| Media is not set properly.                           | Set media and media guide correctly                          |  |  |  |
| Incorrect label sensor selected.                     | Set the sensor correctly by printer setting tool.            |  |  |  |
| Dirty platen roller.                                 | Clean the platen roller.                                     |  |  |  |
| Damaged platen gear.                                 | Replace platen roller and gear.                              |  |  |  |
| INCORRECT LABEL POSITIONING                          |                                                              |  |  |  |
| Incorrect label sensor selection.                    | Set the sensor correctly by printer setting tool.            |  |  |  |
| Improper sensor adjustment.                          | Adjust sensor sensitivity as required.                       |  |  |  |
| Data input error.                                    | Ensure correct data stream.                                  |  |  |  |
| Incorrect offset settings.                           | Adjust settings as required.                                 |  |  |  |
| NO PRINT MOTION                                      |                                                              |  |  |  |
| The interface cable is not properly connected.       | Connect the interface cable.                                 |  |  |  |
| Interface problems.                                  | Troubleshoot interface - refer to the next section.          |  |  |  |
| Data input error. Ensure correct data stream.        |                                                              |  |  |  |
| Defective main circuit board.                        | Have SATO authorized servicing personnel replace main board. |  |  |  |
| PRINTER CREATES A BLANK LABEL                        |                                                              |  |  |  |
| Data input error.                                    | Ensure correct data stream.                                  |  |  |  |
| Incorrect label sensor selection.                    | Set the sensor correctly by printer setting tool.            |  |  |  |
| Print head is disconnected.                          | Power off the printer and ensure a proper connection.        |  |  |  |
| Defective print head.                                | Replace print head as required.                              |  |  |  |
| Defective main circuit board.                        | Have SATO authorized servicing personnel replace main board. |  |  |  |
| IMAGE VOIDS                                          |                                                              |  |  |  |
| Dirty print head.                                    | Clean print head.                                            |  |  |  |
| Defective print head.                                | Replace print head.                                          |  |  |  |
| Defective main circuit board.                        | Have SATO authorized servicing personnel replace main board. |  |  |  |
| Damaged or worn platen roller.                       | Replace platen roller.                                       |  |  |  |
| Poor label quality.                                  | Use higher quality media. Use only SATO-certified media.     |  |  |  |
| Ribbon stock and media are mismatched. *1            | Consult with media supplier. Use only SATO-certified media.  |  |  |  |
| RIBBON WRINKLING *1                                  |                                                              |  |  |  |
| Damaged or worn platen roller.                       | Replace platen roller.                                       |  |  |  |
| Foreign material on print head and/or platen roller. | Clean as required.                                           |  |  |  |
| Foreign material on labels.                          | Use higher quality media. Use only SATO-certified media.     |  |  |  |
| Defective print head.                                | Replace print head as required.                              |  |  |  |

 $^{\star 1}$  Ribbon stock conditions are only applicable to CG208TT and CG212TT printer.

# TROUBLESHOOTING TABLE

# LIGHT PRINT IMAGES

| Adjust darkness level setting.                           |  |  |
|----------------------------------------------------------|--|--|
| Clean print head and platen roller.                      |  |  |
| Reduce print speed setting.                              |  |  |
|                                                          |  |  |
| Replace platen roller.                                   |  |  |
| Clean print head.                                        |  |  |
| Replace print head as required.                          |  |  |
|                                                          |  |  |
| Use higher quality media. Use only SATO-certified media. |  |  |
| Clean print head and platen roller.                      |  |  |
| Use higher quality media. Use only SATO-certified media. |  |  |
| Adjust darkness level setting.                           |  |  |
| Adjust print speed as required.                          |  |  |
|                                                          |  |  |
| Ensure correct loading.                                  |  |  |
| Set media and media guide correctly.                     |  |  |
| Replace platen roller.                                   |  |  |
|                                                          |  |  |

# 4.3 INTERFACE TROUBLESHOOTING

This chapter provides a checklist for the various interface types. Locate the checklist relative to the interface used and perform each of the troubleshooting tasks until the problem has been isolated.

# **UNIVERSAL SERIAL BUS (USB) INTERFACE**

If nothing prints during a test print, verify the device drivers have been successively installed by performing the following:

| СНК | TROUBLESHOOTING STEP                                                                  |
|-----|---------------------------------------------------------------------------------------|
|     | Click on Start, Settings, and then Control Panel.                                     |
|     | Click on System within the new window.                                                |
|     | Click on the Device Manager tab.                                                      |
|     | Ensure that the View Device By Type is checked.                                       |
|     | Scroll to SATO-USB Device and ensure that errors do not exist. Reinstall as required. |
|     | Reboot the PC and the printer.                                                        |

# **RS232 SERIAL INTERFACE**

| СНК | TROUBLESHOOTING STEP                                                                                                    |
|-----|----------------------------------------------------------------------------------------------------|
|     | Ensure the correct interface module is correctly installed. Run self-test to verify.                                                                                                    |
|     | Ensure the serial cable (Null Modem) meets specifications and is correctly connected at each end.                                                                                                    |
|     | Ensure the serial cable is not defective.                                                                                                    |
|     | Ensure the communication parameters for the baud rate, parity, data bits and stop bits are consistent with those being sent from the host computer.                                                                                                    |
|     | Ensure the printer is receiving information from the computer using the Receive Buffer Hex Dump mode. Refer to that procedure within this manual for instructions. The command stream should be continuous and possess 0Dhex and/or 0Ahex (carriage return and line feed) characters throughout. However, there should not be either located between the start ( <esc>A) and the stop (<esc>Z) commands.</esc></esc> |
|     | Try another port to isolate the problem.                                                                                                    |
|     | Replace the main circuit board if determined to be the problem.                                                                                                    |

# LAN ETHERNET INTERFACE

| СНК | TROUBLESHOOTING STEP                                                                                                    |
|-----|----------------------------------------------------------------------------------------------------|
|     | Ensure the interface has been correctly configured. Wait two minutes and run self-test to verify. If a test label does not print, there may be a hardware problem.                               |
|     | Ensure the cable and its ports are not defective.                                                                                                    |
|     | Ensure that a faulty print server or other protocol related scenarios are not creating a queue setup issue. Systematically perform checks and tests to isolate the cause.                        |
|     | If using TCP/IP, ensure that a valid IP address is specified and that all parameters are correct (subnet mask, gateway, etc.). Attempt to PING the IP address assigned to the network interface. |
|     | If using a repeater or hub, ensure the SQE is turned off. Also ensure the repeater port is not defective by trying the print server on another port.                                             |
|     | Install the IPX/SPX protocol on a workstation to determine if the network device can be discovered via the MAC address. If able, configure the appropriate protocols and retest connectivity.    |
|     | Use a crossover cable to isolate the printer from the network by connecting from the interface and workstation. Verify that the parameters match on each. Test connectivity.                     |

# WIRELESS LAN INTERFACE (OPTIONAL)

| СНК | TROUBLESHOOTING STEP                                                                                 |
|-----|----------------------------------------------------------------------------------------------------|
|     | Ensure the antenna is properly and completely installed.                                             |
|     | Ensure the wireless LAN unit is properly installed.                                                  |
|     | Ensure the green connection lights on the back of the interface board are illuminated.               |
|     | If not obtaining an IP address, check the SSID or encryption and ensure those were properly entered. |

# 4.4 TEST PRINT TROUBLESHOOTING

This chapter provides instruction on special printing to identify and resolve specific print problems.

## 4.4.1 Hex Dump

Allows the operator to determine if there were problems in the downloading of data. The contents of the print buffer can be examined using the Hex Dump Mode. In the left column, each line of data received is numbered. The center column provides the data in hexadecimal format. And in the right column, the same data are provided in the ASC II format. Refer to **Section 3.9 HEX Dump Mode** for more details to perform this activity.

## 4.4.2 Test label printing

Allows the operator to identify specific problems regarding mechanical performance and setup. The test label is designed to assist in the identification of print problems. Refer to **Section 3.3 User Test Print Mode** for more details to perform this activity.

Section 4: Troubleshooting

This page is intentionally left blank

# 5

# **CLEANING AND MAINTENANCE**

This section provides information on user maintenance for the CG2 Series printer.

The following information is covered here:

- 5.1 Cleaning The Print Head, Platen and Rollers
- 5.2 How To Clean The Printer (Cleaning Kit)
- 5.3 How To Clean The Printer (Cleaning Sheet)
- 5.4 Easy Replacement of Parts
- 5.5 Adjusting Print Quality

# <u>/!</u> Caution

- When cleaning the print head, bear in mind that the print head and its surroundings may be hot. Wait until the printer cools down before proceeding to clean the printer.
- Be sure to turn off the power before cleaning.
- The suggested cleaning schedules here are just guidelines. If necessary, clean as appropriate, depending on the degree of contamination.
- Use a cleaning pen, cotton swab or cotton cloth, from an approved cleaning kit, to clean the printer units.
- Use only soft, lint-free materials for cleaning. Avoid using hard objects for the cleaning process, as they will damage the components.

# 5.1 CLEANING THE PRINT HEAD, PLATEN AND ROLLERS

The print head not only generates printouts of barcodes, but also graphics and text. To produce optimal printing, it must be kept clean in spite of the dirt and adhesive that constantly accumulates on its print surface. Furthermore, dirt can accumulated along the label path, affecting parts like sensors and guides, and reducing their performance.

Therefore, it is important to clean these important components periodically. The printer cleaning kit and cleaning sheets can be purchased from your authorized SATO representative.

#### When to clean with a cleaning kit

◆ For the print head, platen roller, paper sensor, and label guide: clean after using up every other roll of media.

• For other parts: clean after finishing every six rolls of media.

#### When to clean with the cleaning sheet

• For print head: clean after using every six rolls of media, or when you find any burned glaze on the surface of the print head.

# 5.2 HOW TO CLEAN THE PRINTER (CLEANING KIT)

If you are using a carbon ribbon, be sure to remove it before cleaning. Follow the instructions supplied with the cleaning kit. Use the items to clean the following parts.

- 1. Before starting, get ready an approved cleaning kit from your SATO representative. Make sure the printer is powered off, and remove the power cable.
- 2. Lift the Top Cover.
- 3. Remove the media and the ribbon.

## **Cleaning the Print Head**

- 4. Apply Thermal Print Head Cleaner to a cotton swab.
- Locate the Print Head Assembly which is mounted under the Top cover. The Print Head faces downward along the front edge of the assembly. Press the end of the dampened swab along the entire width of the Print Head.
- **6.** Check for any black coloring or adhesive on the swab after cleaning. Discard the dirty swabs.
- **7.** Repeat, if necessary, until the swab is clean after it is pressed over the print head.

#### Cleaning the platen roller, sensor and label guide

8. The platen roller is the black rubber roller near the front panel. Wet some cotton swabs or cotton cloth with cleaning solution. While rotating the platen roller with your fingers (see arrow), clean the entire length of the roller using one or more cotton swabs. Wipe any dirt or accumulated adhesive off the platen roller.

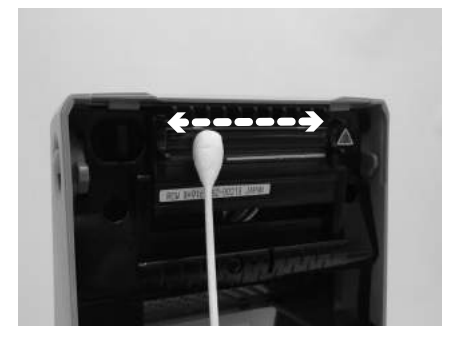

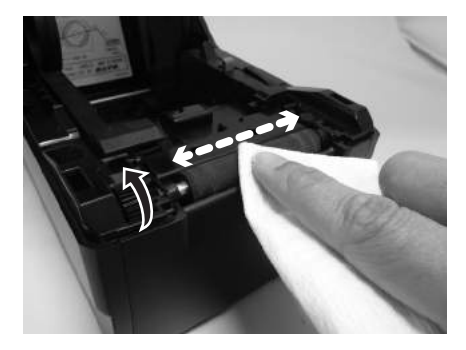

## 5.2 HOW TO CLEAN THE PRINTER (CLEANING KIT) (cont'd)

- Locate the I-Mark sensor on the left Media guide, and the Gap sensor in the middle of media path and near the print head. (See figures on the right).
- **10.**Dab a cotton cloth with the same cleaning solution. Clean any foreign matter from the exposed surface of the media guides and sensor. Insert the cotton cloth in the slot of the media guide and briskly clean it with a back and forth motion.
- **11.**Repeat the whole cleaning process when it is necessary. The **platen roller** should be cleaned whenever foreign matter, such as dust or adhesive, is present.

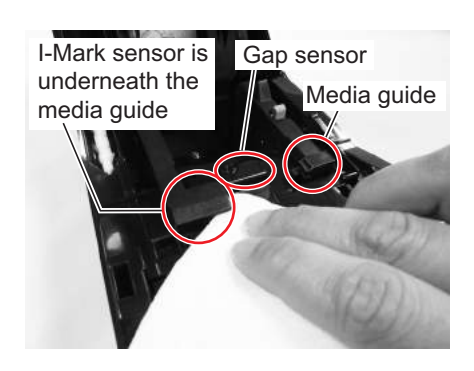

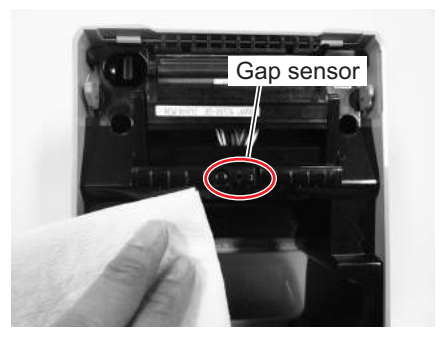

# 5.3 HOW TO CLEAN THE PRINTER (CLEANING SHEET)

If certain stains on the print head cannot be removed easily with cotton swabs dabbed in cleaning solution, the cleaning sheet is used for clearing such stubborn debris on the print head.

- **1.** Make sure the printer is powered off and remove the power cable.
- 2. Lift the Top Cover.
- **3.** Remove the media and the ribbon.
- Place the head cleaning sheet between the print head and the platen roller. The coarse side of the cleaning sheet should face the surface of the print head elements.
- **5.** Close the **top cover** with approximately 25mm (1 inch) of the **cleaning sheet** extended out of the printer.
- 6. Using both hands, slowly pull the exposed cleaning sheet outwards. This will remove any dirt stuck to the print head.
- 7. When the **cleaning sheet** has been removed, perform steps 2 to 6 to repeat the cleaning procedure one or two more times.
- 8. When no more additional dirt appears on the **cleaning sheet** after it has been pulled out, you can stop cleaning with the sheet.

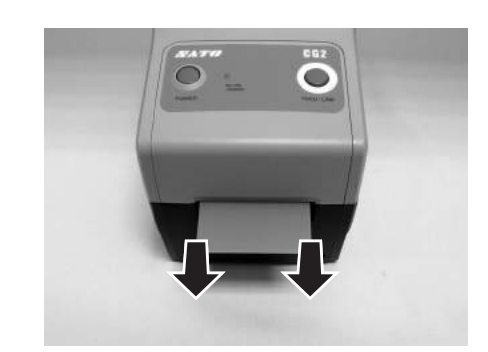

**9.** Use the **cleaning pen** from the cleaning kit or use a cotton swab moistened with head cleaner to gently remove any remaining dirt from the **print head**.

# 5.4 EASY REPLACEMENT OF PARTS

It is easy to replace the print head and platen roller of the CG2 Series printer. The one-touch, tool-less print head release mechanism enables the print head to be quickly and easily replaced. The platen roller can be replaced without the need to use any tools.

## 5.4.1 Releasing/ Replacing the Print Head

The print head on the printer is a user-replaceable item. If it becomes damaged for any reason, it can be easily removed and replaced. Contact your local SATO representative for information on obtaining a new print head.

## For CG212 DT and CG218 DT Direct Thermal printer

- **1.** Make sure the printer is turned off, and remove the power cable.
- 2. Lift the Top Cover.
- **3.** Locate the **side tab** (see arrow (1)) to the left of the **print head**. Press and hold down this tab. At the same time, pull the whole **print head assembly** downward.
- **4.** The **cable connector** (circled) at the rear of the **print head** is now exposed. Pull the print head downward, then gently disconnect the **print head** from the cable connector.
- **5.** Carefully attach a replacement **print head** to the **cable connector**. The connector is keyed so that it can only be inserted in the correct orientation.

## Caution:

While handling the **print head**, be careful not to scratch the printing surface of the **print head**. Scratching the surface will cause permanent and irreparable damage that is not covered by the warranty!

- 6. Reinsert the new print head assembly into the printer, making sure that the slots at the two sides of the print head fit on the round pivots of the printer (see circled area).
- Press and hold down the side tab (see arrow 1) which was previously used to release the print head. Push the print head upwards so that it snaps into place.
- 8. Release the side tab and close the Top Cover.
- **9.** Restore power, reload media, reset the head counter and perform a test print to ensure that the **print head** is connected properly.

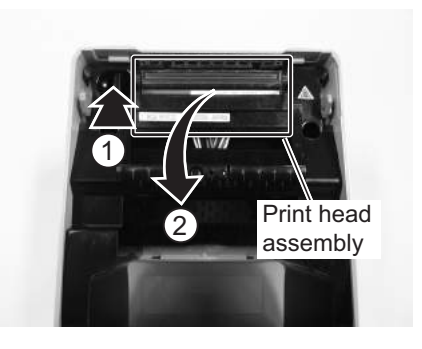

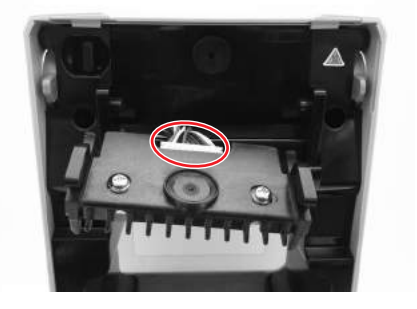

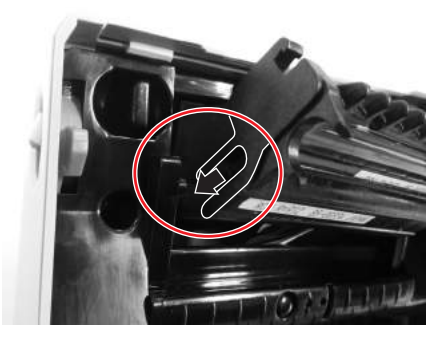

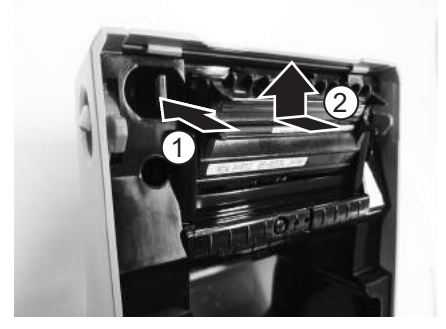

# 5.4 EASY REPLACEMENT OF PARTS (cont'd)

## For CG212 TT and CG218 TT Thermal transfer printer

- **1.** Make sure the printer is turned off, and remove the power cable.
- 2. Lift the Top Cover.
- Pull the lever on the middle of the ribbon unit downward to pull out the ribbon unit. Then, simply let down the ribbon unit. There is a stopper midway through its movement range that will prevent the ribbon unit from snapping down.
- 4. On the right side of the ribbon unit, press the catches at both top and bottom to remove the side cover. Move the whole print head assembly downward.

- 5. The cable connector (circled) at the rear of the print head is now exposed. Pull the print head downward, then gently disconnect the print head from the cable connector.
- **6.** Carefully attach a replacement **print head** to the **cable connector**. The connector is keyed so that it can only be inserted in the correct orientation.

## Caution:

While handling the **print head**, be careful not to scratch the printing surface of the **print head**. Scratching the surface will cause permanent and irreparable damage that is not covered by the warranty!

- 7. Reinsert the new print head assembly into the printer, making sure that the pivot at the left side of the print head assembly fits the holes on the ribbon unit.
- **8.** Replace the **side cover** to the **ribbon unit** to fix and hold the new **print head** in position.
- **9.** Restore power, reload media and ribbon, reset the head counter and perform a test print to ensure that the **print head** is connected properly.

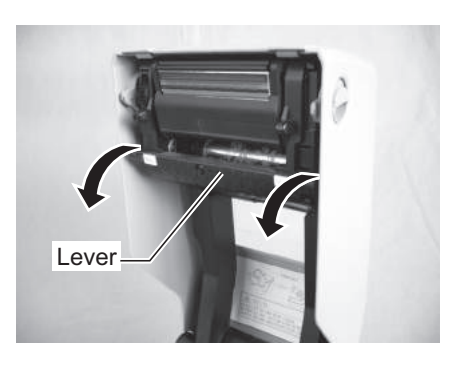

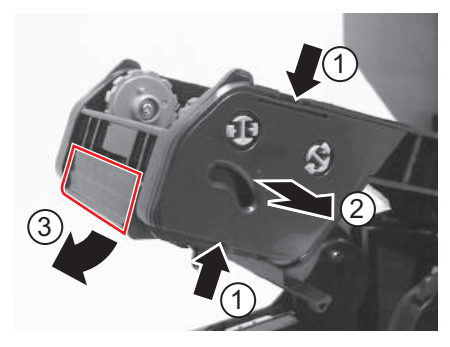

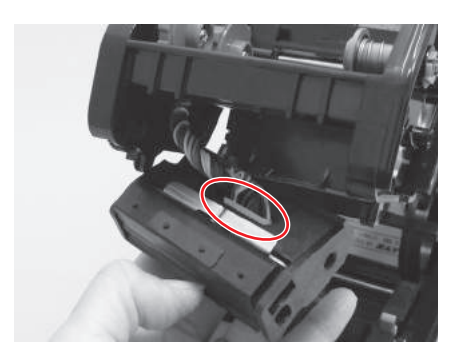

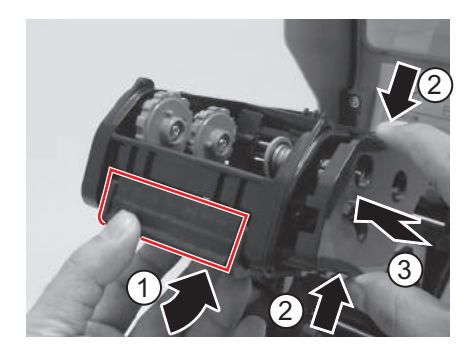

## 5.4 EASY REPLACEMENT OF PARTS (cont'd)

## 5.4.2 Releasing/ Replacing the Platen roller

- **1.** Make sure the printer is powered off and remove the power cable.
- 2. Lift the Top Cover.
- **3.** Locate the two **platen bearings** on each side of the **platen roller**, and turn the handles in the direction as shown.
- **4.** Lift up the defective **platen roller** assembly with the handles and replace it with a new one.
- Follow the above steps, in reverse sequence, to reassemble the parts. Make sure that the platen bearing snaps back in position. Perform a label feed to ensure the platen roller is assembled correctly.

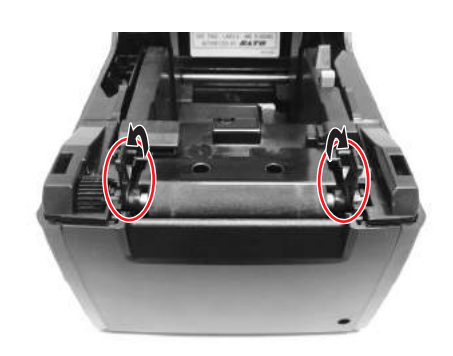

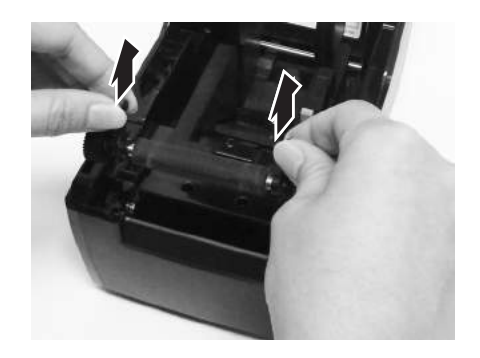

# 5.5 ADJUSTING PRINT QUALITY

Print quality can be optimized with regular cleaning and maintenance of the print head and components along the label path. Additionally, you can fine-tune print quality by adjusting print darkness and print speed settings.

When adjusting the printer for optimum print quality, a barcode verifier system is highly recommended for evaluating the printouts. The human eye is a poor judge of the relative widths of the bars in a symbol, a characteristic that is extremely important for good barcode quality.

## **Print Darkness**

This adjustment allows the user to control (within a specified range) the amount of power that is used to activate the print head heating elements. It is important to find a proper print darkness level based on your particular label. The printed images should not be too light nor should the edges of text or graphics be smudged. Instead, the edges of each image should be crisp and well defined. The adjustment can be made via standard SBPL commands or by the Utilities Tool application. For more information refer to the SBPL Programming Reference.

## **Print Speed**

The other method of controlling print quality is by controlling the speed at which the label is printed. It is especially critical when printing "ladder" barcodes (barcodes printed with the bars parallel to the print line). When printing a "ladder" barcode, it is important to allow the head to cool sufficiently before stepping to the next position. If it does not have sufficient time to cool, the bar will be "smeared" on the trailing edge. The adjustment can be made via standard SBPL commands or by the Utilities Tool application. For more information refer to the SBPL Programming Reference.

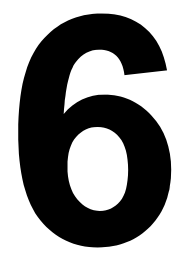

# **GENERAL SPECIFICATIONS**

# **6.1 PRINTER BASIC SPECIFICATIONS**

| MODEL NAME               | CG208 DT                            | CG212 DT | CG208 TT | CG212 TT  |  |  |  |
|--------------------------|-------------------------------------|----------|----------|-----------|--|--|--|
|                          |                                     |          |          |           |  |  |  |
| PHYSICAL CHARACTERISTICS |                                     |          |          |           |  |  |  |
| Width                    | 128 mm (5.04")                      |          |          |           |  |  |  |
| Depth                    | 235 mm (9.25")                      |          |          |           |  |  |  |
| Height                   | 173 mm (6.81")                      |          |          |           |  |  |  |
| Weight                   | 1.5 kg (3.3 lbs.) 1.6 kg (3.5 lbs.) |          |          | 3.5 lbs.) |  |  |  |

| POWER SUPPLY (AC ADAPTER)         |                                                                                                    |  |  |  |
|-----------------------------------|----------------------------------------------------------------------------------------------------|--|--|--|
| Input Voltage                     | 100-240 V AC, +/-10%, 50/60 Hz (Full range)                                                                                                    |  |  |  |
| Output Voltage 19 V DC, +/-5%, 3A |                                                                                                    |  |  |  |
| Power Consumption                 | At peak times: 40 Watts / 60 VA (at 30% printing ratio)<br>During standby: 2.5 Watts / 5.3 VA<br>* With input power voltage conditions: AC 100 V |  |  |  |

| ENVIRONMENTAL (EXCLUDING MEDIA) |                              |  |  |  |
|---------------------------------|------------------------------|--|--|--|
| Operating Temperature           | 0° to 35°C (32 to 95°F)      |  |  |  |
| Storage Temperature             | -10° to 60°C (14 to 140°F)   |  |  |  |
| Operating Humidity              | 30 to 80% RH, Non-condensing |  |  |  |
| Storage Humidity                | 15 to 85% RH, Non-condensing |  |  |  |

| PRINT                      |                                                                                                    |                                   |                                  |                                   |  |  |
|----------------------------|----------------------------------------------------------------------------------------------------|-----------------------------------|----------------------------------|-----------------------------------|--|--|
| Method                     | DT models: Direct Thermal only TT models: Thermal Transfer and Direct Thermal                                                |                                   |                                  |                                   |  |  |
| Maximum Speed (selectable) | 50, 75 or 100 mm/second<br>2, 3 or 4 Inches/second (Setting: 2, 3, 4)<br>*Print speed varies depending on the of media used. |                                   |                                  |                                   |  |  |
| Resolution                 | 8 dots/mm (203<br>Dots Per Inch)                                                                                             | 12 dots/mm (305<br>Dots Per Inch) | 8 dots/mm (203<br>Dots Per Inch) | 12 dots/mm (305<br>Dots Per Inch) |  |  |
| Maximum Print Width        | 56 mm (2.2")                                                                                                    | 56 mm (2.2")                      | 56 mm (2.2")                     | 56 mm (2.2")                      |  |  |
| Maximum Print Length       | 600 mm (23.6")                                                                                                    | 400 mm (15.75")                   | 600 mm (23.6")                   | 400 mm (15.75")                   |  |  |

| MODEL NAME                                                     | CG208 DT/ CG208TT                                                                                                    |                                                                                                    | CG212 DT/ CG212TT |                                                                                                    |  |  |
|----------------------------------------------------------------|----------------------------------------------------------------------------------------------------|----------------------------------------------------------------------------------------------------|-------------------|----------------------------------------------------------------------------------------------------|--|--|
| MEDIA (Be sure to use media manufactured or certified by SATO) |                                                                                                    |                                                                                                    |                   |                                                                                                    |  |  |
| MEDIA (Be sure to use media manufactured or certified by SATO) |                                                                                                    |                                                                                                    |                   |                                                                                                    |  |  |
| Туре                                                           | Direct Thermal / Thermal Transfer depending on print model (DT or TT)<br>Roll stock or Fan-fold                                                                                                    |                                                                                                    |                   |                                                                                                    |  |  |
| Wind Direction                                                 |                                                                                                    | Roll stock: Face                                                                                                    | e In or Face ou   | t                                                                                                    |  |  |
| Roll and Core Diameter                                         | Maximum outer diameter: 130 mm (5.12") with Inner core diameter: 40 mm (1.5")<br>Maximum outer diameter: 115 mm (4.5") with Inner core diameter: 26.9 mm (1")<br>* Use the paper roll and roll core based on the above sizes to fit inside the printer.<br>* Use an optional external label unwinder for the paper roll which outer diameter is 130mm |                                                                                                    |                   |                                                                                                    |  |  |
| Foofold May, stack beight                                      |                                                                                                    | and a                                                                                                    | bove.             | <u>م</u>                                                                                                    |  |  |
| Fantoid Max. stack height                                      | Labol                                                                                                    | 100 mm (3.94 )                                                                                                    | external supply   | y)                                                                                                    |  |  |
|                                                                | Continuous                                                                                                    | <b>Pitch</b> : 6 to 600 mm (0.23" to 23.62")<br><b>Pitch including liner</b> : 9 to 603 mm (0.35" to 23.74")<br><b>Width</b> : 12 to 60 mm (0.47" to 2.36")<br><b>Width including liner</b> : 15 to 63 mm (0.59" to 2.48")   | Continuous        | <b>Pitch</b> : 6 to 400 mm (0.23"<br>to 15.75")<br><b>Pitch including liner</b> : 9 to<br>403 mm (0.35" to 15.87")<br><b>Width</b> : 12 to 60 mm (0.47"<br>to 2.36")<br><b>Width including liner</b> : 15<br>to 63 mm (0.59" to 2.48") |  |  |
| Size                                                           | Cutter                                                                                                    | Pitch: 22 to 600 mm (0.87"<br>to 23.62")<br>Pitch including liner: 25 to<br>603 mm (0.98" to 23.74")<br>Width: 12 to 60 mm (0.47"<br>to 2.36")<br>Width including liner: 15 to<br>63 mm (0.59" to 2.48")                     | Cutter            | Pitch: 22 to 400 mm (0.87"<br>to 15.75")<br>Pitch including liner: 25<br>to 403 mm (0.98" to 15.87")<br>Width: 12 to 60 mm (0.47"<br>to 2.36")<br>Width including liner: 15<br>to 63 mm (0.59" to 2.48")                               |  |  |
|                                                                | Tear-off                                                                                                    | <b>Pitch</b> : 12 to 600 mm (0.47" to 23.62")<br><b>Pitch including liner</b> : 15 to 603 mm (0.59" to 23.74")<br><b>Width</b> : 12 to 60 mm (0.47" to 2.36")<br><b>Width including liner</b> : 15 to 63 mm (0.59" to 2.48") | Tear-off          | Pitch: 12 to 400 mm (0.47"<br>to 15.75")<br>Pitch including liner: 15<br>to 403 mm (0.59" to 15.87")<br>Width: 12 to 60 mm (0.47"<br>to 2.36")<br>Width including liner: 15<br>to 63 mm (0.59" to 2.48")                               |  |  |
|                                                                | Dispenser                                                                                                    | <b>Pitch</b> : 22 to 100 mm (0.87" to 3.94")<br><b>Pitch including liner</b> : 25 to 103 mm (0.98" to 4.06")<br><b>Width</b> : 12 to 60 mm (0.47" to 2.36")<br><b>Width including liner</b> : 15 to 63 mm (0.59" to 2.48")   | Dispenser         | Pitch: 22 to 100 mm (0.87"<br>to 3.94")<br>Pitch including liner: 25<br>to 103 mm (0.98" to 4.06")<br>Width: 12 to 60 mm (0.47"<br>to 2.36")<br>Width including liner: 15<br>to 63 mm (0.59" to 2.48")                                 |  |  |

| MODEL NAME                  | CG208 D                                                                                                    | T                                     | CG212 DT                                                   | CG208 T                 | Т                                  | CG212 TT                                                  |
|-----------------------------|----------------------------------------------------------------------------------------------------|---------------------------------------|------------------------------------------------------------|-------------------------|------------------------------------|-----------------------------------------------------------|
|                             |                                                                                                    |                                       |                                                            |                         |                                    |                                                           |
| MEDIA (Be sure to use media | manufactured                                                                                                    | or cer                                | tified by SATO)                                            |                         |                                    |                                                           |
|                             | Non-adhesive paper/ Tag                                                                                                    |                                       |                                                            | Non-adhesive paper/ Tag |                                    |                                                           |
|                             | Continuous                                                                                                    | Pitch:<br>23.74'<br>Width<br>to 2.48  | 9 to 603 mm (0.35" to<br>)<br>: 15 to 63 mm (0.59"<br>3")  | Continuous              | Pitch<br>15.87<br>Width<br>2.48")  | : 9 to 403 mm (0.35" to<br>")<br>h: 15 to 63 mm (0.59" to |
| Size                        | Cutter                                                                                                    | Pitch:<br>to 23.7<br>Width<br>to 2.48 | 25 to 603 mm (0.98"<br>74")<br>: 15 to 63 mm (0.59"<br>8") | Cutter                  | Pitch<br>to 15.<br>Width<br>2.48") | : 25 to 403 mm (0.98"<br>87")<br>n: 15 to 63 mm (0.59" to |
|                             | Tear-off                                                                                                    | Pitch:<br>to 23.7<br>Width<br>to 2.48 | 15 to 603 mm (0.59"<br>74")<br>: 15 to 63 mm (0.59"<br>8") | Tear-off                | Pitch<br>to 15.<br>Width<br>2.48") | : 15 to 403 mm (0.59"<br>87")<br>n: 15 to 63 mm (0.59" to |
|                             | <ul> <li>* The above size may be limited by use conditions, such as type of paper, usage environment, and application.</li> <li>* When using the dispenser mode, restrictions apply to the maximum paper length according to paper installation conditions.</li> </ul> |                                       |                                                            |                         |                                    |                                                           |

|           | 5 · · ·                                                                                                    |
|-----------|----------------------------------------------------------------------------------------------------|
| Thickness | 0.06 to 0.19 mm (0.0024" to 0.0075")<br>* The specification for wrist-band has to be confirmed individually. |

| RIBBON (Be sure to use ribbon manufactured or certified by SATO) |  |                                      |  |  |
|------------------------------------------------------------------|--|--------------------------------------|--|--|
| Wind Direction                                                   |  | Face Out                             |  |  |
| Winding Method                                                   |  | Paper core                           |  |  |
| Roll Diameter                                                    |  | Maximum outer diameter: 38 mm (1.5") |  |  |
| Core Diameter                                                    |  | Inner core diameter: 12.7 mm (0.5")  |  |  |
| Width                                                            |  | Max. 59mm (2.32")                    |  |  |

| PROCESSING |                        |
|------------|------------------------|
| CPU        | 32 Bit RISC-CPU 133MHz |
| Flash ROM  | 4 Megabytes            |
| RAM        | 8 Megabytes            |

| PRINTER LANGUAGE |                                      |
|------------------|--------------------------------------|
| Standard         | SATO Barcode Printer Language (SBPL) |
|                  |                                      |

| INTERFACES                                     |                                                                                                    |
|------------------------------------------------|----------------------------------------------------------------------------------------------------|
| Standard Configurations                        | Select one of the following. (The factory will provide the unit with the selected interface.)<br>1) USB 2.0(Type B) with RS-232C(D-sub 9-pin type) or<br>2) USB 2.0(Type B) with LAN(10BASE-T/100BASE-TX Automatic Switching)<br>*The RS-232C connector can be used to connect the printer to a computer or the Keypad. |
| User installable Optional Inter-<br>face Board | Wireless LAN (802.11b/g Auto-switching) interface kit (External)<br>*Applicable to USB with RS232C model only                                                                                                    |

| MODEL NAME                  | CG208 DT                    | CG212 DT | CG208 TT | CG212 TT |
|-----------------------------|-----------------------------|----------|----------|----------|
|                             |                             |          |          |          |
| SENSING                     |                             |          |          |          |
| Gap/Tag-hole (Transmissive) | Sensitivity Adjustable      |          |          |          |
| I-Mark (Reflective)         | Sensitivity Adjustable      |          |          |          |
| Cover Open                  | Fixed                       |          |          |          |
| Ribbon End                  | Fixed                       |          |          |          |
| Dispenser                   | Only available if installed |          |          |          |

| LABEL ISSUING MODES |                                                            |  |  |  |  |
|---------------------|------------------------------------------------------------|--|--|--|--|
|                     | Standard: Continuous mode, Tear -off mode, Sensor off mode |  |  |  |  |
|                     | Optional mode: Dispenser mode, Cutter mode                 |  |  |  |  |

| SELF-DIAGNOSIS |                                                                               |                                                                                                    |  |  |  |
|----------------|-------------------------------------------------------------------------------|----------------------------------------------------------------------------------------------------|--|--|--|
|                | Print Head Check<br>Cover Open Detection<br>Paper End Detection<br>Test Print | Print Head Check<br>Cover Open Detection<br>Paper Detection<br>Test Print<br>Ribbon end Detection<br>Ribbon near end Detection |  |  |  |

| CHARACTER FONT CAPABILITIES                          |                                                                                                    |                                                                  |                                                                  |                                                                  |
|------------------------------------------------------|----------------------------------------------------------------------------------------------------|------------------------------------------------------------------|------------------------------------------------------------------|------------------------------------------------------------------|
| BITMAP FONTS                                         |                                                                                                    |                                                                  |                                                                  |                                                                  |
| XU                                                   | 5 dots W                                                                                                    | / x 9 dots H (Alphanur                                           | meric characters and s                                           | symbols)                                                         |
| XS                                                   | 17 dots W                                                                                                    | / x 17 dots H (Alphanu                                           | umeric characters and                                            | symbols)                                                         |
| XM                                                   | 24 dots W                                                                                                    | / x 24 dots H (Alphanu                                           | umeric characters and                                            | symbols)                                                         |
| ХВ                                                   | 48 dots W                                                                                                    | / x 48 dots H (Alphanu                                           | umeric characters and                                            | symbols)                                                         |
| XL                                                   | 48 dots W                                                                                                    | / x 48 dots H (Alphanu                                           | umeric characters and                                            | symbols)                                                         |
| OA Font (OCR-A)                                      | 15 dots x 22 dots<br>(Alphanumeric<br>characters and<br>symbols)                                                                                                    | 22 dots x 33 dots<br>(Alphanumeric<br>characters and<br>symbols) | 15 dots x 22 dots<br>(Alphanumeric<br>characters and<br>symbols) | 22 dots x 33 dots<br>(Alphanumeric<br>characters and<br>symbols) |
| OB Font (OCR-B)                                      | 20 dots x 24 dots<br>(Alphanumeric<br>characters and<br>symbols)                                                                                                    | 30 dots x 36 dots<br>(Alphanumeric<br>characters and<br>symbols) | 20 dots x 24 dots<br>(Alphanumeric<br>characters and<br>symbols) | 30 dots x 36 dots<br>(Alphanumeric<br>characters and<br>symbols) |
| KANJI FONTS                                          |                                                                                                    |                                                                  |                                                                  |                                                                  |
|                                                      | Supported by downloading one of the following kanji fonts.<br>1) Japanese (16 x 16, 22 x 22, 24 x 24/ Kaku Gothic (JIS X 208))<br>2) Chinese (24 x24 GB2312)<br>3) Korean (24 x 24 KSX1001) |                                                                  |                                                                  |                                                                  |
| RASTER FONTS                                         |                                                                                                    |                                                                  |                                                                  |                                                                  |
|                                                      | CG Times (Alphanumeric characters and symbols)                                                                                                    |                                                                  |                                                                  |                                                                  |
| CG Triumvirate (Alphanumeric characters and symbols) |                                                                                                    |                                                                  |                                                                  |                                                                  |
| OUTLINE FONTS                                        |                                                                                                    |                                                                  |                                                                  |                                                                  |
|                                                      | Alphanumeric characters and symbols                                                                                                    |                                                                  |                                                                  |                                                                  |
| MODEL NAME            | CG208 DT                                                                                                    | CG212 DT                 | CG208 TT                 | CG212 TT |
|-----------------------|----------------------------------------------------------------------------------------------------|--------------------------|--------------------------|----------|
|                       |                                                                                                    |                          |                          |          |
| CHARACTER FONT CAPA   | ABILITIES                                                                                                    |                          |                          |          |
| CHARACTER CONTROL     |                                                                                                    |                          |                          |          |
| Magnification         | Expai                                                                                                    | nsion up to 12 x in eith | er the vertical or horiz | zontal   |
| BARCODE CAPABILITIES  | 5                                                                                                    |                          |                          |          |
| Linear Bar Codes      | UPC-A/UPC-E, JAN/EAN, CODE39, CODE93, CODE128,<br>GS1-128 (UCC/EAN128), CODABAR(NW-7), ITF, Industrial 2 of 5, Matrix 2 of 5,<br>BOOKLAND, MSI, POSTNET, GS1 DataBar (RSS)<br>* GS1 DataBar is new version of RSS-14.                                                                                                    |                          |                          |          |
| Two Dimensional codes | QR code, Micro QR, PDF417, Micro PDF, MAXI code,<br>GS1 DataMatrix (ECC200)                                                                                                    |                          |                          |          |
| Composite Symbols     | EAN-13 Composite (CC-A/CC-B)<br>EAN-8 Composite (CC-A/CC-B)<br>UPC-A Composite (CC-A/CC-B)<br>UPC-E Composite (CC-A/CC-B)<br>GS1 DataBar Composite (CC-A/CC-B)<br>GS1 DataBar Truncated Composite (CC-A/CC-B)<br>GS1 DataBar Stacked Composite (CC-A/CC-B)<br>GS1 DataBar Stacked Omni-Directional Composite (CC-A/CC-B)<br>GS1 DataBar Limited Composite (CC-A/CC-B)<br>GS1 DataBar Expanded Composite (CC-A/CC-B)<br>GS1 DataBar Expanded Stacked Composite (CC-A/CC-B)<br>GS1 DataBar Expanded Stacked Composite (CC-A/CC-B)<br>GS1 DataBar Expanded Stacked Composite (CC-A/CC-B)<br>GS1-128 Composite (CC-A/CC-C)<br>* GS1 DataBar is new version of RSS-14. |                          |                          |          |
| Ratios                |                                                                                                    | 1:2, 1:3, 2:5, User d    | efinable bar widths      |          |
| Magnification         |                                                                                                    | 1 x to                   | 12 x                     |          |
| Rotation              | Parallel 1 (0°), Parallel 2 (180°), Serial 1 (90°) and Serial 2 (270°)                                                                                                    |                          |                          |          |

| STANDARD FUNCTIONS |                                                                                                    |
|--------------------|----------------------------------------------------------------------------------------------------|
|                    | <ol> <li>Status return function</li> <li>Graphic function</li> <li>Sequential number function</li> <li>Form overlay function</li> <li>Custom character registration function</li> <li>Black/white inversion function</li> <li>Black/white inversion function</li> <li>Format registration function</li> <li>Zero slash switching function</li> <li>JIS/Shift JIS switching function</li> </ol> |

| MODEL NAME | CG208 DT | CG212 DT | CG208 TT | CG212 TT |
|------------|----------|----------|----------|----------|
|------------|----------|----------|----------|----------|

| HARDWARE AND RELATED         |                                                                                                    |  |  |
|------------------------------|----------------------------------------------------------------------------------------------------|--|--|
| Operation keys               | POWER and FEED/LINE buttons                                                                                                    |  |  |
| Indicators                   | ON LINE (POWER): One (lights or flashes in two colors: green or red).                                                                                                    |  |  |
| Potentiometer for adjustment | <ul> <li>VR1 - Label Gap sensor adjustment/ Center tag hole sensor adjustment (Adjusts the sensor slice level.)</li> <li>VR2 - I-mark sensor adjustment (Adjusts the sensor slice level.)</li> <li>VR3 - Cut position adjustment (Only applicable when cutter unit is installed.)</li> <li>Label dispenser stop position adjustment (Only applicable when dispenser unit is installed.)</li> </ul> |  |  |
| Surface Treatment            | Antibacterial finishing for external cover and operative parts.<br>Tested according to JIS Z 2801 standard                                                                                                    |  |  |

| OPTIONS |                                                                                                    |
|---------|----------------------------------------------------------------------------------------------------|
|         | <ol> <li>Cutter Unit</li> <li>Dispenser Unit</li> <li>RFID kit (13.56 MHz)</li> <li>External Unwinder Unit</li> <li>Keypad         <ul> <li>*Applicable to USB with RS232C model only. Connect to RS232C terminal.</li> <li>Wireless LAN (802.11b/g Auto switch) interface kit (External)             <ul></ul></li></ul></li></ol> |

| REGULATORY COMPLIANCE |                                                                                                    |                                                                                                    |  |  |
|-----------------------|----------------------------------------------------------------------------------------------------|----------------------------------------------------------------------------------------------------|--|--|
| Safety regu           | lation                                                                                                    | CCC (GB4943-2001)                                                                                                    |  |  |
| EMC regul             | EMC regulation<br>EMC regulation<br>FCC15B Class B (USA/Canada)<br>CE (EN55022, EN55024) (Europe)<br>CISPR22, CISPR24 (reference standard, Singapore)<br>GB9254-1998, GB17625.1(2003) (China)<br>KN22, KN24 (Korea) |                                                                                                    |  |  |
| Wireless              | Wireless<br>LAN (2.45<br>GHz)                                                                                                    | FCC15B/ FCC15C (USA/Canada)<br>R&TTE (EN300 328 V1.4:2003-04), (EN301 489 V1.4.1:2002-08) (Europe)<br>IDA TS SRD:2004 (Singapore)<br>SRRC (China)<br>MIC (Korea)                        |  |  |
| regulation            | RFID (HF)                                                                                                    | FCC15B/ FCC15C (USA/Canada)<br>R&TTE (EN300-330) (Europe)<br>IDA TS 10 (Singapore)<br>MIC (Korea)                                                                                       |  |  |
| Packing Drop S        | Standard                                                                                                    | ISTA-2A                                                                                                    |  |  |
| Environmental (RoHS)  |                                                                                                    | Chromium: below 0.1%<br>Lead: below 0.1%<br>Mercury: below 0.1%<br>Cadmium: below 0.01%<br>Polybrominated Bipheny (PBB): below 0.1%<br>Polybrominated Diphenyl Ether (PBDE): below 0.1% |  |  |

# **6.2 OPTIONAL ACCESSORIES SPECIFICATIONS**

| CUTTER SPECIFICATIONS |                                                                                                    |  |  |
|-----------------------|----------------------------------------------------------------------------------------------------|--|--|
| Media Type            | Non-adhesive paper and Label                                                                                                    |  |  |
| Media Size            | Pitch including liner: 25 to 603 mm (0.98" to 23.74") (For CG208TT/ CG208DT)<br>Pitch including liner: 25 to 403 mm (0.98" to 15.87") (For CG212TT/ CG212DT)<br>Width including liner: 15 to 63 mm (0.59" to 2.48") |  |  |
| Thickness             | 0.06 to 0.16 mm (0.002 to 0.006 in.)                                                                                                    |  |  |
| Dimensions            | W 108 X D 50 X H 98 mm<br>(W 4.25" X D 1.97" X H 3.86")                                                                                                    |  |  |
| Weight                | 0.3 kg (0.66 lbs)                                                                                                    |  |  |

| DISPENSER SPECIFICATIONS |                                                                                                    |  |  |
|--------------------------|----------------------------------------------------------------------------------------------------|--|--|
|                          | Label only                                                                                                    |  |  |
| Media Type               | <ul> <li>* Some restrictions may apply to some label types depending on the substrate, adhesive, paper size, and environment. Refer to SATO representative on the labels to be used.</li> <li>* Split liner cannot be used for this model.</li> <li>* Perforated liner cannot be used for this model.</li> </ul> |  |  |
| Media Size               | Width: 12 to 60 mm (0.47" to 2.36")<br>Width including liner: 15 to 63 mm (0.59" to 2.48")<br>Pitch: 22 to 100 mm (0.87" to 3.94")<br>Pitch including liner: 25 to 103 mm (0.98" to 4.06")                                                                                                    |  |  |
| Thickness                | 0.06 to 0.19 mm (0.0024" to 0.0075")                                                                                                    |  |  |
| Sensor Type              | Dispenser sensor (Reflective)                                                                                                    |  |  |
| Dimensions               | W 108 X D 35 X H 95 mm<br>(W 4.25" X D 1.38" X H 3.74")                                                                                                    |  |  |
| Weight                   | 0.12 kg (0.26 lbs)                                                                                                    |  |  |

This page is intentionally left blank

# /

# INTERFACE SPECIFICATIONS

This section presents the interface types and their specifications for the CG2 Series printers. These specifications include detailed information to assist in the selection of the most appropriate method for the printer to interface with the host.

The following information is presented in this section:

- 7.1 Interface types
- 7.2 RS232C Serial Interface
- 7.3 Universal Serial Bus (USB) Interface
- 7.4 Local Area Network (LAN) Ethernet and Wireless LAN

# 7.1 INTERFACE TYPES

The CG2 Series has two types of Main PCBs. Each type of PCB is equipped with different interface types in order to perform data communication with the host. These are described as follows.

1) Type 1: USB and RS232C on-board

2) Type 2: USB and LAN on-board

**Note:** Wireless LAN interface is also available as an option, and can only be installed to printer with Type 1 board.

| Model –             | Interface Types   |                   |                   |                       |
|---------------------|-------------------|-------------------|-------------------|-----------------------|
|                     | USB               | RS232C            | LAN               | Wireless LAN (Option) |
| CG2 series (Type 1) | Yes* <sup>1</sup> | Yes* <sup>1</sup> | -                 | Yes* <sup>2</sup>     |
| CG2 series (Type 2) | Yes* <sup>1</sup> | -                 | Yes* <sup>1</sup> | -                     |

\*1: On-board interface

\*<sup>2</sup>: Uses USB port for installation

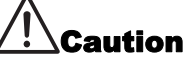

Never connect or disconnect interface cables (or use a switch box) with power applied to either the host or printer. This may caused damage to the interface circuitry in the printer/ host and is not covered by warranty.

# 7.2 RS232C SERIAL INTERFACE

# 7.2.1 Basic Specifications of RS-232C Serial Interface

This interface complies with the RS-232C standard. It is available with Type 1 board.

| Interface connector    |                   |                                                                                  |                       |       |                                             |
|------------------------|-------------------|----------------------------------------------------------------------------------|-----------------------|-------|---------------------------------------------|
|                        |                   |                                                                                  |                       |       |                                             |
|                        |                   |                                                                                  |                       |       |                                             |
|                        | DB-9<br>Cabl      | S or equivale<br>e length: 5m                                                    | ent (Male)<br>or less |       |                                             |
| Communication settings | Use<br><l2>a</l2> | Use Printer configuration tool or <i2> command to setup.<br/><i2>abcde</i2></i2> |                       |       |                                             |
|                        |                   | Parameter                                                                        | Item                  | Value | Description                                 |
|                        |                   |                                                                                  |                       | 4     | 115200bps                                   |
|                        |                   |                                                                                  |                       | 3     | 57600bps                                    |
|                        |                   | а                                                                                | Baud rate             | 2     | 38400bps                                    |
|                        |                   |                                                                                  |                       | 1     | 19200bps [Default]                          |
|                        |                   |                                                                                  |                       | 0     | 9600bps                                     |
|                        |                   | h                                                                                | Data hit length       | 1     | 7 bits                                      |
|                        |                   | b                                                                                | Data bit length       | 0     | 8 bits [Default]                            |
|                        |                   |                                                                                  |                       | 2     | EVEN                                        |
|                        |                   | С                                                                                | Parity bits           | 1     | ODD                                         |
|                        |                   |                                                                                  |                       | 0     | NONE [Default]                              |
|                        |                   | Ь                                                                                | Stop hits             | 1     | 2 bits                                      |
|                        |                   | ŭ                                                                                |                       | 0     | 1 bit [Default]                             |
|                        |                   |                                                                                  |                       | 4     | STATUS 3                                    |
|                        |                   |                                                                                  |                       | 3     | Protocol for driver (STATUS 4)<br>[Default] |
|                        |                   | е                                                                                | Protocol              | 2     | XON/XOFF                                    |
|                        |                   |                                                                                  |                       | 1     | READY/BUSY (Multi reception)                |
|                        |                   |                                                                                  |                       | 0     | READY/BUSY (Single item reception)          |
|                        |                   |                                                                                  |                       |       |                                             |

# 7.2 RS232C SERIAL INTERFACE (cont'd)

# Function descriptions

| Function          | Description                                                                       |
|-------------------|-----------------------------------------------------------------------------------|
| Baud rate setting | Select the data rate (bps) for the RS232 port.                                    |
| Data bit length   | Sets the printer to receive either 7 or 8 bits of data for each byte transmitted. |
| Parity setting    | Selects the type of parity used for error detection.                              |
| Stop bit setting  | Selects the number of stop bits to end each byte transmission.                    |
| Protocol setting  | Selects the flow control and status reporting protocols                           |

| Synchro system                  | Asynchronous method                                                                                                    |  |  |
|---------------------------------|----------------------------------------------------------------------------------------------------|--|--|
| Maximum receive buffer capacity | 1MB<br>0MB 1MB                                                                                                    |  |  |
|                                 | Near full occurred                                                                                                    |  |  |
|                                 | Remaining 0.25MB Near full released Remaining 0.5MB                                                                      |  |  |
| Code                            | ASCII (7 bits), Graphic (8 bits)                                                                                         |  |  |
| Transmission form               | Start     b1     b2     b3     b4     b5     b6     b7     b8     Stop       [Note] If using 7 bits, b8 will be omitted. |  |  |
| Signal level                    | High level: +5 to +12VLow level: -5 to -12V                                                                              |  |  |
| Interface type                  | Use Printer configuration tool or <di> command.<br/><di>a</di></di>                                                      |  |  |
|                                 | Parameter Item Value Description                                                                                         |  |  |
|                                 | 0 USB/W-LAN [Default]                                                                                                    |  |  |
|                                 | a Interface 1 RS-232C                                                                                                    |  |  |
|                                 | 2 Keypad                                                                                                    |  |  |
|                                 |                                                                                                    |  |  |

# 7.2 RS232C HIGH SPEED SERIAL INTERFACE (cont'd)

## 7.2.2 Ready/Busy

This protocol controls the reception of print data only by the control of hardware signal. Use the command <12> to toggle between single item buffer and multi item buffer.

When the print data (STX ESC+"A"~ ESC+"Z" ETX) is sent from the host in the conditions below, received data may be incorrect.

1) When the printer is Offline

2) When an error has occurred in the printer

## **Pin Assignments**

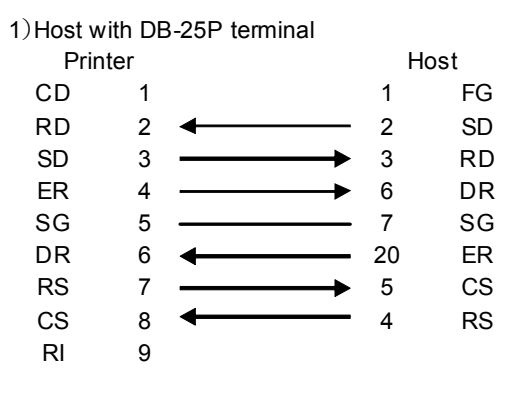

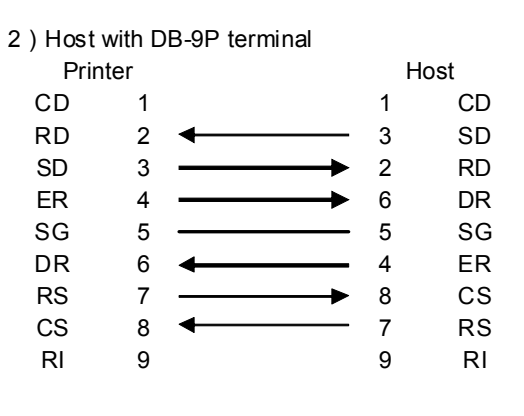

#### Interface Signals

| Pin no. | Signal Type | Direction | Description                                   |  |
|---------|-------------|-----------|-----------------------------------------------|--|
| 2       | RD          | Input     | Data transferred from the host to the printer |  |
| 3       | SD          | Output    | Data transferred from the printer to the host |  |
| 4       | ER          | Output    | Data terminal READY                           |  |
| 5       | SG          | -         | Signal ground                                 |  |
| 6       | DR          | Input     | Data set READY                                |  |
| 7       | RS          | Output    | Transmission request                          |  |
| 8       | CS          | Input     | Transmission READY                            |  |
| 9       | RI          | Input     | Call                                          |  |

### Notes:

Follow the procedures below when executing READY/BUSY control.

- 1) When the host sends the data for printing labels, make sure that the printer is on.
- 2) Turning the printer on after the printer receives a request from the host to print labels may cause the printer not to print the first print data (approximately 120 bytes).

To avoid this problem, it is necessary to attach approximate 120 bytes of dummy data by application software that enables the host to send the data for printing labels.

For example: When sending [STX+<A>+<V>20+<H>20+<P>2+<L>0202+<X20>,

1234+<Q>2+<Z>+ETX], transfer the appropriate 120 bytes of dummy data shown below.

[00H+00H+ ~ +00H+00H+00H+00H] + [STX ~ ETX]

# 7.2 RS232C HIGH SPEED SERIAL INTERFACE (cont'd)

## 7.2.3 X-ON/X-OFF

This transmission protocol informs the host if the printer is ready to receive data, by sending the "XON" (Hex 11H) or "XOFF" (Hex 13H) code.

When the print data (STX ESC+"A"~ ESC+"Z" ETX) is sent from the host in the conditions below, received data may be incorrect.

1) When the printer is Offline

2) When an error has occurred in the printer

#### Pin Assignments

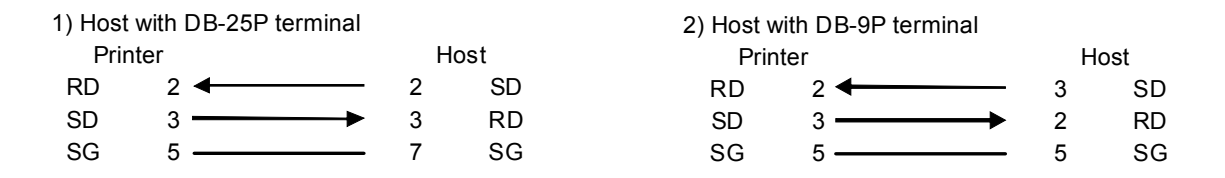

#### Note:

Depending on the host used, it may need to loop CS and RS (maintaining at "High" level) on the host side. Therefore, make sure to re-check the host before use.

#### Input/Output Signals

| Pin no. | Signal Type | Direction | Description                                   |
|---------|-------------|-----------|-----------------------------------------------|
| 2       | RD          | Input     | Data transferred from the host to the printer |
| 3       | SD          | Output    | Data transferred from the printer to the host |
| 5       | SG          | -         | Signal ground                                 |

## 7.2.4 Return Status (STATUS 3 and Protocol for Driver (STATUS 4))

The purpose of these protocols is to control printer status on the host side. With the request command from the host, the status is returned from the printer.

After receiving the request command, the status is returned immediately.

In these communication protocols, receive mode is set to multi item buffer.

When the print data (STX ESC+"A"~ ESC+"Z" ETX) is sent from the host in the conditions below, received data may be incorrect.

1) When the printer is Offline

2) When an error has occurred in the printer

# 7.3 UNIVERSAL SERIAL BUS (USB) INTERFACE

This printer supports the USB 2.0-compliant interface and the transfer rate at 12.5 Mbits/second. The Universal Serial Bus (USB) interface requires a driver (shipped with each printer) that must be loaded on your PC and the PC must be configured to support USB peripherals using Windows2000/XP/Server2003/Vista. Details for loading the USB driver are contained in the CD-ROM that is shipped with each printer. Up to 127 devices may be connected to a USB port using powered hubs.

## 7.3.1 Basic Specifications of USB interface

The USB interface is available with both Type 1 and Type 2 boards.

| Interface connector |                   |                           |                    |           |                     |         |  |
|---------------------|-------------------|---------------------------|--------------------|-----------|---------------------|---------|--|
|                     |                   |                           |                    |           |                     |         |  |
|                     | Serie<br>Cable    | es B plug<br>e length: 5m | or less (Twisted   | Pair Shie | elded)              |         |  |
| Version             | USB               | 2.0                       |                    |           |                     |         |  |
| Maximum receive     | 1MB               |                           |                    |           | (1)5                |         |  |
|                     |                   | e 11                      | 0MB                | _         | 1MB                 |         |  |
|                     | Ne                | ar full occurre           | d                  |           | Demoining 0.25MD    |         |  |
|                     | No                | or full rologoo           | d                  |           |                     |         |  |
|                     | INC               |                           | u                  |           | Remaining 0.5MB     |         |  |
| Interface type      | llse              | Printer confic            | nuration tool or < | :DI> com  | mand                |         |  |
|                     | <di></di>         | a                         |                    |           |                     |         |  |
|                     |                   | For Type 1 b              | board,             |           |                     |         |  |
|                     |                   | Parameter                 | Item               | Value     | Description         |         |  |
|                     |                   |                           |                    | 0         | USB/W-LAN [Default] |         |  |
|                     |                   |                           | а                  | Interface | 1                   | RS-232C |  |
|                     |                   |                           |                    | 2         | Keypad              |         |  |
|                     | For Type 2 board, |                           |                    |           |                     |         |  |
|                     |                   | Parameter                 | Item               | Value     | Description         |         |  |
|                     |                   |                           |                    | 0         | USB [Default]       |         |  |
|                     |                   | а                         | Interface          | 1         | LAN                 |         |  |
|                     |                   |                           |                    | 2         | Keypad              |         |  |
|                     |                   |                           |                    |           |                     |         |  |

# 7.3 UNIVERSAL SERIAL BUS (USB) INTERFACE (cont'd)

## 7.3.2 Pin Assignments

| Pin No. | Description |  |
|---------|-------------|--|
| 1       | VBus        |  |
| 2       | -Data(D-)   |  |
| 3       | +Data(D+)   |  |
| 4       | GND         |  |

#### Notes

- USB interface is supported only by Windows2000/XP/Server2003/Vista/Server2008. USB connection might fail on some "Windows2000/XP/Server2003/Vista/Server2008" hosts. Be sure to use the instruction manual of your PC, or consult with the PC (host) manufacturer.
- Recommended length for USB cable is 1m.
- Connect USB type B plug (square form factor) to the printer.
- Device name of USB port should be "Serial number". For example: CRGY0032

## 7.4.1 Basic Specifications of LAN

A Local Area Network (LAN) interface requires a driver shipped with each printer that has the interface installed. The driver must be loaded on the host computer and configured to run one of the supported network protocols using a 10/100BaseT LAN connection. Details for loading the LAN driver are contained in the LAN Interface Manual that is shipped with each printer with a LAN Optional interface installed.

LAN interface is available with Type 2 board.

| Interface connector  |                                                                                                    |                                        |                               |                                                                                                    |                                   |   |
|----------------------|----------------------------------------------------------------------------------------------------|----------------------------------------|-------------------------------|----------------------------------------------------------------------------------------------------|-----------------------------------|---|
|                      | Cable type: For 10BASE-T and 100BASE-TX<br>Cable length: 100m or less                                                                                                    |                                        |                               |                                                                                                    |                                   |   |
| Link/Status LED      | Stat<br>LIN                                                                                                    | us LED lights up<br>K is established b | when establis<br>y Auto Negot | shing the liation.                                                                                                  | LINK with Ethernet equipment. The | е |
|                      |                                                                                                    | LED                                    | Color                         |                                                                                                    | Conditions                        |   |
|                      |                                                                                                    | LINK                                   | Green                         | Lights up                                                                                                    | p when establishing the LINK      |   |
|                      |                                                                                                    | SPEED                                  | Yellow                        | Lights off when recognizing the destination<br>10BASE-T<br>Lights up when recognizing the destination<br>100BASE-TX |                                   |   |
|                      |                                                                                                    |                                        |                               |                                                                                                    |                                   |   |
| Maintenance function | [Printing LAN configuration information]<br>LAN configuration information will be printed on the third sheet of user test print<br>and factory test print.<br>[Initializing LAN configuration information]<br>LAN configuration information will be initialized through [All Clear] of Factory<br>Clear Mode. For more details, refer to the authorized SATO servicing personnel. |                                        |                               |                                                                                                    |                                   |   |
| Interface type       | Use Printer configuration tool or <di> command.<br/><di>a</di></di>                                                                                                    |                                        |                               |                                                                                                    |                                   |   |
|                      |                                                                                                    | Parameter                              | Item                          | Value                                                                                                    | Decription                        |   |
|                      |                                                                                                    |                                        |                               | 0                                                                                                    | USB [Default]                     |   |
|                      |                                                                                                    | а                                      | Interface                     | 1                                                                                                    | LAN                               |   |
|                      |                                                                                                    |                                        |                               | 2                                                                                                    | Keypad                            |   |
|                      |                                                                                                    |                                        |                               |                                                                                                    |                                   |   |

CG2 Series Operator Manual

| Communication configuration | The following settings can be configured via the Printer configuration tool or com-<br>mands. |                                                     |                                |                                                                                                    |  |
|-----------------------------|-----------------------------------------------------------------------------------------------|-----------------------------------------------------|--------------------------------|----------------------------------------------------------------------------------------------------|--|
|                             |                                                                                               | Item                                                | Command                        | Setting range                                                                                                    |  |
|                             |                                                                                               | LAN mode                                            | < 3>                           | Protocol for driver (STATUS4) cyclic<br>response mode * <sup>1</sup><br>Protocol for driver (STATUS4) ENQ<br>response mode * <sup>1</sup><br>STATUS3 * <sup>2</sup> |  |
|                             |                                                                                               | IP address                                          | <w1></w1>                      | 0.0.0.0 ~ 255.255.255.255                                                                                                    |  |
|                             |                                                                                               | Subnet mask                                         | <w2></w2>                      | 0.0.0.0 ~ 255.255.255.255                                                                                                    |  |
|                             |                                                                                               | Gateway address                                     | <w3></w3>                      | 0.0.0.0 ~ 255.255.255.255                                                                                                    |  |
|                             |                                                                                               | IP address setup                                    | <wi></wi>                      | Manual<br>DHCP                                                                                                    |  |
|                             |                                                                                               | RARP                                                | <wm></wm>                      | RARP disabled<br>RARP enabled                                                                                                    |  |
|                             | *1<br>*2                                                                                      | 2-port connection<br>Port9100.<br>1 port connection | on by Port102<br>on by Port102 | 4 and Port1025 or 1 port connection by<br>4 or Port9100.                                                                                                    |  |
| Maximum receive             | 1MB                                                                                           |                                                     |                                |                                                                                                    |  |
|                             | Ne                                                                                            | 0<br>ear full occurred                              | MB                             | ТМВ                                                                                                    |  |
|                             | N                                                                                             | ear full released                                   |                                | Remaining 0.25MB                                                                                                    |  |
|                             |                                                                                               | L                                                   |                                | Remaining 0.5MB                                                                                                    |  |

# 7.4.2 Basic Specifications of Wireless LAN (Optional)

The optional Wireless LAN interface can be installed to a Type 1 board via USB port.

| Interface board |       |                   |                                                               |                                                                                  |                                                                                    |  |  |
|-----------------|-------|-------------------|---------------------------------------------------------------|----------------------------------------------------------------------------------|------------------------------------------------------------------------------------|--|--|
|                 |       |                   |                                                               |                                                                                  |                                                                                    |  |  |
| Link/Status LED | F     |                   |                                                               |                                                                                  |                                                                                    |  |  |
|                 |       | LED               | Color                                                         |                                                                                  | Conditions                                                                         |  |  |
|                 | 5     | SIGNAL LEVEL      | Green                                                         | [Radio fie<br>- Lights u<br>- Blinking<br>- Off: We                              | eld strength]<br>up: Strong (75% ~ 100%)<br>g: Medium (50% ~ 74%)<br>ak (0% ~ 49%) |  |  |
|                 |       | LINK              | Green                                                         | [Link]<br>- Blinking: Waiting for Link detection<br>- Lights up: Linked          |                                                                                    |  |  |
|                 |       | ACT               | Orange                                                        | [Status]<br>- Blinking: Blinks for a certain period when<br>receiving the packet |                                                                                    |  |  |
|                 |       | WLAN MODE         | Green                                                         | [Mode]<br>- Blinking: Ad hoc mode<br>- Lights up: Infrastructure mode            |                                                                                    |  |  |
| Interface type  | Use P | rinter configurat | tion tool or <i< td=""><td>DI&gt; comm</td><td>and.</td></i<> | DI> comm                                                                         | and.                                                                               |  |  |
|                 | Γ     | Parameter         | Item                                                          | Value                                                                            | Decription                                                                         |  |  |
|                 |       |                   |                                                               | 0                                                                                | USB/WLAN [Default]                                                                 |  |  |
|                 |       | а                 | Interface                                                     | 1                                                                                | RS-232C                                                                            |  |  |
|                 |       |                   |                                                               | 2                                                                                | Keypad                                                                             |  |  |
|                 |       |                   |                                                               |                                                                                  |                                                                                    |  |  |

| Communication configuration | The<br>man | e following settings can be configured via Printer configuration tool or com-<br>inds.                                                                 |                                                                                                    |                                                                                                    |  |  |  |
|-----------------------------|------------|----------------------------------------------------------------------------------------------------|----------------------------------------------------------------------------------------------------|----------------------------------------------------------------------------------------------------|--|--|--|
|                             |            | Item                                                                                                    | Command                                                                                                    | Setting range                                                                                                    |  |  |  |
|                             |            | LAN mode                                                                                                    | < 3>                                                                                                    | Protocol for driver (STATUS4) cyclic<br>response mode * <sup>1</sup><br>Protocol for driver (STATUS4) ENQ<br>response mode * <sup>1</sup><br>STATUS3 * <sup>2</sup> |  |  |  |
|                             |            | Wireless LAN                                                                                                    | <wz></wz>                                                                                                    | Wireless LAN setup * <sup>3</sup>                                                                                                    |  |  |  |
|                             | *1         | 2-port connection<br>Port9100.                                                                                                    | on by Port102                                                                                                    | 4 and Port1025 or 1 port connection by                                                                                                    |  |  |  |
|                             | *2<br>*3   | 1 port connection<br>Refer to Comma                                                                                                    | on by Port102<br>and specificat                                                                                        | 4 or Port9100.<br>tions for more information.                                                                                                    |  |  |  |
| Wi-Fi                       | 1)         | Standard<br>IEEE802.11b/g                                                                                                    |                                                                                                    |                                                                                                    |  |  |  |
|                             | 2)         | Frequency<br>2.4GHz                                                                                                    | Frequency<br>2.4GHz                                                                                                    |                                                                                                    |  |  |  |
|                             | 3)         | Transfer rate<br>Max. 11Mbps (IEEE802.11b)<br>Max. 54Mbps (IEEE802.11g)                                                                                |                                                                                                    |                                                                                                    |  |  |  |
|                             | 4)         | W-LAN communication mode<br>Infrastructure mode<br>Ad hoc mode                                                                                         |                                                                                                    |                                                                                                    |  |  |  |
|                             | 5)         | Channel<br>1 to 11 ch                                                                                                    |                                                                                                    |                                                                                                    |  |  |  |
|                             | 6)         | SSID<br>Alphanumeric up to 32 characters<br>(except for ',' (comma) and '''' (double quotation)                                                        |                                                                                                    |                                                                                                    |  |  |  |
|                             | 7)         | Authentication r<br>None<br>IEEE802.11 (au<br>WEP (Open Sys<br>IEEE802.11 (au<br>WPA (PSK (Pre<br>WPA2 (PSK (Pr<br>IEEE 802.1x (E<br>(Hereafter called | nethod<br>thenticaion w<br>stem / Shared<br>thentication b<br>-Shared Key)<br>re-Shared Key<br>AP-LEAP, EA<br>d "EAP") | ith access points)<br>I Key)<br>between W-LAN devices)<br>o or IEEE 802.1x authentication)<br>y) or IEEE 802.1x authentication)<br>P-TLS, EAP-PEAP, or EAP-TTLS)    |  |  |  |
|                             | 8)         | Encryption meth<br>None<br>WEP key<br>TKIP<br>AES                                                                                                    | nod                                                                                                    |                                                                                                    |  |  |  |

|                 | 9)                  | Security (Comb                                  | ination of authenti                   | cation and encry                          | ption)                  |  |  |
|-----------------|---------------------|-------------------------------------------------|---------------------------------------|-------------------------------------------|-------------------------|--|--|
|                 | Ad h                | Ad hoc mode                                     |                                       |                                           |                         |  |  |
|                 |                     | Security                                        | IEEE 802.11                           | IEEE 802.11i                              | Encryption              |  |  |
|                 |                     | None                                            | None                                  | None                                      | None                    |  |  |
|                 |                     | WEP                                             | Open System                           | None                                      | WEP key                 |  |  |
|                 |                     |                                                 | Shared Key                            |                                           |                         |  |  |
|                 | Infra               | structure mode                                  |                                       |                                           |                         |  |  |
|                 |                     | Security                                        | IEEE 802.11                           | IEEE 802.11i                              | Encryption              |  |  |
|                 |                     | None                                            | None                                  | None                                      | None                    |  |  |
|                 |                     | WEP                                             | Open System                           | None                                      | WEP key                 |  |  |
|                 |                     |                                                 | Shared Key                            | None                                      |                         |  |  |
|                 |                     | WPA                                             | None                                  | PSK                                       | TKIP                    |  |  |
|                 |                     |                                                 |                                       | EAP                                       |                         |  |  |
|                 |                     | WPA2                                            | None                                  | PSK                                       | AES                     |  |  |
|                 |                     |                                                 |                                       | EAP                                       |                         |  |  |
|                 |                     | Dynamic WEP                                     | None                                  | EAP                                       | WEP key                 |  |  |
|                 | [Not<br>Con<br>usin | es]<br>sult your system a<br>g the printer near | administrator abou<br>medical equipme | it the interference<br>nt and facilities. | e from radio waves when |  |  |
| Maximum receive | 1ME                 | }                                               |                                       |                                           |                         |  |  |
| buffer capacity |                     | C                                               | MB                                    |                                           | 1MB                     |  |  |
|                 | N                   | ear full occurred                               |                                       |                                           |                         |  |  |
|                 |                     |                                                 |                                       |                                           | Remaining 0.25MB        |  |  |
|                 | N                   | ear full released                               |                                       |                                           | Remaining 0.5MB         |  |  |

# 7.4.3 Software Specifications

| CP/IP                              |
|------------------------------------|
| ARP, RARP, IP, ICMP                |
| CP, UDP                            |
| PR, FTP, TELNET, BOOTP, DHCP, HTTP |
|                                    |

## Notes

- Send the print data by LPR and FTP of TCP/IP and dedicated socket protocol.
- Use socket connection to get the printer status.

## 7.4.4 TCP/IP Specifications

In TCP/IP protocol environment, LPD and FTP are provided for printing. TELNET is provided for the setup of various variables, and ARP, RARP and BOOTP/DHCP for the setup of IP address are available.

In socket connection, the printing operation and the status are monitored. In this case, multiple connections cannot be established at the same time.

WindowsNT and Windows2000/XP/Server2003/Vista/Sever2008 support LPD of TCP/IP that enables you to print; however, Windows98/Me is not configured with LPD. In order to perform printing operation, off-the-shelf printing software is required.

IP address and variables can be set using the utility [Network Setting Tool] through Windows2000(excluding Advanced Server)/XP/Server2003(R2 untested)/Vista/Server2008.

## 7.4.5 LPD Specifications

LPD protocol complies with RFC1179 and handles the list of logical printer name as queue name such as lp, sjis and euc.

| Queue name | Kanji filter applied | Input Kanji code |
|------------|----------------------|------------------|
| lp         | Not available        | N/A              |
| sjis       | Available            | Shift JIS        |
| euc        | Available            | EUC              |

When sending a job by LPR, the transmission order of data file/control file within the job does not affect the printing operation.

## Notes

- A job deletion by LPR is not supported.
- LPD is available only for Protocol for Driver.
- If executing a large quantity of printing by LPD, some parts of the data may be missing due to the Windows specification.
- It does not support Banner page printing.

## 7.4.6 FTP Specifications

FTP protocol complies with RFC959 and handles the list of logical printer name as transfer directory. File transfer to this directory executes printing operation. Note that it is possible to specify ASCII(A), BINARY(I), and TENEX(L8) as transfer modes although mode difference is dependent on the client side. There are three directory names such as lp, sjis and euc.

| Queue name | Kanji filter applied | Input Kanji code |
|------------|----------------------|------------------|
| lp         | Not available        | N/A              |
| sjis       | Available            | Shift JIS        |
| euc        | Available            | EUC              |

#### Note

It does not support Banner page printing.

## 7.4.7 TELNET Specifications

TELNET complies with RFC854. This consists of an interactive menu form, and it enables you to change and refer internal setup and to display status. To change the setting details, enter 'root' user name and password at the time of login. Default ROOT password is set to null (line feed only).

<TELNET command example>

In MS-DOS command prompt, type in [TELNET xxx.xxx.xxx (IP address)] and enter user name and password to advance to the display below.

SATO PRINTER ModelName TELNET server. Copyright 2006(C) SATO Corporation.

login: root 'root' user needs password to login password: User 'root' logged in

No. Item Value

(level.1)

1 : Setup TCP/IP 2 : Display status 99 : Exit setup Please select(1-99)?

Each printer model name will appear in [Model Name]. For the detailed settings of [1:Setup TCP/IP], refer to [7.4.8 Setting/Displayed Items].

## 7.4.8 Setting/Displayed Items

The following table shows the settings and referable sections as well as various variables.

TCP/IP related settings

| Variable identifier | Default (Factory setting)         | Setting range                    |
|---------------------|-----------------------------------|----------------------------------|
| IP address          | 0.0.0.0 (Externally obtained)     | 0.0.0.0 ~ 255.255.255.255        |
| Subnet mask         | 0.0.0.0 (Derived from IP address) | 0.0.0.0 ~ 255.255.255.255        |
| Gateway address     | 0.0.0.0 (Invalid)                 | 0.0.0.0 ~ 255.255.255.255        |
| RARP protocol       | ENABLE                            | ENABLE/DISABLE                   |
| DHCP protocol       | ENABLE                            | ENABLE/DISABLE                   |
| Keep alive time     | 180(sec)                          | 30 ~ 300                         |
| Socket cancel       | Normal                            | Normal / compatible              |
| ROOT password       | NULL (No password)                | Up to 16 alphanumeric characters |

# 7.4.9 Wireless LAN Setting

| Item                                                                    |                       | Default  | Setting range                                                                                              |      |
|-------------------------------------------------------------------------|-----------------------|----------|----------------------------------------------------------------------------------------------------|------|
| WLAN                                                                    |                       | 1        | 0: Infrastructure (use SSID)<br>1: Ad hoc                                                                  |      |
| SSID                                                                    |                       | "SATO"   | 1 ~ 32 characters                                                                                          | (*4) |
| Channel                                                                 |                       | 11       | 1 ~ 11                                                                                                    | (*2) |
| WLAN Authentication                                                     |                       | 0        | 0: Open System<br>1: Shared Key                                                                            |      |
| Security Mode                                                           |                       | 0        | 0: Not used<br>1: WEP<br>2: WPA<br>3: WPA2<br>4: DynamicWEP                                                |      |
| Configure WEP Key<br>(Set this item when<br>encrypting with WEP<br>key) | WEP Key1              | ""(NULL) | 40 bit WEP: (*1<br>5 characters<br>10-digit HEX code<br>104 bit WEP:<br>13 characters<br>26-digit HEX code |      |
|                                                                         | WEP Key2              | ""(NULL) |                                                                                                    |      |
|                                                                         | WEP Key3              | ""(NULL) |                                                                                                    |      |
|                                                                         | WEP Key4              | ""(NULL) |                                                                                                    |      |
|                                                                         | WEP Key Index         | 1        | 1~4                                                                                                    |      |
| Configure WPA<br>(Set this item when using<br>WPA/WPA2)                 | WPA Authentication    | 0        | 0: PSK<br>1: EAP(IEEE802.1X)                                                                               |      |
|                                                                         | WPA PSK Mode          | 0        | 0: TKIP<br>1: AES                                                                                          |      |
|                                                                         | WPA PSK               | ""(NULL) | 8 ~ 63 characters                                                                                          | (*4) |
| Configure 802.1x<br>(Set this item when using<br>802.1x authentication) | EAPMode               | 0        | 0: EAP not used<br>1: Reserved<br>2: EAP-TLS<br>3: EAP-PEAP<br>4: Reserved<br>5: EAP-LEAP<br>6: EAP-TTLS   |      |
|                                                                         | EAP User Name         | ""(NULL) | 1 ~ 63 characters                                                                                          | (*4) |
|                                                                         | EAP Password          | ""(NULL) | 0 ~ 32 characters                                                                                          | (*4) |
|                                                                         | EAP Cert Key Password | ""(NULL) | 0 ~ 32 characters                                                                                          | (*4) |

#### Other Wireless LAN settings

| Item         |                       | Default         | Setting range                                  |
|--------------|-----------------------|-----------------|------------------------------------------------|
| Network      | IP Setup Method       | 0               | 0: DHCP/BOOTP disabled<br>1:DHCP/BOOTP enabled |
|              | Rarp                  | 0               | 0: RARP disabled<br>1: RARP enabled            |
|              | Local IP address      | 192 168 001 001 | 000 000 000 000 ~ 255 255 255 255              |
|              | Subnet Mask           | 255 255 255 000 | 000 000 000 000 ~ 255 255 255 255              |
|              | Gateway Address       | 000 000 000 000 | 000 000 000 000 ~ 255 255 255 255              |
| FTP          | Ftp Disc Time-out     | 030             | 30 ~ 500 (sec)                                 |
| RAWTCPServer | Raw Disc Time-<br>out | 0300            | 0 ~ 3600 (sec)                                 |
| LDP          | Lpd Disc Time-out     | 030             | 30 ~ 500 (sec)                                 |

\*1 Acceptable HEX or ASCII code to input. Case-sensitive for ASCII code, on the other hand, HEX code is not.

- \*2 Regarding Channel, the setting range varies depending on the destination of the printer.
- \*3 AironetExtension (Setting to send KEY continuously from AP) is not supported.
- \*4 Alphanumeric and symbols excluding [,] (comma) and ["] (double quotation).

#### [Certification]

Certificate is required for 802.1x authentication. There are two types of certificate such as Client Certificate and Root Certificate, and each of them is downloadable from its own website only. Time-out at the time of import is 10 seconds.

[Corresponding certification format]

- CA root certificate : X.509(cer, DER, PEM)
- Client certificate : PKCS#12(pfx, p12), X.509(cer, DER, PEM)
- Secret key : Key

\* When the client certificate file is in PKCS#12 format, leave [secret key file name] blank.

#### [Connectable combination]

| Security    | IEEE 802.11 | IEEE 802.11i | Encryption |
|-------------|-------------|--------------|------------|
| None        | None        | None         | None       |
| WEP         | Open System | None         | WEP key    |
|             | Shared Key  | None         |            |
| WPA         | None        | PSK          | TKIP       |
|             |             | EAP-LEAP     |            |
|             |             | EAP-TLS      |            |
|             |             | EAP-PEAP     |            |
|             |             | EAP-TTLS     | *1         |
| WPA2        | None        | PSK          | AES        |
|             |             | EAP-LEAP     | l          |
|             |             | EAP-TLS ן    |            |
|             |             | EAP-PEAP     |            |
|             |             | EAP-TTLS     | *2         |
| Dynamic WEP | Open System | EAP-LEAP     | WEP key    |
|             |             | EAP-TLS      |            |
|             |             | EAP-PEAP     |            |
|             |             | EAP-TTLS     |            |
|             | Shared Key  | EAP-LEAP     |            |
|             |             | EAP-TLS      |            |
|             |             | EAP-PEAP     |            |
|             |             | EAP-TTLS     |            |

\*1 The following items should be specified for WPA-IEEE802.1x (TKIP). Security Mode : WPA WPA Authentication : EAP(IEEE802.1x) WPA PSK Mode : TKIP EAP Mode : EAP-LEAP / EAP-TLS / EAP-PEAP / EAP-TTLS EAP User Name : (user name) EAP Password : (password)

\*2 The following items should be specified for WPA2-IEEE802.1x (AES). Security Mode : WPA2 WPA Authentication : EAP(IEEE802.1x) WPA PSK Mode : AES EAP Mode : EAP-LEAP / EAP-TLS / EAP-PEAP / EAP-TTLS EAP User Name : (user name) EAP Password : (password)

For WPA-802.1x authentication, it is not necessary to set [WPA-PSK Setting].

Pre-Shared Key setting of [WPA-PSK Setting] must be configured when WPA mode is set to "PSK". Match "Data encryption: AES / TKIP" of [WPA Setting] with data encryption setting of access point. You cannot establish the connection to the access point if data encryption setting is set to "AUTO"(TKIP / AES Auto-detect).

## [Restrictions]

- 1) Not supporting Atheros SuperG and XR.
- 2) Extended Aironet is not supported.
- 3) When AdHoc is in use, baud rate will be based on IEEE802.11b.
- 4) When AES is in use, the connection to AP by Broadcom will be unstable. This is because Broadcom is equipped with AES based on 802.11Draft.
- 5) There is no guarantee of proper operation for DSA authentication of EAP-TLS.

## Notes

## For Both On-board LAN and Wireless LAN Interface

- 1) For the detailed On-board LAN/Wireless LAN interface settings, refer to the included [Setup Guide] and the Network Utility of [SATO Accessory CD-ROM].
- 2) To open/close Print data port (Port1024), Status port (Port1025) or Sending/Receiving port (Port9100), make sure to close and open the port at intervals of approximately 150ms to 200ms. If you don't have enough time from closing to opening the port, it may result in double connection. If the host requests the connection to the port already connected (Port1024, Port1025 or Port9100), the printer accepts the request (establishing double connection); however, the printer disconnects the second connection immediately.

## For Wireless LAN Interface

- 1) Communication range and transmission rates between the host computer and the printer (Wireless LAN board) may change depending on the operating environment and conditions of radio waves.
- 2) In Infrastructure mode, the best operating environment and conditions of the radio field strength is Medium level (50 to 75%) or higher.
- 3) Communication data may be lost under the inappropriate circumstances for radio waves such as the mobile computing type of environment and actual operating conditions.
- 4) When multiple wireless network groups are nearby, the frequency for the channel of each group has to be 5 or higher.

For example: When the channel of Group1 is [1], set the channel of Group2 to [6] or higher.

5) In 802.11 Ad hoc mode for wireless LAN board, LED will light constantly once the connection to PC is established. If the wireless LAN board is reset and the connection to PC is not established, LED will not light.

### For On-board LAN Interface

1) Do not connect and disconnect the LAN cable while starting up the printer. Restart the printer with which you are having a communication error due to connection/disconnection of the LAN cable.

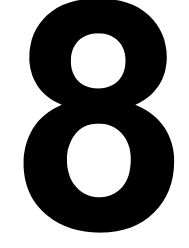

# APPENDIX

The following information is provided:

- 8.1 Optional Accessories Cutter
- 8.2 Optional Accessories Dispenser
- 8.3 Positions of sensors and options
- 8.4 15mm (0.6") Wide Wristband
- 8.5 Operation Mode Selection
- 8.6 Base Reference Point
- 8.7 Offset position Adjustment
- 8.8 Paper End
- 8.9 Ribbon End

# 8.1 OPTIONAL ACCESSORIES - CUTTER

The cutter should only be installed by SATO qualified servicing personnel.

## 8.1.1 To route the media when the cutter is installed

Loading of the media for cutter unit is similar to the usual procedure as explained in **Section 2.3 Loading Labels or Tags**.

# 8.1.2 Cut position Adjustment

Cutting of Labels

The correct cutting position is at the label gap. Cutting onto the label must be avoided because the label adhesive that accumulates on the blade will affect cutter sharpness.

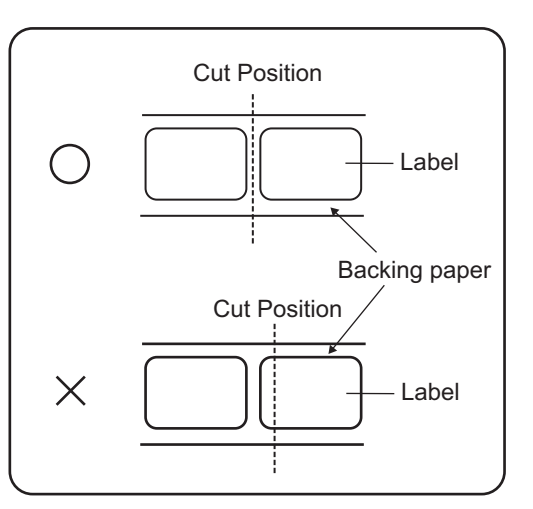

### Cutting Media with Perforation

As for media with perforation, **cutting on or in front of the perforated lines is prohibited**. Cutting in those locations could cause the media to jam and the printer to malfunction.

The perforated line +1 mm (+0.04") is the cut prohibited zone (see Figure 1).

The folded perforated line +4 to +25 mm (+0.15" to +0.98") of fan-folded paper is the cut prohibited zone (see Figure 2).

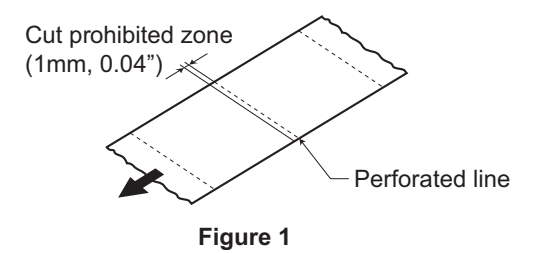

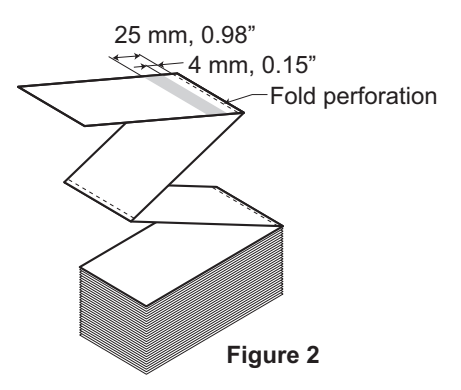

# 8.1 OPTIONAL ACCESSORIES - CUTTER (cont'd)

# 8.1.2 Cut position Adjustment (cont'd)

If the cutting position is not at the regular position as mentioned, use the Phillips tip of the yellow **microdriver** attached to the side of the media holder to adjust the potentiometer **VR3** located at the bottom right of the front panel for the cut position.

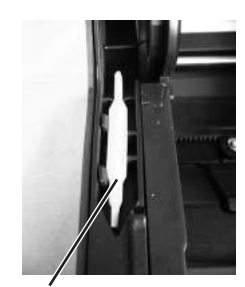

Yellow microdriver

 
 Turn left:
 The cut position moves in the opposite direction of the printing direction.

 Turn right:
 The cut position moves in the same direction as

Turn right: The cut position moves in the same direction as the printing direction.

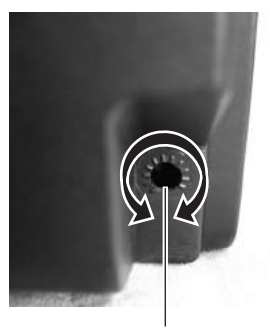

For cut position adjustment

## 8.1.3 Cutter replacement

Over time, the cutter loses its cutting ability and begins to show signs of wear.

Replace the cutter unit when the blade becomes blunt and cut edges are rough. (Please contact an authorized SATO Representative for replacement.)

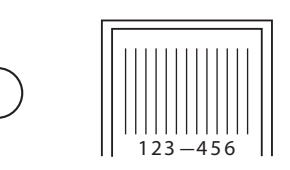

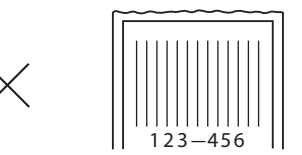

# 8.2 OPTIONAL ACCESSORIES - DISPENSER

Dispenser should only be installed by SATO qualified servicing personnel.

## 8.2.1 To route the label when the dispenser is installed

- 1. With the power supply off, pull the **cover open/close latches** on both sides of the printer toward you to unlock the top cover, and then open the **top cover**. Make sure that the cover rests firmly so that it will not fall forward and injure your hands.
- With your thumbs positioned on the two corners of the pressure bracket, push the pressure bracket up and pull it forward to open the pressure bracket.

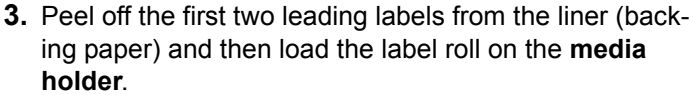

After pulling out the leading liner (backing paper), pass the liner (backing paper) through the **media guides** and then pass over the **dispenser bar** so as to cover it. Then pass the liner (backing paper) under the **pressure bracket** as shown.

 If the paper is not taut, roll the paper on the media holder so that the paper is taut. Next, tightly close the pressure bracket with the liner (backing paper) passing through it.

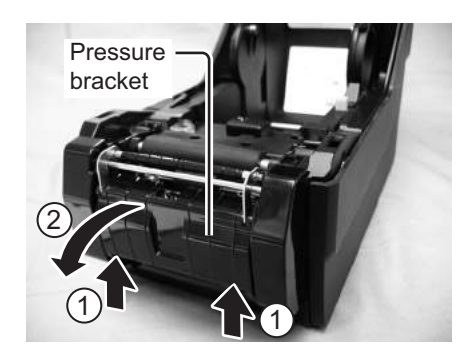

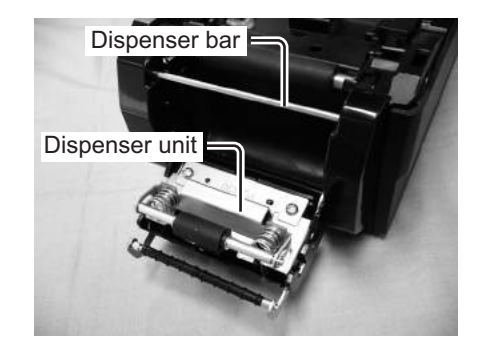

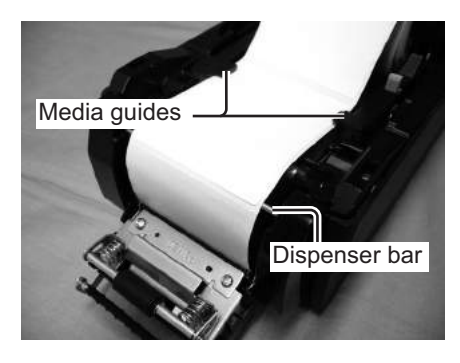

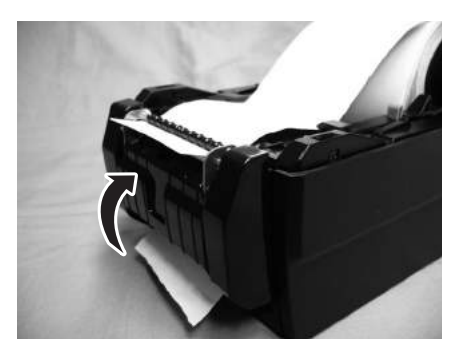

# 8.2 OPTIONAL ACCESSORIES - DISPENSER (cont'd)

5. Close the top cover until it clicks into position.

6. After turning on the label, turn on the power. The printer is online and the ON LINE (POWER) indicator lights green.

When the printer is ready, press the **FEED/LINE** button to output an empty label and stop at the dispenser. This procedure is to ensure that the label is loaded correctly.

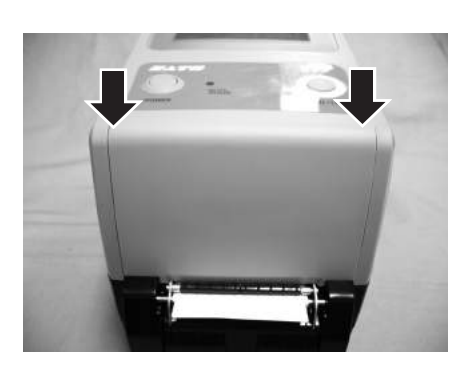

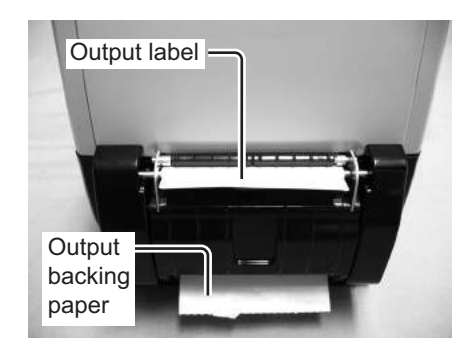

# 8.2.2 Stop position Adjustment

Normally, the label is dispensed to the point where 2 or 3mm (0.08" or 0.1") of the label remain on the liner (backing paper).

If the label is not dispensed at the regular position, use the Phillips tip of the yellow **microdriver** attached to the side of the media holder to adjust the potentiometer **VR3** located at the bottom right of the front panel for the label dispensing stop position. After adjusting the stop position, dispense two or three labels to fix the stop position.

| Turn left:  | The stop position moves in the opposite direction                        |
|-------------|--------------------------------------------------------------------------|
|             | of the printing direction.                                               |
| Turn right: | The stop position moves in the same direction as the printing direction. |

## Notes:

- There may be cases when the dispenser does not function properly due to the thickness of the labels used.
- The Dispenser unit is effective for label pitch 22 to 100 mm (0.86" to 3.9"). However, the label size limitation may vary with application conditions.
- Labels over 100mm (3.9") may curl at dispenser due to the nature of the material. There is no remedy for this.

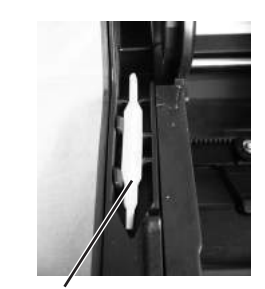

Yellow microdriver

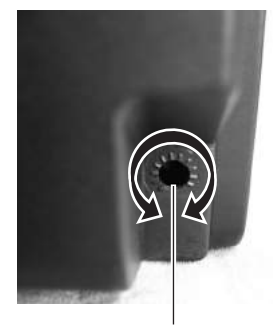

For label dispensing stop position adjustment

# **8.3 POSITIONS OF SENSORS AND OPTIONS**

Only Center hole sensor and Gap sensor are in common use. No sensors interfere with one another.

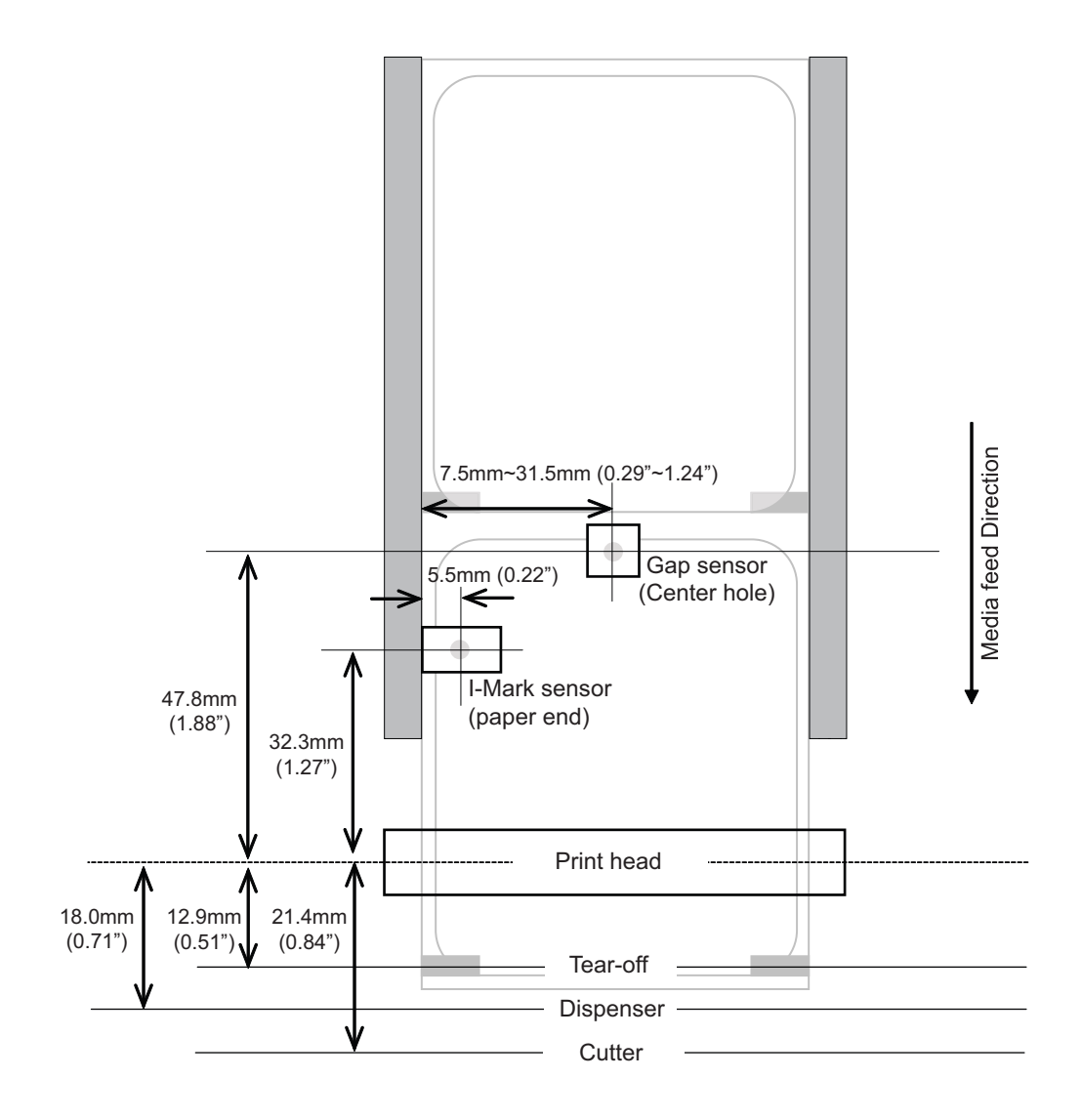

# 8.4 15MM (0.6") WIDE WRISTBAND

To distinguish the fastening hole of wristband (1) and tag hole (2), the length of tag hole (2) is designed to be 6mm (0.23").

The top of tag hole (2) becomes the print reference position.

When using this type of wristband, please set the Sensor Type to Transmissive sensor 2 (for Wrist band, no die cutting).

The usage of this wristband is similar to the one with I-Mark (Die cutting).

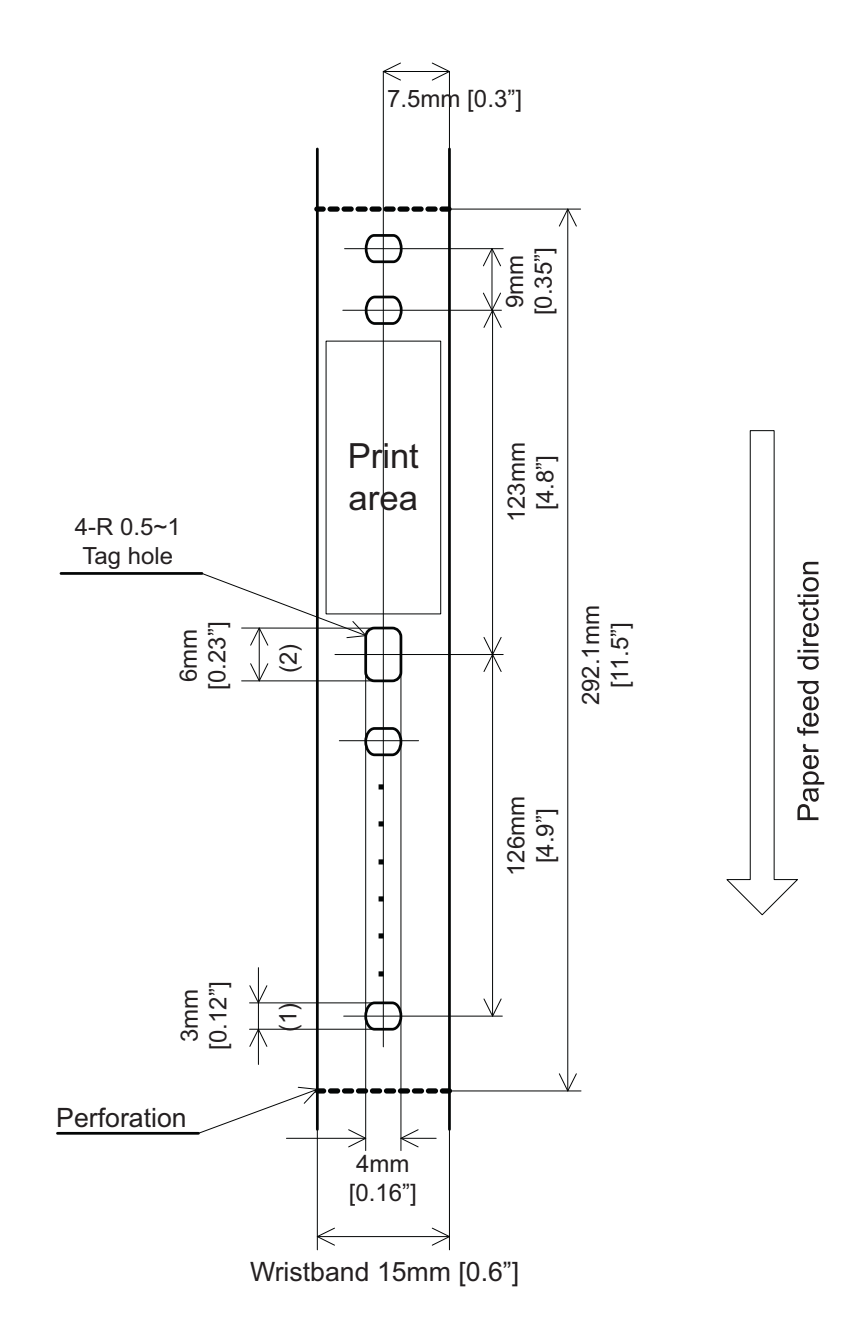

# 8.5 OPERATION MODE SELECTION

There are four modes of printer operation: Continuous, Tear-off, Cutter and Dispense mode. The differences are the ways in which the label and paper backing are ejected. Before printer configuration, one must determine which mode will be used. This section identifies the functional differences among the four.

#### CONTINUOUS MODE

With this mode of operation, the media remains in position for printing at all times. To do so, means that the previous printed label is only available for removal when one to four additional labels have been printed (quantity depends on label size). This mode of operation is specifically suited for printing bulk quantities to be applied later on.

#### **TEAR-OFF MODE**

With this mode of operation, after printing, the printer feeds the first (outermost) label so that it is fully extended out of the printer's front for removal. Printing of the next label will not begin until the prior printed label has been removed. This mode of operation is specifically suited for immediate application at the time of print.

Upon removal of the prior printed label, the printer retracts the media so that the next label in line may be printed, then the printer feeds it. This cycle repeats for each consecutive label.

#### **CUTTER MODE**

With the optional cutter unit installed and enabled, this mode of operation will cut individual printed labels or in multiples. The media will be advanced to the cutter blade, the label cut will occur, and the unprinted media will retract for positioning of the next print.

#### **DISPENSE MODE**

When the optional dispenser is installed and enabled, this mode of operation will peel the liner (paper backing) from the printed label as it is advanced to the printer's front. Once the printed label has been removed from the printer for application, the unprinted media will retract and position itself so the next label may be printed.

This operational mode is specifically applicable to print operations where the label is to be immediately adhered.

# 8.6 BASE REFERENCE POINT

The base reference point is the point at which one determines the print and cut positions. The base reference position differs, depending on the print mode or the label pitch sensor to be used.

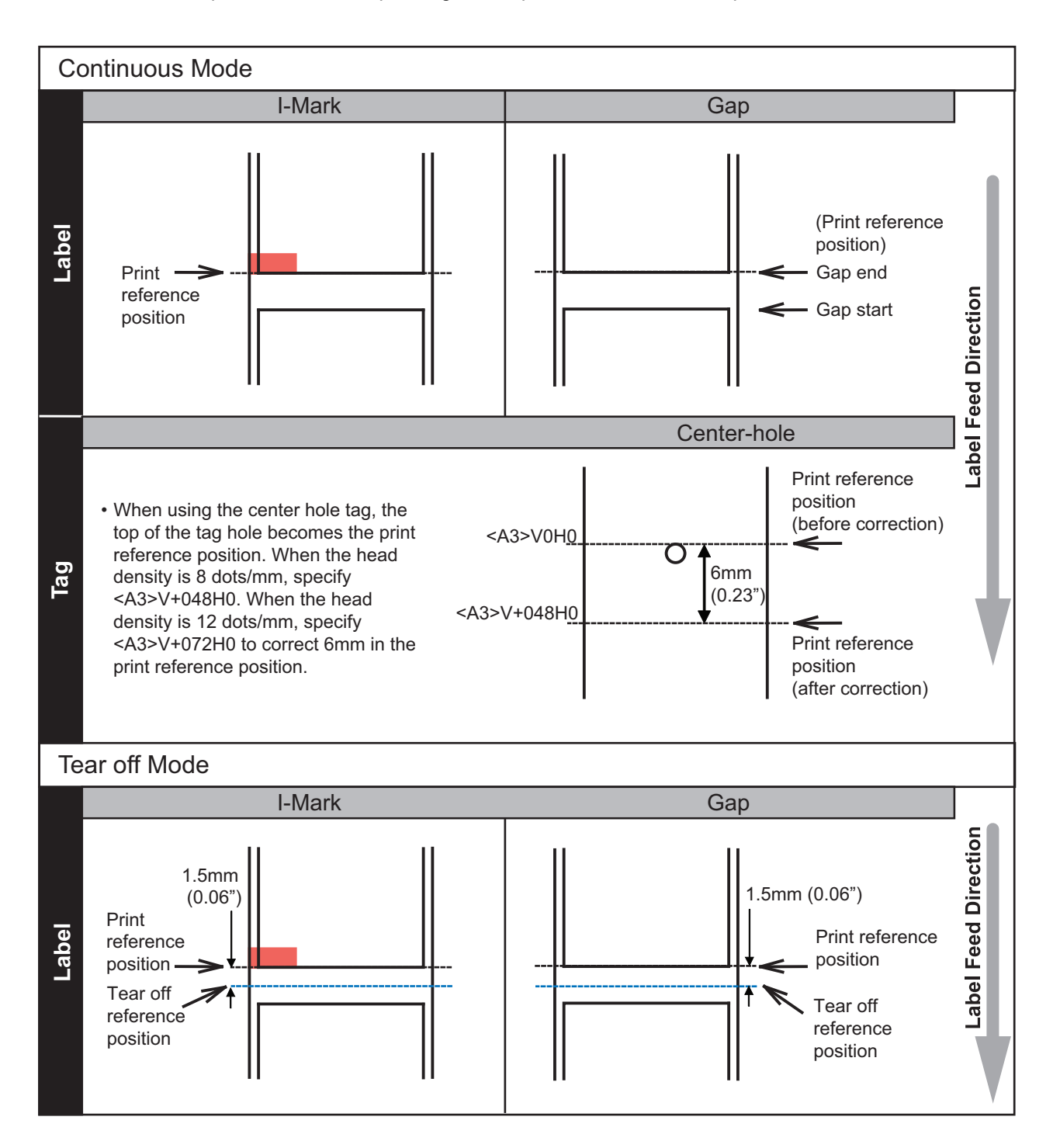

# 8.6 BASE REFERENCE POINT (cont'd)

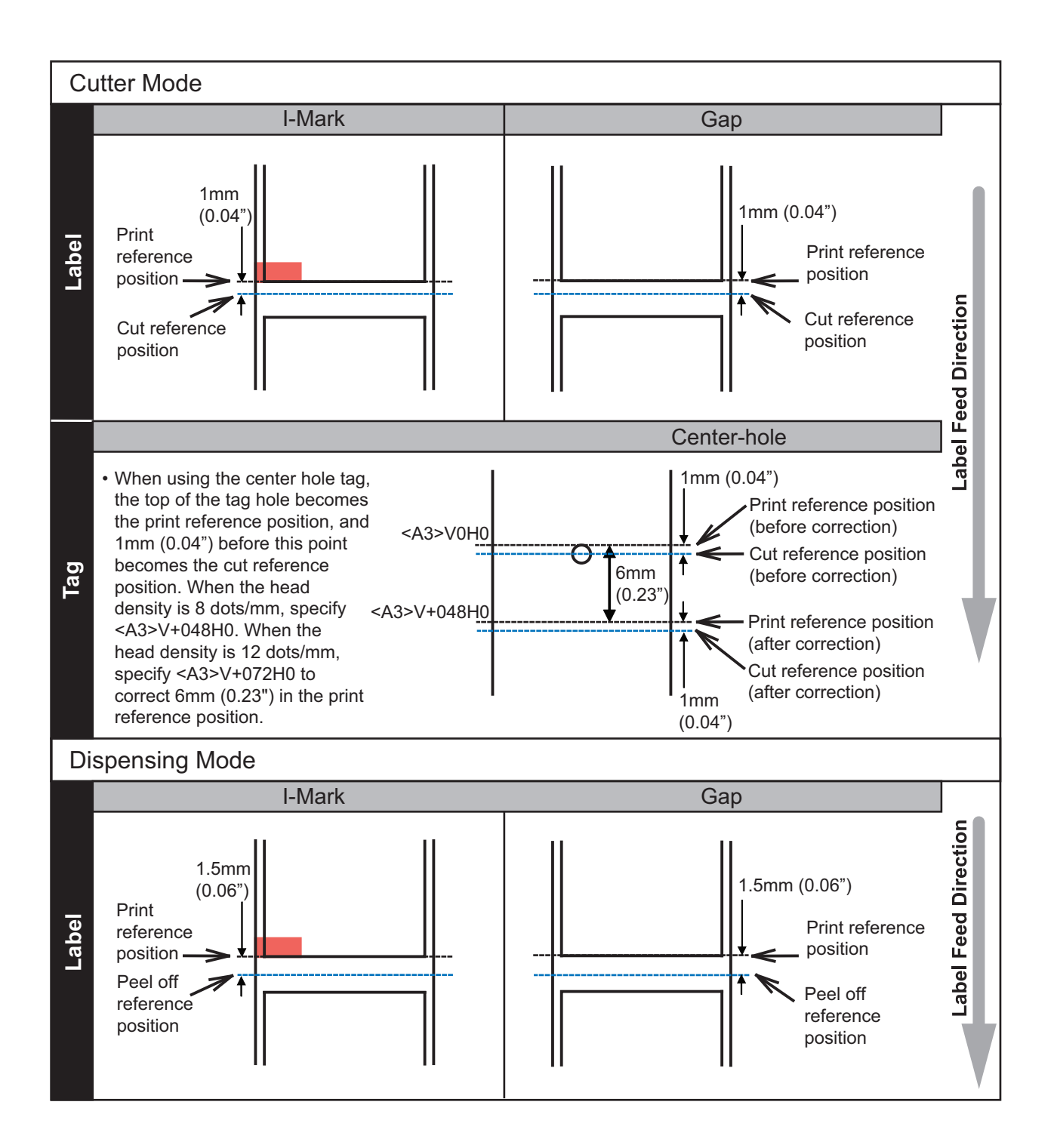

#### Section 8: Appendix

# 8.6 BASE REFERENCE POINT (cont'd)

## 8.6.1 Base Reference point Adjustment

Print Position Offset refers to the vertical and horizontal shifting of the entire print area, relative to the start position of printing (V=0, H=0), defined by default to be the bottom right hand corner of the label.

The Base Reference point can be adjusted by using the Printer Utilities Tool application or by sending the <A3> command from the host.

The V setting is for the Vertical print offset. A positive (+) offset means the printing is shifted towards the print head; a negative (-) offset means shifting away from the print head. If the PITCH setting has been used to offset the vertical start position, then all Vertical offset adjustments are made relative to that start position.

The H setting is for the Horizontal print offset. The + or - prefix determines whether the offset is to the left or to the right of the reference point.

The default value of both positions is +000 dot. The maximum values that can be set for each is +/-396 dot.

You may wish to make a test print after completing the adjustments to ensure they are correct. Refer to **Section 3.3 User Test Print Mode** for details.

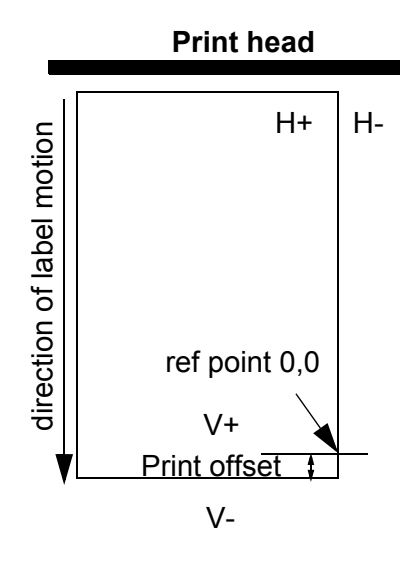

# 8.7 OFFSET POSITION ADJUSTMENT

This setting adjusts the option (Cutter, Dispenser, Tear off) stop position after a print out. By using **VR3** potentiometer, the stop position can be adjusted within the range of  $\pm 3.75$ mm ( $\pm 0.15$ "). A positive value moves the leading edge of the label forward (away from the print head) while a negative value moves the leading edge of the label back toward the mechanism.

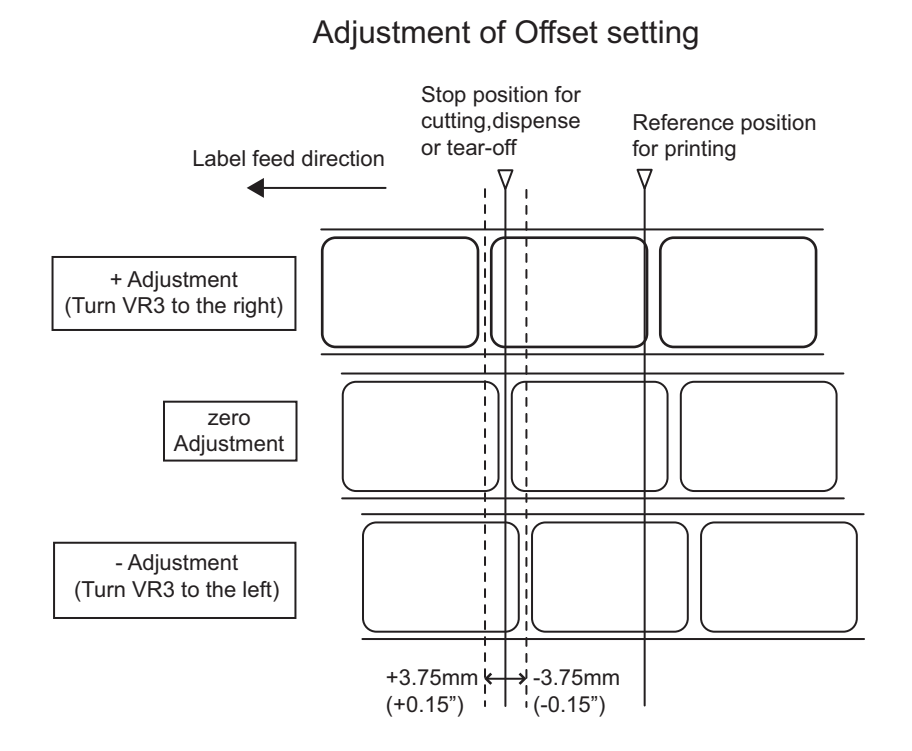

In addition to the above setting, the Offset position can also be adjusted by using SATO Utilities Tool application or by sending command <PO> from the host. The setting range is within ±99 dots.(One exception is for the Tear off mode; for the Tear off mode, the range is -60 dots to +99 dots). This setting is normally not necessary. Use **VR3** potentiometer on the printer for permanent setting.

# 8.8 PAPER END

## 8.8.1 Roll Label End

## When the Label End is less than 10mm (0.4") from I-Mark

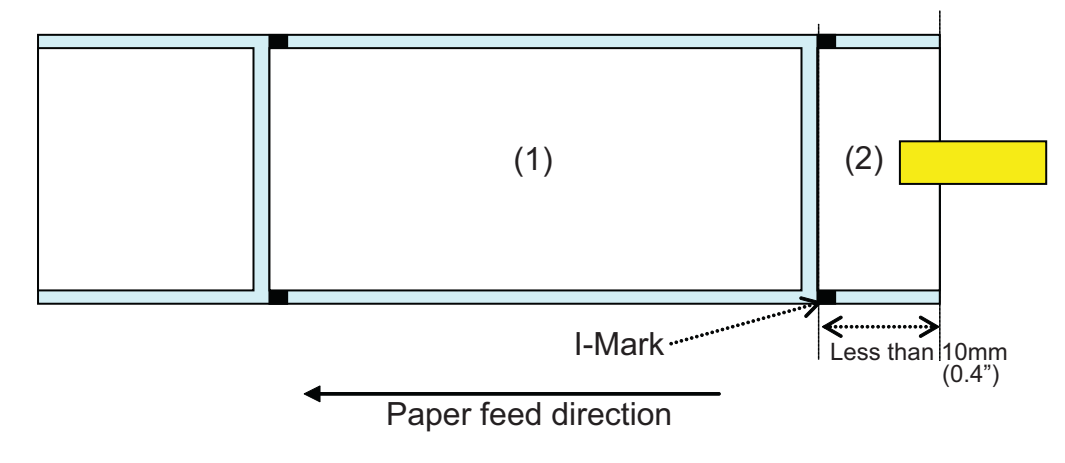

The printer behavior when paper end is detected is as follows:

- After completing the print of label (1), "Paper end error" will occur.
- In cutter mode, "Paper end error" will occur after cutting the label.
- After releasing the error, Label (1) will not be printed again.

## When the Label End is More Than 10mm (0.4") from I-Mark

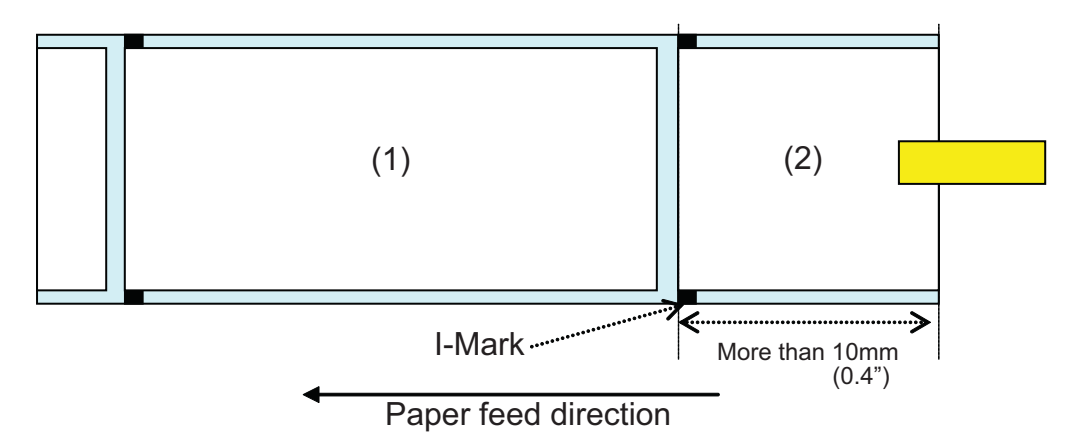

The printer behavior when paper end is detected is as follows:

- When the print of label (2) is in progress, "Paper end error" will occur.
- If an error occurs while printing, label (2) will be printed again after releasing the error. If the print job is completed at the time of error occurrence, label (2) will not be printed again.
- In cutter mode, cutting motion will not occur when the printer has a "Paper end error."

# 8.8.2 Fanfold Label End

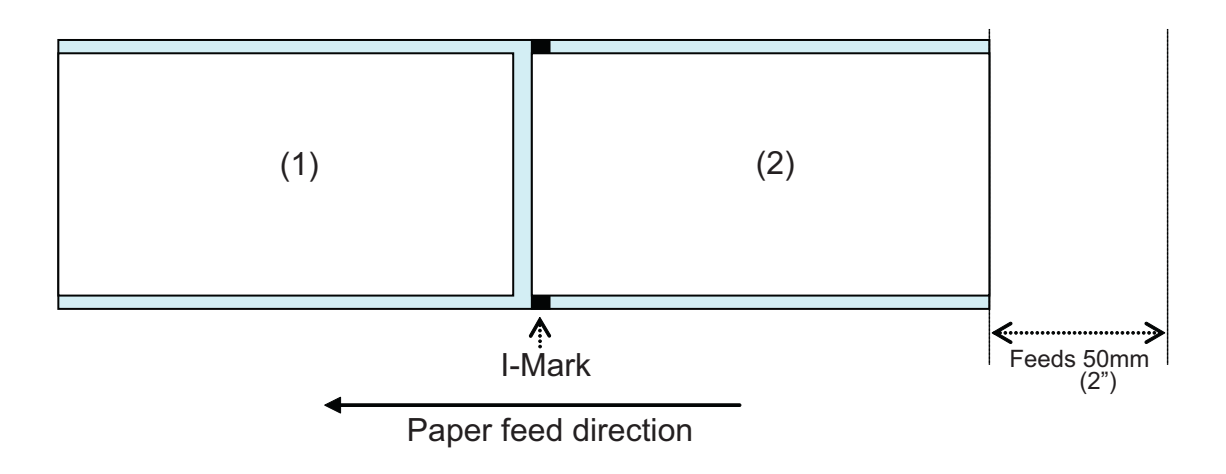

The printer behavior paper end is detected is as follows:

- After printing and feeding label (2) 50mm (2"), "Paper end error" will occur.
- If an error occurs while printing, label (2) will be printed again after releasing the error. If the print job is completed at the time of error occurrence, label (2) will not be printed again. (Also, when the print job is completed while feeding the label 50mm (2"), the label will not be reprinted.)
- In cutter mode, cutting motion will not occur when the printer has a "Paper end error."

## Note:

Paper end error is detected using the I-Mark sensor. Therefore, using a tag with dark colored liner (dark colored tag) may result in paper end error. Before using this type of tag, check whether the tag is suitable for printing.

# 8.9 RIBBON END

Printer behavior when ribbon near end is detected:

- Ribbon near end can be detected by setting printing method to thermal transfer.
- When the ribbon remaining becomes 5 to 10m (0.2" to 0.4"), "Ribbon near end" will be detected. The status of ribbon near end will be returned if status request (ENQ) is made.

Printer behavior when ribbon end is detected:

- Ribbon end can be detected by setting printing method to thermal transfer.
- If the print job is completed at the time of "Ribbon end error", the label will not be printed again after releasing the error.
- If "Ribbon end error" occurs while printing, the label will be printed again after releasing the error.
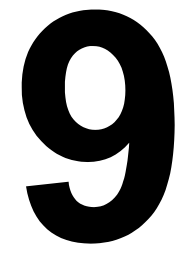

## SATO GROUP OF COMPANIES

## SATO GROUP OF COMPANIES

#### Asia Pacific & Oceania Region

#### SATO ASIA PACIFIC PTE. LTD.

438A Alexandra Road #05-01/04, Alexandra Technopark, Singapore 119967 Tel: +65-6271-5300 Fax: +65-6273-6011 Email: technical@satoasiapacific.com www.satoasiapacific.com

#### SATO AUTO-ID MALAYSIA SDN. BHD.

No.25, Jalan Pemberita U1/49, Temasya Industrial Park, Section U1, 40150 Shah Alam, Selangor Darul Ehsan, Malaysia Tel: +60-3-7620-8901 Fax: +60-3-5569-4977 Email: service@satosms.com.my www.satoasiapacific.com

#### SATO AUTO-ID (THAILAND) CO., LTD.

292/1 Moo 1 Theparak Road, Tumbol Theparak, Amphur Muang, Samutprakarn 10270, Thailand Tel: +66-2-736-4460 Fax: +66-2-736-4461 Email: technical@satothailand.com www.satothailand.co.th

#### SATO SHANGHAI CO., LTD.

307 Haining Road, ACE Bldg, 10th Floor, Hongkou Area, Shanghai, China 200080 Tel: +86-21-6306-8899 Fax: +86-21-6309-1318 Email: tech@satochina.com www.satochina.com

#### SATO ASIA PACIFIC PTE. LTD. Korea Representative Office

6F, Korea Housing Center, Yeouido-dong 45-11, Yeongdeungpo-gu, Seoul, Korea 150-736 Tel: +82-2-761-5072 Fax: +82-2-761-5073 Email: technical@satoasiapacific.com www.satoasiapacific.com

#### SATO ASIA PACIFIC PTE. LTD.

India Representative Office Regus Level 2, Connaugh Place, Bund Garden Road, Pune. 411001, India Tel: +91-20-4014-7747 Fax: +91-20-4014-7576 Email: technical@satoasiapacific.com www.satoasiapacific.com

#### SATO AUSTRALIA PTY LTD.

1/1 Nursery Avenue, Clayton Business Park, Clayton, VIC 3168 Australia Tel: +61-3-8814-5330 Fax: +61-3-8814-5335 Email: enquiries@satoaustralia.com www.satoaustralia.com

Extensive contact information of worldwide SATO operations can be found on the Internet at www.satoworldwide.com

#### SATO NEW ZEALAND LTD.

30 Apollo Drive, Mairangi Bay Auckland, New Zealand Tel: +64 9-477-2222 Fax: +64-9-477-2228 Email: global.warranty@satonewzealand.com www.satonewzealand.com

#### **European Region**

#### SATO LABELLING SOLUTIONS EUROPE GmbH (BELGIUM)

Leuvensesteenweg 369, 1932 Sint-Stevens-Woluwe, Belgium Tel: +32-2-788-80-00 Fax: +32-2-788-80-80 Email: info@nl.satoeurope.com www.satoeurope.com

#### SATO LABELLING SOLUTIONS EUROPE GmbH (GERMANY)

Ersheimer Straße 71, 69434 Hirschhorn, Germany Tel: +49-6272-9201-160 Fax: +49-6272-9201-347 Email: service@de.satoeurope.com www.satoeurope.com

#### SATO LABELLING SOLUTIONS EUROPE GmbH (NORWAY)

Hovfaret 4 0275 Oslo, Norway Tel.: +47-225-106-70 Fax: +47-225-106-71 Email: kundeservice@satonorge.com www.satoeurope.com

### SATO LABELLING SOLUTIONS

EUROPE GmbH (NETHERLANDS) Techniekweg 1b, 3481 MK Harmelen, Netherlands Tel.: +31-348-444437 Fax: +31-348-446403 Email: info@nl.satoeurope.com www.satoeurope.com

#### SATO LABELLING SOLUTIONS EUROPE GmbH (ITALY)

Viale Europa 39/1, 20090 Cusago, Milano, Italy Tel.: +39-2-903-944-64 Fax: +39-2-903-940-35 Email: info@it.satoeurope.com www.satoeurope.com

#### SATO LABELLING SOLUTIONS EUROPE GmbH (SWITZERLAND)

Allmendstraße 19, 8320 Fehraltorf, Switzerland Tel: +41-44-954-84-00 Fax: +41-44-954-84-09 Email: info@ch.satoeurope.com www.satoeurope.com

#### SATO LABELLING SOLUTIONS EUROPE GmbH (AUSTRIA)

Niederlassing Austria Jochen-Rindt-Straße 13 1230 Wien, Austria Tel: +43-2762-52690 Fax: +43-2762-52018 Email: info@at.satoeurope.com www.satoeurope.com

#### SATO LABELLING SOLUTIONS EUROPE GmbH (DENMARK)

Naverland 29A DK-2600 Glostrup, Denmark Tel.: +45-43204700 Fax: +45-43204709 Email: info@dk.satoeurope.com www.satoeurope.com

#### SATO POLSKA SP. Z O.O.

ul. Wrocławska 123, Radwanice, 55-015 Św. Katarzyna, Poland Tel: +48-71-381-03-60 Fax: +48-71-381-03-68 Email: info@sato.pl www.sato.pl

#### SATO IBERIA S.A.

Dels Corrals Nous, 35-39 Pol. Can Roqueta, 08202 - Sabadell Barcelona, Spain Tel: +34-902-333-341 Fax: +34-902-333-349 Email: info@es.satoeurope.com www.satoeurope.com

#### SATO FRANCE S.A.S.

Parc d'Activités, Rue Jacques Messager, 59 175 Templemars, France Tel: +33-3-20-62-96-40 Fax: +33-3-20-62-96-55 www.satoeurope.com

#### SATO UK LTD.

Valley Road, Harwich, Essex CO12 4RR, United Kingdom Tel: +44-1255-240000 Fax: +44-1255-240111 Email: enquiries@satouk.com www.satouk.com

#### **American Region**

#### SATO AMERICA, INC.

10350-A Nations Ford Road, Charlotte, NC 28273, U.S.A. Tel: +1-704-644-1650 Fax: +1-704-644-1662 www.satoamerica.com

# SATO LABELING SOLUTIONS AMERICA, INC.

1140 Windham Parkway, Romeoville, Illinois 60446, U.S.A. Tel: +1-800-645-3290 Fax: +1-630-771-4210 www.satolabeling.com